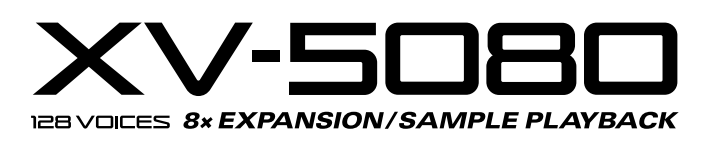

# **SERVICE NOTES** First Edition Issued by RJA

**TABLE OF CONTENTS** 目次 Page LOCATION OF CONTROLS ......パネル配置図......2 LOCATION OF CONTROLS PARTS LIST...パネル配置図パーツリスト......2 HOW TO VERSION UP THE FLASH ROM ... フラッシュ ROM バージョンアップの方法 ... 9-10 

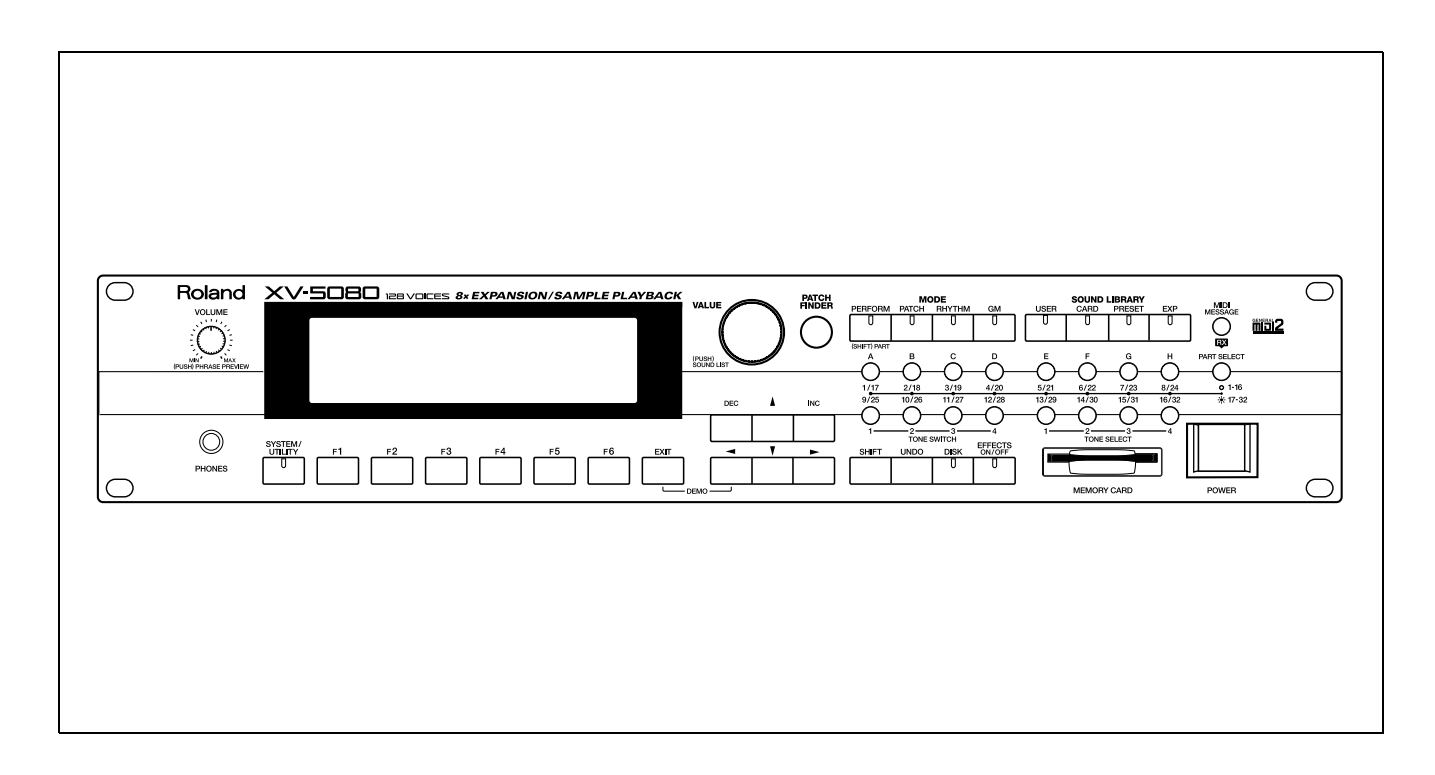

# Copyright © 2000 ROLAND CORPORATION

All rights reserved. No part of this publication may be reproduced in any form without the written permission of ROLAND CORPORATION. 本書の一部、もしくは全部を無断で複写・転載することを禁じます。

Parts Connectors A (MIX) Output (L(MONO), R) B Output (L, R) C Output (L, R) Maximum Polyphony D Output (L, R) 128 voices (or Individual 1 - 8) Digital Audio Out S/P DIF 44.1/ Wave memory 48kHz (COAXIAL 1, OPTICAL 1) 64MB (16-bit linear format) Word Clock In (BNC) SCSI Connector (D-SUB 25pin) R-BUS Connector (Output Only) Expansion slots MIDI connector (IN, OUT, THRU) Wave Expansion Board Phones Jack (Stereo) SR-JV80 Series: 4slots New Wave Expansion Board SRX Series: 4slots Power supply Two SIMM Slots (Compatible AC117, 230, 240 V with 72-pin FP/EDO 16/32/64 MB SIMMs for a maximum expansion of 128 MB) Power Consumption Preset memory 25 W Patch: 896 (128 x 7 banks) + GM Level 2 Patch: 256 Performance: 64 (32 x 2 banks) Dimensions Rhythm Sets: 14 (2 x 7 banks) 482 (W) x 281 (D) x 88 (H) mm + GMLevel 2 Rhythm Set: 9 19 (W) x 11-1/16 (D) x 3-1/2 (H) inches (EIA-2U rack mount type) User memory 128 Performance: 64 Weight Rhythm Set: 4 4.9 kg / 10lbs 13oz External memory Accessories SmartMedia card 1slot Owner's manual (2 - 128 MB, 5 or 3.3 V) English:(71566556) Japanese:(71563812) Effects Owner's manual includes the following parts. Multi Effects (MFX): 90 type Quickstart manual (Three different multi-effects Q&A, Sound List can be used simultaneously in Performance mode) Reverb: 4 type Power cord 100V:(00894367) Chorus: 2 type 2 Band EQ 120V:(00894378) (can be sent to eight separate out-230V:(00894389) puts when used as system EQ) 240VE:(00907001) 240VA:(23495124) Display 320 x 80 dot Graphic LCD Options (with Backlit) Wave Expansion Board (SRX series, SR-JV80 series) \* In the interest of product improvement, the specifications and/or appearance of this unit

**SPECIFICATIONS** 

32

Patch.

XV-5080 128 voice sound module

**GM Level 2 system Compatible** 

are subject to change without

prior notice.

Roland

# スペック・主な仕様

## XV-5080:128 ボイス・サウンド・モジュール

●パート

32

### ●最大同時発音数 128 音

### ●波形メモリ

64MB(16 ビットリニア換算)

### ●拡張スロット

ウェーブ・エクスパンション・ボード SR-JV80 シリーズ 最大 4 枚 新ウェーブ・エクスパンション・ ボード SRX シリーズ 最大 4 枚 SIMM スロット 2 (72pin FP/ EDO 16/32/64MB SIMM に対応、 最大 128MB まで拡張可能)

### ●プリセット・メモリー

パッチ 896 (128 × 7 バンク) + GM レベル 2 パッチ 256 パフォーマンス 64 (32 × 2 バンク) リズムセット 14 (2 × 7 バンク) + GM レベル2 リズムセット 9

## ●ユーザー・メモリー

パッチ 128 パフォーマンス 64 リズムセット 4

## ●外部メモリー

スマート・メディア・カード 1 スロット (2 - 128MB、5/3.3 V 両対応)

# ●エフェクト

マルチ・エフェクト 90 種類 (パフォーマンス・モードでは3種 類の異なる EFX を同時に使用可) リバーブ 4 種類 コーラス 2 種類 2バンドEQ 1 (システム EQ として 8 個の各 アウトプットに機能)

# ●ディスプレイ

320 × 80 ドットグラフィック LCD ( バックライト付き)

### ●接続端子

A(MIX) アウトプット (L(MONO), R) B アウトプット(L, R) C アウトプット(L, R) D アウトプット(L, R)もしく はインディビデュアル 1-8 デジタル・オーディオ・アウ ト S/P DIF 44.1/48kHz (COAXIAL 1. OPTICAL 1) ワードクロック・イン 1 (BNC) SCSI 端子 1 (D-SUB 25 ピン) R-BUS 1 (アウトプットのみ) MIDI コネクター (IN 1/2, OUT, THRU (IN1)) ヘッドホン・ジャック AC イン

### ●電源

AC100/117/230/240V, 50/60Hz

#### ●消費電力 25W

# ●外形寸法

482 (幅) x 281 (奥行) x 88 (高さ) mm (EIA-2U ラック・ マウント・タイプ)

# ●重量

4.9 kg

## ●付属品

取扱説明書 和文: (71563812) 英文: (71566556) 以下冊子を含みます クイック・スタート A&0

電源コード:(00894367)

## ●別売品

ウェーブ・エクスパンション・ボード (SRX シリーズ、SR-JV80 シリーズ) MIDI/SYNC ケーブル (MSC-15/25/50)

# LOCATION OF CONTROLS / パネル配置図

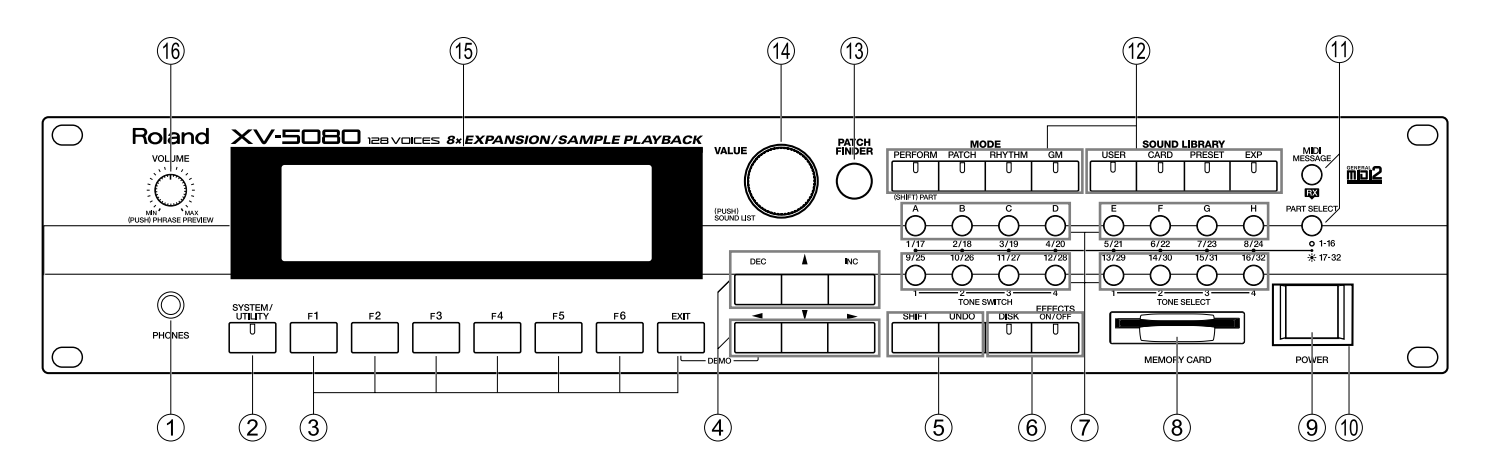

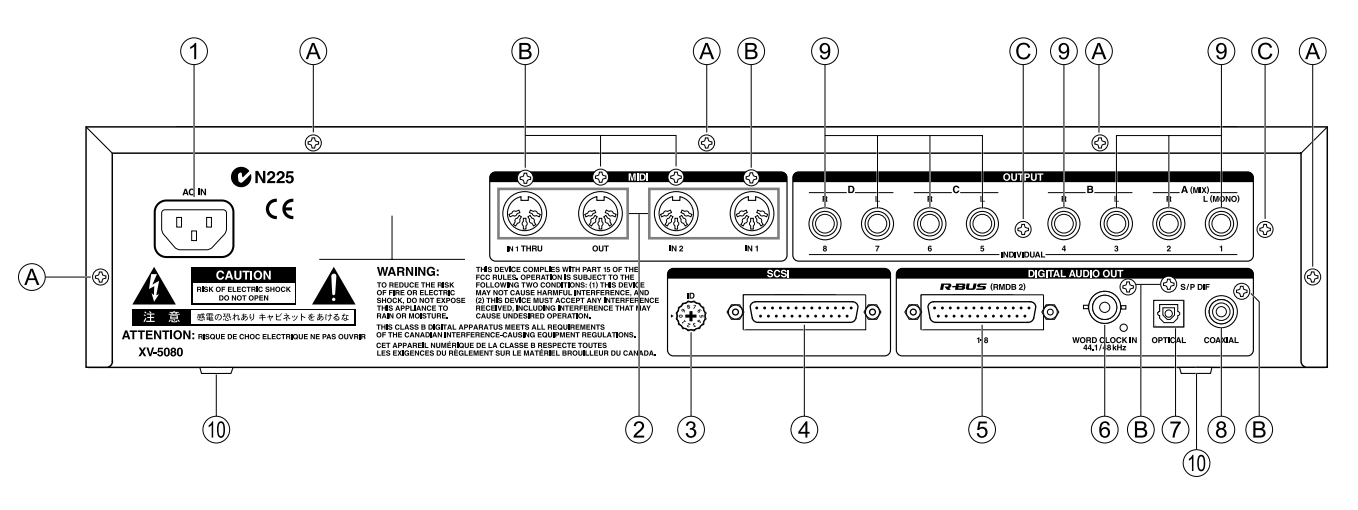

# LOCATION OF CONTROLS PARTS LIST / パネル配置図パーツリスト

# Front panel parts list / フロントパネルパーツリスト

| NO.        | PART CODE | PART NAME                 | DESCRIPTION              | Q'TY |
|------------|-----------|---------------------------|--------------------------|------|
| (1)        | 01129145  | 6.5MM JACK STEREO         | YKB21-5268(=YKB21-5255)  | 1    |
| 0          | 12199556  | JACK SNAP                 | MET41-0105               | 1    |
| (2)        | 02011412  | Y S-KEYTOP                | SD1H BLK                 | 1    |
| 0          | 00348490  | LED (RED)                 | SLR-325VCT31             | 1    |
|            | 02125945  | TACT SWITCH               | EVQ 11G 05R              | 1    |
| (3)        | 02011456  | Y S-KEYTOP                | SX1H BLK                 | 7    |
| 0          | 02125945  | TACT SWITCH               | EVQ 11G 05R              | 7    |
| (4)        | 02011478  | Y S-KEYTOP                | SX3H BLK                 | 2    |
| 0          | 02125945  | TACT SWITCH               | EVQ 11G 05R              | 6    |
| (5)        | 02011467  | Y S-KEYTOP                | SX2H BLK                 | 1    |
| 0          | 02125945  | TACT SWITCH               | EVQ 11G 05R              | 2    |
| (6)        | 02011423  | Y S-KEYTOP                | SD2H BLK                 | 1    |
| 0          | 02125945  | TACT SWITCH               | EVQ 11G 05R              | 2    |
| (7)        | 01780834  | F C-KEYTOP                | SX4H CLR                 | 4    |
| 0          | 02125945  | TACT SWITCH               | EVQ 11G 05R              | 1    |
|            | 00560745  | LED (GREEN)               | SLR-325MCT31             | 16   |
| (8)        | 01786712  | ESCUTCHEON                |                          | 1    |
| 0          | 01780712  | CARD CONECTR              | CN015P-3013-0            | 1    |
| (9)        | 22495565  | F S-BUTTON                | MX BLK                   | 1    |
| 0          | 02013567  | PUSH SWITCH               | ESB92S21B TV-5 5A/250V   | 1    |
| (10)       | 01459789  | BUTTON ESCUTCHEON         | F B-ESCT MX1H-A BLK      | 1    |
| (11)       | 01670490  | F C-KEYTOP                | SX1H CLR                 | 2    |
| 0          | 02125945  | TACT SWITCH               | EVQ 11G 05R              | 1    |
|            | 00560745  | LED (GREEN)               | SLR-325MCT31             | 2    |
| (12)       | 02011445  | Y S-KEYTOP                | SD4H BLK                 | 4    |
| 0          | 02125945  | TACT SWITCH               | EVQ 11G 05R              | 1    |
|            | 00348490  | LED (RED)                 | SLR-325VCT31             | 16   |
| (13)       | 02013090  | F C-KEYTOP                | MX1H CLR                 | 1    |
| $\bigcirc$ | 02125945  | TACT SWITCH               | EVQ 11G 05R              | 1    |
|            | 02011856  | LED (ORG)                 | SLR-56DCT32              | 1    |
| (14)       | 22480321  | S R-KNOB                  | L BLK 248-321            | 1    |
| 0          | 02014145  | ROTARY ENCODER            | EC16B36244 (L=20.DCUT=7) | 1    |
| (15)       | 02128689  | LCD                       | RCM6048T-A               | 1    |
| 0          | 22065240  | DISPLAY COVER             | 206-240                  | 1    |
| (16)       | 01899212  | P R-KNOB                  | MF-A BLK/LCG             | 1    |
| 0          | 02013656  | 9M/M ROTARY POTENTIOMETER | RK0971224 10KBX2 W/SW    | 1    |

# Rear panel parts list / リアーパネルパーツリスト

| No.              | PART CODE | PART NAME                | DESCRIPTION       |
|------------------|-----------|--------------------------|-------------------|
| (1)              | 01901801  | WIRING                   | W7                |
| 2                | 13429676  | MIDI CONNECTOR           | YKF51-5048 (TWIN) |
| 3                | 02128367  | ROTARY DIGITAL SWITCH    | KWC10H            |
| <u>(4)</u>       | 02019667  | D-SUB CONNECTOR          | YKF42-8035        |
| (5)              | 01898389  | D-SUB CONNECTOR          | YKF42-8034        |
| <u>(6)</u>       | 02120734  | BNC CONNECTOR            | COH2201-A         |
| $(\overline{7})$ | 01239078  | IC (OPTICAL DIGITAL OUT) | TOTX178A          |
| (8)              | 01343723  | RCA(PIN) JACK            | YKC21-3117(ORANGE |
| (9)              | 13449283  | 6.5MM JACK               | HLJ7101-01-3010   |
| (10)             | 12359137  | RUBBER FOOT              | SJ-5012 BLK       |
| ~                |           |                          |                   |

### [SCREW]

| No. | PART CODE | PART NAME  | DESCRIPTION             | Q'TY |
|-----|-----------|------------|-------------------------|------|
| (A) | 40011090  | SCREW 3X6  | BINDING TAPTITE B BZC   | 5    |
| (B) | 40011312  | SCREW 3X8  | BINDING TAPTITE P BZC   | 7    |
| Õ   | 40011501  | SCREW M3X8 | PAN MACHINE W/SW+PW BZC | 2    |
| -   |           |            |                         |      |

|    | Q'TY |
|----|------|
|    | 1    |
|    | 2    |
|    | 1    |
|    | 1    |
|    | 1    |
|    | 1    |
|    | 1    |
| E) | 1    |
|    | 8    |
|    | 4    |
|    |      |
|    |      |

# EXPLODED VIEW / 分解図

#### **DP** (15) D **9**0 18 **GP** (29) (1 (14) ഀൕ (19) (17)-(16) J ିନ୍ Ś (21) (н) 6 Ì 26 (G) (13) Ð (){ (42) (2) (12) (25) H (23) (5) í K 0 (37 Ó A 0 (33) (H) $\square$ 8 Ø 0 **°**C Ē **C** 8 Ó (30) G (9) **8**6 (31) Ċ A -(8)

# [SCREW]

| NO.              | PART CODE           | PART NAME               |
|------------------|---------------------|-------------------------|
| (A)              | 40011745            | HEX NUT M4              |
| B                | 40011501            | SCREW M3X8              |
| Ô                | 40013067            | SCREW M3X8              |
| D                | 40015945            | SCREW 3X8               |
| (Ē)              | 40011278            | SCREW 3X8               |
| (F)              | 40011312            | SCREW 3X8               |
| G                | 40011090            | SCREW 3X6               |
| Ĥ                | 40012345            | SCREW 4X10              |
| $(\overline{I})$ | 40011156            | SCREW 3X8               |
| Ű                | 02126734            | BOSS NUT M3/M3          |
| ĸ                | This part is inclue | led the following part. |
|                  | このパーツは、以            | 以下の部品に含まれます。            |
|                  | 02019667            | YKF12-8035              |
|                  | 01898389            | YKF42-8034              |

| DESCRIPTION                  | Q'TY |
|------------------------------|------|
| SPRING NUT ZC                | 1    |
| PAN MACHINE W/SW+PW BZC      | 2    |
| PAN MACHINE W/SW+SMALL PW ZC | 8    |
| BINDING TAPTITE S ZC         | 9    |
| BINDING TAPTITE P ZC         | 2    |
| BINDING TAPTITE P BZC        | 7    |
| BINDING TAPTITE B BZC        | 25   |
| BINDING TAPTITE B BZC        | 8    |
| FLAT TAPTITE B BZC           | 3    |
| L28.6                        | 7    |
|                              |      |
|                              |      |

D-SUB CONNECTOR D-SUB CONNECTOR

# [PART]

| L              | -                 |                      |
|----------------|-------------------|----------------------|
| NO.            | PART CODE         | PART NAME            |
| (1)            | 02013212          | EXP COVER            |
| (2)            | 02013201          | TOP COVER            |
| (3)            | 01121234          | SWITCHING REG        |
| <u>(4)</u>     | 01901801          | WIRING               |
| (5)            | 22125586          | RACK ANGLE           |
| 6              | 12359137          | RUBBER FOOT          |
| $\overline{0}$ | 22495565          | F S-BUTTON           |
| 8              | 12199562          | PCB SPACER           |
| ()<br>()       | 02236456          | PCB SPACER           |
| (1)<br>(1)     | 71563878          | MEDIA ASSY           |
|                | MEDIA ASSY incu   | Ide the following pa |
|                | MEDIA ASSY は以     | 「下の部品を含みま            |
|                | (1) 01786712      | ESCUTCHEC            |
| (12)           | 71672990          | BOTTOM CHASS         |
| 9              | BOTTOM CHASS      | IS ASSY inculde th   |
|                | BOTTOM CHASS      | IS ASSY は以下の部        |
|                | (42) 02013078     | PWR SPLY C           |
| (13)           | 71563845          | MAIN BOARD AS        |
| (14)           | 71563867          | EXP BASE BOAR        |
| 0              | EXP BASE BOAR     | D ASSY includes the  |
|                | EXP BASE BOARD AS | SSY 下記の部品を含          |
|                | 15 12189810       | PCB SPACEF           |
|                | (16) 02019034     | PWB SPACE            |
|                | (17) 02120434     | PWB SPACE            |
|                | (18) 01902756     | PWB SPACE            |
|                | (19) 02120445     | PWB SPACE            |
| 20             | 71563901          | PANEL-A KEYTO        |
|                | PANEL-A KEYTOR    | P ASSY includes th   |
|                | PANEL-A KEYTOR    | P ASSY は以下の部         |
|                | 21 02013090       | F C-KEYTOP           |
|                | 22 02011478       | Y S-KEYTOP           |
|                | 23 02011423       | Y S-KEYTOP           |
|                | 24 02011445       | Y S-KEYTOP           |
|                | 25 02011467       | Y S-KEYTOP           |
| 26             | 71563923          | PANEL-B KEYTO        |
|                | PANEL-B KEYTOR    | P ASSY includes th   |
|                | PANEL-B KEYTOF    | PASSY は以下の部          |
|                | (27) 02011456     | Y S-KEYTOP           |
| ~              | (28) 02011412     | Y S-KEYTOP           |
| (29)           | 02128689          |                      |
| 30             | 22065240          | DISPLAY COVER        |
| 31             | 01459789          | BUTTON ESCUT         |
| 32             | 02019745          | FRONT HOLDER         |
| 33             | 01780834          | F C-KEYTOP           |
| 34)            | 01670490          | F C-KEYTOP           |
| 35             | 01899212          | P R-KNOB             |
| 36             | 22480321          | S R-KNOB             |
| 37)            | 02019734          | FRONT PANEL          |
| 38             | 71563945          | ENCODER BOAR         |
| 39             | 71563956          | PHONES HOLDE         |
|                | PHONES HOLDER     | R ASSY includes th   |
|                | PHONES HOLDEI     | R ASSY は以下の音         |
|                | (40) 02236567     | PHONES               |
|                | (41) 12199556     | JACK SNA             |

# EXPLODED VIEW PARTS LIST / 分解図パーツリスト

|                   | DESCRIPTION         | Q'TY   |
|-------------------|---------------------|--------|
|                   |                     | 1      |
|                   |                     | 1      |
| ULATOR            | RH2                 | 1      |
|                   | W7                  | 1      |
|                   | 2U                  | 2      |
|                   | SJ-5012 BLK         | 4      |
|                   | MX BLK              | 1      |
|                   | KGLS-10R (BLACK)    | 1      |
|                   | KGLS-14RT           | 2      |
| rte               |                     | 1      |
| +                 |                     |        |
| N                 |                     | 1      |
| SASSY             |                     | 1      |
| e following parts |                     |        |
| 『品を含みます。          |                     |        |
| OVER              |                     | 1      |
| SY                | (EXG)               | 1      |
| D ASSY            |                     | 1      |
| e following parts | 3.                  |        |
| みます。              |                     |        |
|                   | WLS-14-094VO        | 12     |
| R                 | RSPLS-12L           | 2      |
| R                 | RSPLS-18L           | 2      |
| R                 | RSPS-12L            | 2      |
| 2                 | RSPS-18L            | 2      |
| PASSY             |                     | 1      |
| e following parts |                     |        |
| 前を呂みまり。           |                     | 1      |
|                   |                     | ו<br>ס |
|                   |                     | - 1    |
|                   | SD4H BLK            | 2      |
|                   | SX2H BLK            | - 1    |
| PASSY             | SAZIT BER           | 1      |
| e following parts |                     |        |
| 品を含みます。           |                     |        |
|                   | SX1H BLK            | 7      |
|                   | SD1H BLK            | 1      |
|                   | RCM6048T-A          | 1      |
|                   | 206-240             | 1      |
| CHEON             | F B-ESCT MX1H-A BLK | 1      |
|                   |                     | 1      |
|                   | SX4H CLR            | 4      |
|                   | SX1H CLR            | 2      |
|                   | MF-A BLK/LCG        | 1      |
|                   | L BLK 248-321       | 1      |
|                   |                     | 1      |
| D ASSY            |                     | 1      |
| R ASSY            |                     | 1      |
| e following parts | i.                  |        |
| 品を含みます。           |                     |        |
| HOLDER            |                     | 1      |
| P                 | MET41-0105          |        |

# PARTS LIST / パーツリスト

| SAFETY PRECAUTION:*1<br>The parts marked A have safety-related<br>characteristics. Use only listed parts for | The parts marked # are new (initial parts). *2 | CONSIDERATIONS ON PARTS ORDERING<br>When ordering any parts listed in the parts list, please specify the following items in the order sheet.<br>QTY PART NUMBER DESCRIPTION MODEL NUMBER                                                                                        |
|----------------------------------------------------------------------------------------------------|------------------------------------------------|----------------------------------------------------------------------------------------------------|
| replacement.<br>安全上の注音・*1                                                                                    | # の付いた部品は新規部<br>品です。*2                         | Ex 10 22575241 Sharp key C-20/50<br>15 2247017300 Knob (orange) DAC-15D<br>Failure to completely fill the above items with correct number and description will result in delayed or<br>even undelivered realacement                                                             |
| ★土のデニット<br>↑が付いている部品は、安全上特別な規<br>裕でつくられたものです。<br>交換の際は、指定された部品番号以外の部<br>品は使わないようにして下さい。                      |                                                | <ul> <li>パーツ発注に関するお願い</li> <li>オーダーシートには、必ず下記の4項目は正確に記入して下さい。(例外は除く)</li> <li>必要数 パーツナンバー 品名 使用機種</li> <li>例) 10 22575241 Sharp key C-20/50</li> <li>15 2247017300 Knob (orange) DAC-15D</li> <li>もし記入洩れ、誤記等が有る場合、必要部品が発送できなかったり、大幅な遅れの原因になります。</li> <li>御協力をお願いします。</li> </ul> |

NOTE: Consider about the natural environment carefully before through the old lithium battery away when you exchange to the new one. 注意: リチウム電池の交換時に、不要になったリチウム電池は、環境問題を十分考慮した上で処理して下さい。

# \*1 \*2

 $\downarrow \downarrow$ 

### CASING / ケース

|   |          | , ,,              |                     |
|---|----------|-------------------|---------------------|
|   | 22125586 | RACK ANGLE        | 2U                  |
|   | 02013212 | EXP COVER         |                     |
|   | 02013201 | TOP COVER         |                     |
|   | 22065240 | DISPLAY COVER     | 206-240             |
|   | 01459789 | BUTTON ESCUTCHEON | F B-ESCT MX1H-A BLK |
| # | 02019734 | FRONT PANEL       |                     |
|   |          |                   |                     |

Q'ty

2

1

1

1

1

### CHASSIS / シャーシ

| # | 71672990 BOTTOM CHASS    | SIS ASSY                          | 1 |
|---|--------------------------|-----------------------------------|---|
|   | NOTE: 'BOTTOM CHASSIS AS | SY' includes the following parts. |   |
|   | 注意: 補修用 BOTTOM CHASSIS   | ASSY は、下記の部品を含みます。                |   |
| # | 02019756 BOTTOM CH       | ASSIS                             | 1 |
|   | 02013078 PWR SPLY C      | OVER                              | 1 |
|   | 40011090 SCREW 3X6       | BINDING TAPTITE B FE BZC          | 2 |
|   |                          |                                   |   |
| # | 02019745 FRONT HOLDEF    |                                   | 1 |

### KNOB, BUTTON / つまみ、ボタン

| - )      |            | • • -         |   |
|----------|------------|---------------|---|
| 22495565 | F S-BUTTON | MX BLK        | 1 |
| 01670490 | F C-KEYTOP | SX1H CLR      | 2 |
| 01780834 | F C-KEYTOP | SX4H CLR      | 4 |
| 01899212 | P R-KNOB   | MF-A BLK/LCG  | 1 |
| 22480321 | S R-KNOB   | L BLK 248-321 | 1 |

### SWITCH / スイッチ

| # | 02128367  | KWC10H                 | ROTARY DIGITAL SWITCH | SW2 on Main Board     | 1    |
|---|-----------|------------------------|-----------------------|-----------------------|------|
|   | 102013567 | ESB92S21B TV-5 5A/250V | PUSH SWITCH           | SW46 on Media Board   | 1    |
| # | 02125945  | EVQ 11G 05R            | TACT SWITCH           | on Panel A, on PanelB | 37+8 |

| JACK, EXP TERMINAL | / ジャック、 | 外部接続端子 |
|--------------------|---------|--------|
|--------------------|---------|--------|

| # | 02120734 | BNC CONNECTOR           | COH2201-A         | JK2 on Main Board                                      | 1 |
|---|----------|-------------------------|-------------------|--------------------------------------------------------|---|
|   | 01343723 | YKC21-3117(ORANGE)      | RCA(PIN) JACK     | JK1 on Main Board                                      | 1 |
| # | 02019667 | YKF42-8035              | D-SUB CONNECTOR   | CN9 on Main Board                                      | 1 |
|   | 01898389 | YKF42-8034              | D-SUB CONNECTOR   | CN8 on Main Board                                      | 1 |
|   | 13429676 | YKF51-5048 (TWIN)       | MIDI CONNECTOR    | JK8, JK4 on EXP Base Board                             | 2 |
|   | 13449283 | HLJ7101-01-3010         | 6.5MM JACK        | JK1,JK10,JK9,JK7,JK6,JK5,JK2,<br>JK3 on EXP Base Board | 8 |
|   | 01780712 | CN015P-3013-0           | CARD CONECTR      | CN7 on Media Board                                     | 1 |
|   | 01129145 | YKB21-5268(=YKB21-5255) | 6.5MM JACK STEREO | JK1 on Phones Board                                    | 1 |

|   | DISPLAY UN           | NIT / 表示ユニット                                      |                            |
|---|----------------------|---------------------------------------------------|----------------------------|
| # | ∧ 02128689 R         | CM6048T-A                                         | LCD                        |
|   | NOTE: Replace        | ment RCM6048T-A should be                         | made on a unit base.       |
|   | ·<br>注意:RCM60481     | -A の交換は、ユニット単位で                                   | 行って下さい。補修品は、ユニッ            |
|   |                      |                                                   |                            |
|   | POWER SUI            | PPLY UNIT / 電源ユニッ                                 | ٢                          |
|   | ∧ 01121234 R         | H2                                                | SWITCHING REGULATOR        |
|   | NOTE: Replace        | ment RH2 should be made on                        | a unit base.               |
|   | 注意: RH2 の交           | 換は、ユニット単位で行って                                     | 下さい。補修品は、ユニット単位。           |
|   |                      |                                                   |                            |
|   | PCB ASSY /           | 基板完成品                                             |                            |
| # | E 71563845 M         | AIN BOARD ASSY                                    | (EXG)                      |
|   | NOTE: 'MAIN B        | OARD ASSY' includes the follo                     | wing parts.                |
|   | 注意: 補修用 M            | IAIN BOARD ASSY は、下記の部                            | 品を含みます。                    |
| # | 02233178             | RIBBON CABLE                                      | 6X120-P2.0                 |
|   | 40342856             | COATING CLIP                                      | CP-1S                      |
| # | 71562967 5           |                                                   |                            |
| # |                      | AF DAGE DUARD AGG I<br>SE BOARD ASSV' includes th | e following parts          |
|   |                      |                                                   | e lonowing parts.          |
|   | 注息 12189810          |                                                   | :の部品を含みます。<br>WIS-14-094VO |
|   | 02019034             | PWB SPACER                                        | RSPI S-121                 |
| # | 02120434             | PWB SPACER                                        | RSPLS-18L                  |
| # | 02120445             | PWB SPACER                                        | RSPS-18L                   |
|   | 01902756             | PWB SPACER                                        | RSPS-12L                   |
|   | 12199584             | GROUNDING TERMINAL                                | M1698                      |
|   | 40342856             | COATING CLIP                                      | CP-1S                      |
| # | 71563878 M           |                                                   |                            |
|   | NOTE: 'MEDIA         | ASSY' includes the following p                    | arts.                      |
|   | 注意: 補修用 M            | IFDIA ASSY は、下記の部品を1                              | 含みます。                      |
|   | 01786712             | ESCUTCHEON                                        |                            |
|   | 40011278             | SCREW 3X8                                         | BINDING TAPTITE P FE ZC    |
| ц | 74500004             |                                                   |                            |
| # | 71563901 P           | ANEL-A KEYTOP ASSY                                | fellouine norte            |
|   | NUTE: PANEL-         |                                                   | a following parts.         |
| # | 注息 · 補修用 F           | 'ANEL-A KEYTOP ASSY は、下記<br>マタゼEVTOP              | の部品を含みます。                  |
| π | 02011425             |                                                   | SD4H BLK                   |
| # | 02011467             | Y S-KEYTOP                                        | SX2H BLK                   |
|   | 02011478             | Y S-KEYTOP                                        | SX3H BLK                   |
|   | 02013090             | F C-KEYTOP                                        | MX1H CLR                   |
|   |                      |                                                   |                            |
| # | 71563956 P           | HONES HOLDER ASSY                                 |                            |
|   | NOTE: 'PHONE         | S HOLDER ASSY' includes the                       | e following parts.         |
| щ | 注意: 補修用 F            | PHONES HOLDER ASSY は、下記(                          | の部品を含みます。                  |
| # | 02236567             | PHONES HOLDER                                     |                            |
| # | 12199556             |                                                   |                            |
| # | 02019009<br>20322856 |                                                   | CP-1S                      |
|   | +00+2000             |                                                   |                            |
| # | 71563923 P           | ANEL-B KEYTOP ASSY                                |                            |
|   | NOTE: 'PANEL-        | B KEYTOP ASSY' includes the                       | e following parts.         |
|   | 注意: 補修用 F            | PANEL-B KEYTOP ASSY は、下記                          | の部品を含みます。                  |
|   | 02011412             | Y S-KEYTOP                                        | SD1H BLK                   |
| # | 02011456             | Y S-KEYTOP                                        | SX1H BLK                   |
|   |                      |                                                   |                            |

# 71563945 ENCODER BOARD ASSY NOTE: 'ENCODER BOARD ASSY' includes the following parts. 注意: 補修用 ENCODER BOARD ASSY は、下記の部品を含みます。

# 02019678 WIRING 4X125-P2.0-SB20-JB20-F

| 下単位。                        | 1                                |
|-----------------------------|----------------------------------|
|                             | 1                                |
|                             |                                  |
|                             | 1                                |
|                             | 1<br>1                           |
|                             | 1                                |
| TER2,TER1 on EXP Base Board | 12<br>2<br>2<br>2<br>2<br>2<br>1 |
|                             | 1                                |
|                             | 1<br>2                           |
|                             | 1                                |
|                             | 1<br>2<br>1<br>2<br>1            |
|                             | 1                                |
| CN5 on Phones Board         | 1<br>1<br>1<br>1                 |
|                             | 1                                |
|                             | 1<br>7                           |
|                             | 1                                |
| CN2 on Encoder Board        | 1                                |

|   | IC         |                         |                               |                                                                                  |        |
|---|------------|-------------------------|-------------------------------|----------------------------------------------------------------------------------|--------|
|   | 01672867   | M38881M2-069FP          | IC CPU                        | IC107 on Main Board                                                              | 1      |
| # | 02015556   | HD6437042AA13F VER1.00  | IC (32BIT CPU)                | IC3 on Main Board                                                                | 1      |
|   | 00893356   | SYM53CF92               | IC (SIO)                      | IC53 on Main Board                                                               | 1      |
| # | 01455956   | TC223C660CF-503         | IC (RA08-503)                 | IC12,IC13 on Main Board                                                          | 2      |
|   | 01342978   | TC160G22AF-1253         | IC (CUSTOM)                   | IC4 on Main Board                                                                | 1      |
|   | 01902212   | UPD431000AGW-70LL-E2    | IC (SRAM)                     | IC6,IC84 on Main Board                                                           | 2      |
|   | 01125112   | TC55257DFL-70L(EL)      | IC (SRAM)                     | IC52 on Main Board                                                               | 1      |
|   | 02010290   | VG2618165CJ-6-EL-10     | IC (DRAM)                     | IC19,IC18 on Main Board                                                          | 2      |
| # | 01784023   | MSM5117805D-60JSR1      | IC (DRAM)                     | IC118,IC117 on Main Board                                                        | 2      |
|   | 02010056   | UPD23C128040LGY-850-MJH | IC (MASK ROM)                 | IC29 on Main Board                                                               | 1      |
|   | 02010023   | UPD23C128040LGY-849-MJH | IC (MASK ROM)                 | IC26 on Main Board                                                               | 1      |
|   | 01561945   | LH28F160S5T-L70         | IC (FLASH MEMORY)             | IC1 on Main Board                                                                | 1      |
|   | 01451578   | AK4324-VF-E2            | IC (DAC)                      | IC71,IC74,IC79,IC82 on Main Board                                                | 4      |
|   | 01901989   | TC7SET04F(TE85L)        | IC (CMOS)                     | IC112,IC113 on Main Board                                                        | 2      |
|   | 15259884   | TC7S08F(TE85L)          | IC (CMOS)                     | IC50,IC76 on Main Board                                                          | 2      |
|   | 15259823T0 | TC74HC574AF(EL)         | IC (CMOS)                     | IC58 on Main Board                                                               | 1      |
|   | 15259809T0 | TC74HC393AF(EL)         | IC (CMOS)                     | IC86 on Main Board                                                               | 1      |
| # | 02017034   | TC7W53FU(TE12L)         | IC (COMS)                     | IC30,IC32 on EXP Base Board ,IC45 on Main Board 1+                               | -2     |
|   | 15249111   | TC7WU04F(TE12L)         | IC (CMOS)                     | IC17,IC15,IC7,IC55 on Main Board                                                 | 4      |
|   | 15249104   | TC7S04F(TE85L)          | IC (CMOS)                     | IC54,IC111 on Main Board                                                         | 2      |
|   | 15249112   | TC7W32F(TE12L)          | IC (CMOS)                     | IC85,IC110 on Main Board                                                         | 2      |
|   | 15259708T0 | TC74HC08AF(TP2)         | IC                            | IC116 on Main Board                                                              | 1      |
|   | 15259720T0 | TC74HC74AF(TP2)         | IC (HS-CMOS)                  | IC115 on Main Board                                                              | 1      |
|   | 15259726T0 | TC74HC107AF             | IC                            | IC23 on Main Board                                                               | 1      |
|   | 15259769T0 | TC74HC238AF(EL)         | IC (CMOS)                     | IC57 on Main Board                                                               | 1      |
|   | 00232645   | TC7W14F(TE12L)          | IC (CMOS)                     | IC114 on Main Board                                                              | 1      |
|   | 15259706T0 | TC74HCU04AF(EL)         | IC (HS-CMOS)                  | IC41 on Main Board                                                               | 1      |
|   | 15259716T0 | TC74HC32AF(TP2)         | IC (HS-CMOS)                  | IC63 on Main Board                                                               | 1      |
| # | 15259752T0 | TC74HC163AF(EL)         | IC (COMS)                     | IC40,IC39 on Main Board                                                          | 2      |
|   | 00346490   | TC3W01F(TE12L)          | IC (CMOS)                     | IC25 on Main Board                                                               | 1      |
|   | 00893967   | TC74VHC153F(EL)         | IC (CMOS)                     | IC16 on Main Board                                                               | 1      |
|   | 01121845   | TC7W04FU TE12L          | IC (CMOS)                     | IC101 on Main Board                                                              | 1      |
|   | 01341578   | TC74VHC14F(EL)          | IC (TTL SCHMITT TRIGGER INV.) | IC48 on Main Board                                                               | 1      |
|   | 00127490   | TC7W08F(TE12L)          | IC (CMOS)                     | IC105,IC8 on Main Board                                                          | 2      |
| # | 02017056   |                         |                               | IC43 on Main Board                                                               | 1      |
| ш | 00564545   |                         |                               | IC16,IC38 on EXP Base Board ,IC46 on Main Board 1+                               | -2     |
| # | 02017045   |                         |                               | IC28,IC27 on Main Board                                                          | 2      |
|   | 01070709   |                         |                               | ICOU ON MAIN BOARd                                                               | 1      |
|   | 01249056   |                         |                               | IC100 on Main Board                                                              | 1      |
|   | 01346950   |                         |                               |                                                                                  | 1      |
|   | 01433312   |                         |                               | IC21 IC49 IC108 on Main Board                                                    | י<br>2 |
|   | 01783523   |                         |                               | IC9 IC11 on EXP Base Board IC104 on Main Board 1+                                | -2     |
|   | 01703323   |                         |                               | IC103 IC62 on Main Board                                                         | 2      |
|   | 15289106   | M5238AEP-600C           |                               | IC9 on Main Board                                                                | 1      |
|   | 15289117   | NJM5532MD-TE1           | IC (OP AMP)                   | IC73,IC70,IC83,IC81,IC80,IC78,IC75,IC72 8+<br>on Main Board .IC1 on Phones Board | ·1     |
|   | 15189261   | M5218AFP-600E           | IC (BIPOLAR OP AMP)           | IC69.IC11 on Main Board                                                          | 2      |
|   | 15199137   | AN7805F                 | IC (V.RGL)                    | IC77,IC68 on Main Board                                                          | 2      |
|   | 15199286   | AN78L05M-(E1)           | IC (REGULATOR)                | IC36,IC22 on Main Board                                                          | 2      |
|   | 01899790   | UPC29L33T-E2            | IC (REGULATOR)                | IC66 on Main Board                                                               | 1      |
|   | 01678512   | UPC2933T-T2             | IC REGULATOR                  | IC14 on Main Board                                                               | 1      |
|   | 15199284   | PQ30RV1                 | IC (V.RGL)                    | IC56 on Main Board                                                               | 1      |
|   | 15199944   | SED1335F0B              | IC (DRIVER)                   | IC51 on Main Board                                                               | 1      |
|   | 00892512   | TLC2932IPW              | IC (PLL)                      | IC24,IC42 on Main Board                                                          | 2      |
|   | 01785178   | TC9271FS                | IC                            | IC38 on Main Board                                                               | 1      |
|   | 15289123   | M51953AFP-600C          | IC (RESET)                    | IC10 on Main Board                                                               | 1      |
|   | 01239078   | TOTX178A                | IC (OPTICAL DIGITAL OUT)      | CN7 on Main Board                                                                | 1      |
|   | 15269219H0 | HD74LS05FPEL            | IC (TTL)                      | IC37 on EXP Base Board                                                           | 1      |
|   | 15259864T0 | TC74HC4052AF(EL)        | IC (CMOS)                     | IC15 on EXP Base Board                                                           | 1      |
|   | 15249121   | TC7W04F(TE12L)          | IC (CMOS)                     | IC18 on EXP Base Board                                                           | 1      |

|   |   | 01670734   | TC74VHC541F             | IC (CMOS)          | IC26,IC24 on EXP Base Board                                                                                                    | 2    |
|---|---|------------|-------------------------|--------------------|----------------------------------------------------------------------------------------------------|------|
|   |   | 01906534   | TC74VHCT32AF(EL)        | IC (CMOS)          | IC3,IC39 on EXP Base Board                                                                                                    | 2    |
|   |   | 01122267   | TC74VHCT245F(EL)        | IC                 | IC25,IC2,IC27 on EXP Base Board                                                                                                    | 3    |
|   | # | 02120367   | TC74VHC11F(EL)          | IC (COMS)          | IC28,IC34 on EXP Base Board                                                                                                    | 2    |
|   |   | 00231889   | TC74VHC32F(EL)          | IC (CMOS)          | IC22,IC19,IC33,IC12 on EXP Base Board                                                                                                    | 4    |
|   |   | 00236834   | TC74VHC21F(EL)          | IC                 | IC14 on EXP Base Board                                                                                                    | 1    |
|   |   | 00567534   | TC74VHC138F(EL)         | IC (CMOS)          | IC4,IC1 on EXP Base Board                                                                                                    | 2    |
|   |   | 00670290   | TC74VHC139F(EL)         | IC (CMOS)          | IC20,IC21,IC29,IC17 on EXP Base Board                                                                                                    | 4    |
|   |   | 00236845   | TC74VHC245F(EL)         | IC (CMOS)          | IC10,IC13,IC8,IC7,IC6,IC5 on EXP Base Board                                                                                                    | 6    |
|   | # | 02016745   | BA033FP-E2              | IC (REGULATOR)     | IC23 on EXP Base Board                                                                                                    | 1    |
|   |   | 15289125   | PC-410KT 178FAY         | IC (PHOTO COUPLER) | IC36,IC35 on EXP Base Board                                                                                                    | 2    |
|   |   | TRANSIS    | 「OR / トランジスター           |                    |                                                                                                    |      |
| _ |   | 15309113   | 2SA1213-O(TE12R.C)      | TRANSISTOR         | Q32 on Main Board                                                                                                    | 1    |
|   |   | 01121278   | 2SA1576A T106 QRS       | TRANSISTOR         | Q1 on Main Board                                                                                                    | 1    |
|   |   | 00901523   | 2SA1681 (SC-62)(POW SW) | TRANSISTOR         | Q23 on Main Board                                                                                                    | 1    |
|   |   | 15319101   | 2SC2412KR T146          | TRANSISTOR         | Q24,Q25 on Main Board                                                                                                    | 2    |
|   |   | 15319105   | 2SC3326-A               | TRANSISTOR         | Q17,Q20,Q19,Q30,Q18,Q29,Q21,<br>Q22,Q27,Q28 on Main Board                                                                                                    | 10   |
|   |   | 15319114   | 2SC2873-Y(TE12R.C)      | TRANSISTOR         | Q31 on Main Board                                                                                                    | 1    |
|   |   | 01783612   | RN2426(TE85L)           | TRANSISTOR         | Q3,Q4,Q5,Q6,Q16 on Main Board                                                                                                    | 5    |
|   |   | 15329521   | RN1307(TE85R)           | TRANSISTOR         | Q2,Q26 on Main Board                                                                                                    | 2    |
|   |   | 01451245   | RN1414(TE85L)           | TRANSISTOR         | Q8,Q11,Q9,Q13,Q12,Q14,Q7,Q10 on Main Board                                                                                                    | 8    |
|   |   | 15329503   | DTA124EK T146           | DIGITAL TRANSISTOR | Q1 on EXP Base Board                                                                                                    | 1    |
| _ |   | DIODE / ጛ  | マイオード                   |                    |                                                                                                    |      |
|   |   | 01780045   | RB051L-40               | SCHOTTKY DIODE     | D4,D3 on Main Board                                                                                                    | 2    |
|   |   | 01017512   | RB411D T146             | SCHOTTKY DIODE     | D8 on Main Board                                                                                                    | 1    |
|   |   | 02233890   | DCB010-TB               | ARRAY DIODE        | D1 on Main Board                                                                                                    | 1    |
|   |   | 15339130   | MA142WK-(TX)            | ARRAY DIODE        | DA4,DA15 on Main Board                                                                                                    | 2    |
|   |   | 01897189   | MA147-(TX)              | ARRAY DIODE        | DA18,DA17,DA16,DA14,DA13,DA12,<br>DA3,DA2,DA11,DA1,DA6,DA7,DA8,<br>DA9,DA10 on Main Board                                                                                                    | 15   |
|   |   | 01456456   | UDZ TE-17 13B           | ZENER DIODE        | D5 on Main Board                                                                                                    | 1    |
|   |   | 15339119T0 | 1SS352(TPH3)            | SWITCHING DIODE    | D1,D2 on EXP Base Board                                                                                                    | 2    |
|   |   | 15339109   | DAP202K T146 (CHIP)     | ARRAY DIODE        | DA4,DA1,DA2,DA3,DA5,DA6,DA7,<br>DA8,DA9,DA10,DA11,DA12,DA13,<br>DA14,DA15,DA16,DA17,DA19,DA18<br>on Panel-A Board,DA21,DA22,DA23,<br>DA20 on Panel-A Board                                                           | 19+4 |
|   |   | 00348490   | SLR-325VCT31            | LED (RED)          | LED5,LED26,LED8,LED6,LED27,LED4,<br>LED3,LED2,LED1,LED7 on Panel-A<br>Board.LED30 on Panel-B Board                                                                                                    | 10+1 |
|   |   | 00560745   | SLR-325MCT31            | LED (GREEN)        | LED18,LED28,LED24,LED23,LED22,<br>LED21,LED20,LED19,LED16,LED14,<br>LED13,LED12,LED11,LED29,LED9,L<br>ED17,LED10,LED15 on Panel-A Board                                                                              | 18   |
|   |   | 02011856   | SLR-56DCT32             | LED (ORG)          | LED25 on Panel-A Board                                                                                                    | 1    |
|   |   | RESISTO    | R / 抵抗                  |                    |                                                                                                    |      |
| _ |   | 00566867   | RPC05T 100 J            | MTL.FILM RESISTOR  | R374,R402,R42,R41,R39,R24,R11,                                                                                                    | 10   |
|   |   | 15399713   | MCR25 JZH J 101         | MTL.FILM RESISTOR  | R10,R40,R403 on Main Board<br>R141,R147,R140,R142,R143,R144,<br>R145,R146 on Main Board                                                                                                    | 8    |
|   |   | 01011856   | RPC05T 0R0 J            | MTL.FILM RESISTOR  | R56,R21,R20,R16,R9,R57,R112,R118,<br>R383,R360,R270,R224 on Main Board                                                                                                    | 12   |
|   |   | 00566934   | RPC05T 330 J            | MTL.FILM RESISTOR  | R22,R59 on Main Board                                                                                                    | 2    |
|   |   | 00567023   | RPC05T 101 J            | MTL.FILM RESISTOR  | R151,R338,R339,R385 on Main Board                                                                                                    | 4    |
|   |   | 00567289   | RPC05T 103 J            | MTL.FILM RESISTOR  | R149,R36,R155,R160,R154,R150,R158,<br>R148,R114,R106,R54,R288,R382,R55,<br>R30,R405,R404,R401,R387,R379,R381,<br>R290,R378,R375,R373,R372,R371,R294,<br>R292,R159,R25,R23,R19,R7,R6,R5,R1,<br>R29,R284 on Main Board | 39   |
|   |   | 15399301   | RPC10T 0R0 J            | MTL.FILM RESISTOR  | C89,C101,R29,C121,C120,C119,C118,R2,<br>C104,C99,C96,C94,C87,R28,R5,R4,R3,C106<br>on EXP Base Board ,R179 on Main Board                                                                                              | 1+18 |

|   | 00566912 | RPC05T 220 J                | MTL.FILM RESISTOR   | R116 on Main Board 1                                                                                                    |
|---|----------|-----------------------------|---------------------|----------------------------------------------------------------------------------------------------|
|   | 15399349 | RPC10T 100 J 1/10W          | MTL.FILM RESISTOR   | R227,R197,R248,R165 on Main Board 4                                                                                                    |
|   | 15399469 | RPC10T 105 J 1/10W          | MTL.FILM RESISTOR   | R393,R394 on Main Board 2                                                                                                    |
|   | 00566967 | RPC05T 470 J                | MTL.FILM RESISTOR   | R103,R287,R286,R285,R283,R282, 10<br>R280,R279,R281,R98 on Main Board                                                                               |
|   | 00567001 | RPC05T 750 J                | MTL.FILM RESISTOR   | R95,R109 on Main Board 2                                                                                                    |
|   | 00567067 | RPC05T 221 J                | MTL.FILM RESISTOR   | R110.R97.R12 on Main Board 3                                                                                                    |
|   | 00567556 | RPC05T 105 J                | MTL.FILM RESISTOR   | R48.R52.R115.R15 on Main Board 4                                                                                                    |
|   | 00567201 | RPC05T 272 J                | MTL.FILM RESISTOR   | R60 on Main Board 1                                                                                                    |
|   | 00567178 | RPC05T 152 J                | MTL FILM RESISTOR   | R96 on Main Board                                                                                                    |
|   | 00567134 | RPC05T 681 J                |                     | R26 on Main Board                                                                                                    |
|   | 00567112 | RPC05T 471.1                |                     | R117 R53 R49 R17 on Main Board 4                                                                                                    |
|   | 00567101 | RPC05T 301 1                |                     | R130 on Main Board                                                                                                    |
|   | 00567080 | PPC05T 331 J                |                     | R139 on Main Board                                                                                                    |
|   | 00567200 | PPC05T 123                  |                     | R02 on Main Board                                                                                                    |
|   | 15200272 |                             |                     |                                                                                                    |
|   | 15599575 |                             | MIL.FILM RESISTOR   | R9,R7 on EXP Base Board , R219,R220 +2<br>on Main Board ,R1,R5 on Phones Board                                                                      |
|   | 15399381 | RPC10T 221 J 1/10W          | MTL.FILM RESISTOR   | R26,R19,R24,R22 on EXP Base1Board ,R216 on Main Board+4                                                                                             |
|   | 15399393 | RPC10T 681 J 1/10W          | MTL.FILM RESISTOR   | R187,R200,R209,R229,R240,R250, 8<br>R259,R192 on Main Board                                                                                         |
|   | 15399397 | RPC10T 102 J 1/10W          | MTL.FILM RESISTOR   | R183,R169,R222 on Main Board,R3, 3+2<br>R6 on Phones Board                                                                                          |
|   | 15399401 | RPC10T 152 J 1/10W          | MTL.FILM RESISTOR   | R221 on Main Board 1                                                                                                    |
|   | 15399409 | RPC10T 332 J 1/10W          | MTL.FILM RESISTOR   | R234,R196,R205,R214,R245,R264, 8<br>R191,R255 on Main Board                                                                                         |
|   | 15399411 | RPC10T 392 J 1/10W          | MTL.FILM RESISTOR   | R199,R208,R212,R232,R203,R185, 16<br>R184,R171,R170,R228,R243,R239,<br>R258,R262,R249,R253 on Main Board                                            |
|   | 15399415 | RPC10T 562 J 1/10W          | MTL.FILM RESISTOR   | R163,R174 on Main Board 2                                                                                                    |
|   | 15399419 | RPC10T 822 J 8.2K OHM 1/10W | MTL.FILM RESISTOR   | R251,R164,R188,R189,R193,R194,R201, 18<br>R202,R210,R211,R230,R231,R241,R175,<br>R261,R242,R252,R260 on Main Board                                  |
|   | 15399421 | RPC10T 103 J 1/10W          | MTL.FILM RESISTOR   | R1,R25,R20,R14,R10 on EXP Base Board, 11+<br>R254,R182,R168,R213,R217,R244,R204, 5+2<br>R195,R263,R190,R233 on Main Board,R4,<br>B8 on Bhance Board |
|   | 15399425 | RPC10T 153 J                | MTL.FILM RESISTOR   | R198,R235,R186,R167,R172,R206, 16<br>R207,R226,R238,R246,R247,R181,<br>R256,R257,R265,R215 on Main Board                                            |
|   | 15399445 | RPC10T 104 J 1/10W          | MTL.FILM RESISTOR   | R218 on Main Board 1                                                                                                    |
|   | 15399952 | MCR50JZH470 1/2W            | CHIP RESISTOR       | R180.R166 on Main Board .R2.R7 on Phones Board 2+2                                                                                                  |
|   | 00567312 | RPC05T 183 J                | MTL.FILM RESISTOR   | R43 R44 on Main Board 2                                                                                                    |
|   | 00567378 | RPC05T 473 J                | MTL.FILM RESISTOR   | R223.R108 on Main Board 2                                                                                                    |
| # | 00567367 | RPC05T 393 J                | MTL FILM RESISTOR   | R61 on Main Board 1                                                                                                    |
|   | 00567323 | RPC05T 223 J                | MTL.FILM RESISTOR   | R4,R28,R33,R3,R295,R63,R296, 10<br>R399,R400,R113 on Main Board                                                                                     |
|   | 00567412 | RPC05T 104 J                | MTL.FILM RESISTOR   | R35 on Main Board 1                                                                                                    |
|   | 00783812 | RPC10T 111 J                | MTL.FILM RESISTOR   | R136,R130,R131,R132,R133,R135,R127, 18<br>R134,R128,R126,R125,R124,R123,R122,<br>R121 R120 R119 R129 on Main Board                                  |
|   | 00908389 | MCR100JZH J 331             | MTL.FILM RESISTOR   | R269.R268.R267.R266 on Main Board 4                                                                                                    |
|   | 00567212 | RPC05T 332 J                |                     | R13 R152 R153 R384 on Main Board 4                                                                                                    |
|   | 00567245 | RPC05T 472.1                |                     | R396 R395 on Main Board                                                                                                    |
|   | 00567156 | RPC05T 102 J                |                     | R32 R34 R137 R138 R8 on Main Board 5                                                                                                    |
|   | 01898345 | FRY43SA125\/A               | THERMISTOR          | R406 on Main Board                                                                                                    |
|   | 01450400 | NTH5G1M33B103.1             | THERMISTOR RESISTOR | R31 on Main Board                                                                                                    |
|   | 01457145 | EXBE10C103J                 | RESISTOR ARRAY      | RA22,RA80,RA78,RA61,RA62,RA25, 14<br>RA19,RA35,RA40,RA17,RA2,RA3,<br>RA30 RA16 on Main Board                                                        |
|   | 01013923 | EXBV8V100JV                 | RESISTOR ARRAY      | RA36,RA28,RA29,RA31,RA27,RA33, 20<br>RA34,RA38,RA39,RA41,RA42,RA74,<br>RA75,RA21,RA20,RA32,RA24,RA23,<br>RA26,RA37 on Main Board                    |
|   | 15409113 | EXBV8V103JV                 | RESISTOR ARRAY      | RA81,RA50,RA56,RA53,RA54,RA55,RA52, 12<br>RA57,RA58,RA60,RA82,RA59 on Main Board                                                                    |

| # | 15409115<br>01457156<br>00126112<br>15399365<br>15399375<br>02238367<br>15399917<br>02013489<br>00126490 | EXBV8V223JV<br>EXBE10C332J<br>EXBV8V101JV<br>RPC10T 470 J 1/10W<br>RPC10T 121 J<br>MNR34J5ABJ000<br>MNR34J5ABJ103<br>MNR35J5RJ103<br>MNR34J5AJ470 | RESISTOR ARRAY<br>RESISTER ARRAY<br>RESISTOR ARRAY<br>MTL.FILM RESISTOR<br>MTL.FILM RESISTOR<br>RESISTOR-ARRAY<br>RESISTOR ARRAY<br>RESISTOR ARRAY |
|---|----------------------------------------------------------------------------------------------------|----------------------------------------------------------------------------------------------------|----------------------------------------------------------------------------------------------------|
|   | POTENTIC                                                                                                 | OMETER / ボリューム                                                                                                    |                                                                                                    |
|   | 02013656                                                                                                 | RK0971224 10KBX2 W/SW                                                                                                    | 9M/M ROTARY POTENTIOM<br>TER                                                                                                    |
|   | CAPACITO                                                                                                 | DR / コンデンサー                                                                                                    |                                                                                                    |
|   | 01674167                                                                                                 | ECUV1H100DCV                                                                                                    | CERAMIC CAPACITOR                                                                                                    |
|   | 15359707R0                                                                                               | GRM40F104Z50PT85 0.1UF/50V                                                                                                    | CERAMIC CAPACITOR                                                                                                    |
| # | 02230290<br>01675278                                                                                     | MCH185C102KK<br>GRM39CH101J50PT                                                                                                    | CERAMIC CAPACITOR<br>CERAMIC CAPACITOR                                                                                                    |
|   | 00567978                                                                                                 | GRM39F104Z25PT                                                                                                    | CERAMIC CAPACITOR                                                                                                    |
|   |                                                                                                    |                                                                                                    |                                                                                                    |
|   | 01672423                                                                                                 | GRM40CH101J50PT                                                                                                    | CERAMIC CAPACITOR                                                                                                    |
|   | 00567867<br>01674190                                                                                     | GRM39B222K50PT<br>ECUV1H150JCV                                                                                                    | CERAMIC CAPACITOR<br>CERAMIC CAPACITOR                                                                                                    |
|   | 04074400                                                                                                 |                                                                                                    |                                                                                                    |
|   | 01674189<br>01349312                                                                                     | GRM39F105Z10PT                                                                                                    | CERAMIC CAPACITOR                                                                                                    |
|   | 00567945                                                                                                 | GRM39B103K50PT                                                                                                    | CERAMIC CAPACITOR                                                                                                    |
|   | 01675190                                                                                                 | GRM39CH220J50PT                                                                                                    | CERAMIC CAPACITOR                                                                                                    |
|   | 01675234<br>01675367                                                                                     | GRM39CH470J50PT                                                                                                    | CERAMIC CAPACITOR                                                                                                    |
|   | 00239412                                                                                                 | AMZV0050J122 0200                                                                                                    | POLYEST. CAPACITOR                                                                                                    |
|   | 00239390                                                                                                 | AMZV0050J561 0200                                                                                                    | POLYEST. CAPACITOR                                                                                                    |
|   | 01564778                                                                                                 | RV2-16V100MZ7-R 10UF/16V                                                                                                    | CHEMICAL CAPACITOR                                                                                                    |
|   | 01783467                                                                                                 | RV2-16V101MZ7-R                                                                                                    | CHEMICAL CAPACITOR                                                                                                    |
|   | 01454889                                                                                                 | RA2-16V470MT2 470UF/16V                                                                                                    | CHEMICAL CAPACITOR                                                                                                    |
|   |                                                                                                    |                                                                                                    |                                                                                                    |

RESISTOR ARRAY

00909801 EXBV8V220JV

| RA15,RA14 on Main Board               | 2  |
|---------------------------------------|----|
| RA69 on Main Board                    | 1  |
| RA76 on Main Board                    | 1  |
| RA70,RA73,RA71 on Main Board          | 3  |
| R32,R33,R27 on EXP Base Board         | 3  |
| R11,R15 on EXP Base Board             | 2  |
| RA56,RA54,RA52 on EXP Base Board      | 3  |
| RA14,RA33 on EXP Base Board           | 2  |
| RA3,RA4,RA50,RA7,RA11,RA13,RA31,RA32, | 11 |
| RA1,RA8,RA51 on EXP Base Board        |    |
| RA49,RA48 on EXP Base Board           | 2  |

ME- VR1 on Phones Board

| C451,C450 on Main Board                                                                                                    | 2      |
|----------------------------------------------------------------------------------------------------|--------|
| C243,C268,C241,C236,C250,C260,C263, 37+<br>C273,C266,C238,C279,C321,C318,C309,<br>C304,C302,C300,C298,C296,C325,C327,<br>C338,C284,C323,C278,C275,C208,C209 | ·2     |
| C215 C329 C219 C334 C223 C227 C231                                                                                                    |        |
| C271 C293 on Main Board C6                                                                                                    |        |
| C2 on Phones Board                                                                                                    |        |
| C182 C183 C178 C179 C181 C180 on Main Board                                                                                                    | 6      |
|                                                                                                    | 7      |
| C39 on Main Board                                                                                                    | '      |
| C1,C11,C10,C9,C8,C47,C440,C7,C6,C5,C3, 12                                                                                                    | 9      |
| C46,C439,C438,C437,C436,C435,C434,C433,                                                                                                    |        |
| C4,C20,C44,C43,C34,C30,C28,C448,C447,                                                                                                    |        |
| C15,C432,C13,C444,C56,C443,C441,C17,                                                                                                    |        |
| C45,C16,C27,C14,C446,C177,C431,C158,                                                                                                    |        |
| C159,C160,C163,C165,C169,C170,C171,                                                                                                    |        |
| C105,C175,C152,C188,C192,C194,C195,<br>C106,C97,C94,C92,C90,C109,C54,C201                                                                                   |        |
|                                                                                                    |        |
| C105 C106 C107 C108 C157 C132 C203                                                                                                    |        |
| C134 C135 C136 C137 C140 C141 C142                                                                                                    |        |
| C144 C145 C148 C149 C151 C131 C72 C63                                                                                                    |        |
| C200.C61.C60.C78.C76.C421.C59.C58.C341.                                                                                                    |        |
| C74.C64.C57.C96.C55.C53.C52.C51.C50.                                                                                                    |        |
| C49,C48,C425,C427,C430,C70,C66,C67,C68,                                                                                                    |        |
| C343,C69,C344,C420,C65,C62 on Main Board                                                                                                    |        |
| C276 on Main Board ,C1,C5 on Phones Board 1+                                                                                                    | 2      |
| C77.C73 on Main Board                                                                                                    | 2      |
| C85 C33 C82 C86 C161 C162 C166 1                                                                                                    | 1      |
| C167 C422 C423 C81 on Main Board                                                                                                    | Ċ      |
| C32 on Main Board                                                                                                    | 1      |
|                                                                                                    | י<br>ה |
| C92,C93 on Main Board                                                                                                    | 9      |
| C143,C153,C139,C191,C190,C189,<br>C19 on Main Board                                                                                                    | 7      |
| C428 on Main Board                                                                                                    | 1      |
| C38 on Main Board                                                                                                    | 1      |
| C29 on Main Board                                                                                                    | 1      |
| C258 C249 C232 C282 C291 C307                                                                                                    | 8      |
| C316.C244 on Main Board                                                                                                    | Ŭ      |
| C312 C294 C287 C261 C254 C246                                                                                                    | R      |
| C234 C319 on Main Board                                                                                                    | 0      |
|                                                                                                    | 0      |
| C5 on EXP Base Board C75 C202                                                                                                    | 0      |
| C442.C199.C174.C71 C37 C26 C18                                                                                                    |        |
| on Main Board                                                                                                    |        |
| C24 on EXP Base Board C264 C418 3+                                                                                                    | 1      |
| C269 on Main Board                                                                                                    | •      |
| C335,C339 on Main Board                                                                                                    | 2      |
| ,                                                                                                    | -      |

|                                           | 01900834                                                                                                    | RA2-16V101M-T2                                                                                                    | CHEMICAL CAPACITOR                                                                                                    | C253,C245,C331,C317,C308,C292, 15+2<br>C233,C259,C210,C228,C226,C220,<br>C214,C211,C283 on Main Board                                                                                                    |
|-------------------------------------------|----------------------------------------------------------------------------------------------------|----------------------------------------------------------------------------------------------------|----------------------------------------------------------------------------------------------------|----------------------------------------------------------------------------------------------------|
|                                           | 02124923                                                                                                    | RV3-25V470MZ7-R                                                                                                    | CHEMICAL CAPACITOR                                                                                                    | C274 on Main Board 1                                                                                                    |
|                                           | 01893656                                                                                                    | ROS-16V101M-T2                                                                                                    | CHEMICAL CAPACITOR                                                                                                    | C337.C333 on Main Board 2                                                                                                    |
|                                           | 01783489                                                                                                    | RV2-16V470MZ7-R                                                                                                    | CHEMICAL CAPACITOR                                                                                                    | C66,C65,C90 on EXP Base Board, 2+3<br>C2,C429 on Main Board                                                                                                    |
|                                           | 01900823                                                                                                    | RA2-16V100M-T2                                                                                                    | CHEMICAL CAPACITOR                                                                                                    | C310,C252,C311,C207,C216,C286, 10<br>C251,C277,C285,C217 on Main Board                                                                                                    |
|                                           | 01455845                                                                                                    | 16CV22NP                                                                                                    | CHEMICAL CAPACITOR                                                                                                    | C138,C154 on Main Board 2                                                                                                    |
|                                           | 01784412                                                                                                    | RV2-16V220MZ7-R                                                                                                    | CHEMICAL CAPACITOR                                                                                                    | C130,C424,C97 on Main Board 3                                                                                                    |
|                                           | 01347778                                                                                                    | 6.3CV220BS 220UF/6.3V                                                                                                    | CAPACITOR CHEMICAL                                                                                                    | C176,C172 on Main Board 2                                                                                                    |
|                                           | 01784478                                                                                                    | RV2-6V470MZ7-R                                                                                                    | CHEMICAL CAPACITOR                                                                                                    | C79 on Main Board 1                                                                                                    |
| #                                         | 02231323                                                                                                    | ECJ2VF1C105Z                                                                                                    | CERAMIC CAPACITOR                                                                                                    | C70,C78,C77,C76,C75,C73,C69, 8<br>C74 on EXP Base Board                                                                                                    |
|                                           | 15359206R0                                                                                                    | GRM40F104Z25PT10                                                                                                    | CERAMIC CAPACITOR                                                                                                    | C49,C56,C55,C54,C53,C52,C58,C50,C59,70<br>C43,C109,C42,C40,C39,C38,C37,C36,<br>C51,C83,C67,C63,C68,C62,C71,C72,C79,<br>C57,C82,C64,C84,C85,C91,C93,C97,<br>C102,C107,C61,C60,C81,C12,C20,C28,<br>C18,C17,C16,C15,C112,C13,C21,C11,<br>C10,C9,C35,C1,C2,C3,C8,C14,C32,C19,<br>C33,C34,C31,C30,C29,C27,C26,C25,C23,<br>C22 on EXP Base Board                                                                                                    |
| #                                         | 15359439                                                                                                    | ECJ2VB1H182K                                                                                                    | CERAMIC CAPACITOR                                                                                                    | C95,C86,C88,C92,C98,C100,C105, 8<br>C103 on EXP Base Board                                                                                                    |
|                                           | 15359615R0                                                                                                    | GRM40CH680J50PT10                                                                                                    | CERAMIC CAPACITOR                                                                                                    | C8,C4 on Phones Board 2                                                                                                    |
|                                           | INDUCTO                                                                                                    | R, COIL, FILTER / インダク                                                                                                    | ター、コイル、フィルター                                                                                                    |                                                                                                    |
|                                           | 00903167                                                                                                    | N2012Z601T02 (CHIP)                                                                                                    | FERRITE-BEAD                                                                                                    | L8,L9,L10,L11,L13,L5,L14,L17,L16,L12, 29+<br>L6,L4,L3,L2,L1,L15,L7 on EXP Base 17<br>Board,L29,L30,L31,L32,L33,L34,L35,<br>L36,L28,L38,L25,L39,L40,L41,L47,L46,<br>L45,L44,L43,L37,L20,L26,L19,L24,L23,                                                                                                    |
|                                           |                                                                                                    |                                                                                                    |                                                                                                    | 122121127142 on Main Board                                                                                                    |
|                                           | 00907856                                                                                                    | BLM21A601SPT                                                                                                    | FERRITE-BEAD                                                                                                    | L22,L21,L27,L42 on Main Board<br>L1,L3,L2 on Phones Board 3                                                                                                    |
|                                           | 00907856<br>CRYSTAL                                                                                                    | BLM21A601SPT                                                                                                    | FERRITE-BEAD                                                                                                    | L22,L21,L27,L42 on Main Board<br>L1,L3,L2 on Phones Board 3                                                                                                    |
| #                                         | 00907856<br>CRYSTAL<br>01560001                                                                                                    | BLM21A601SPT<br>, <b>RESONATOR / クリスタノ</b><br>MA-406 11.2886MHZ                                                                                                    | FERRITE-BEAD<br>レ <b>、発振子</b><br>CRYSTAL                                                                                                    | L22,L21,L27,L42 on Main Board<br>L1,L3,L2 on Phones Board 3<br>X3 on Main Board 1                                                                                                    |
| #                                         | 00907856<br>CRYSTAL<br>01560001<br>01560012                                                                                                    | BLM21A601SPT<br>, RESONATOR / クリスタノ<br>MA-406 11.2886MHZ<br>MA-406 12.2868MHZ                                                                                                    | FERRITE-BEAD<br><b>レ、発振子</b><br>CRYSTAL<br>CRYSTAL                                                                                                    | L22,L21,L27,L42 on Main Board         L1,L3,L2 on Phones Board       3         X3 on Main Board       1         X2 on Main Board       1                                                                                                    |
| #                                         | 00907856<br>CRYSTAL<br>01560001<br>01560012<br>01893790                                                                                                    | BLM21A601SPT<br>, RESONATOR / クリスタノ<br>MA-406 11.2886MHZ<br>MA-406 12.2868MHZ<br>MA-406 8 25MHZ                                                                                                    | FERRITE-BEAD<br><b>レ、発振子</b><br>CRYSTAL<br>CRYSTAL<br>CRYSTAL<br>CRYSTAL                                                                                             | L22,L21,L27,L42 on Main Board       3         L1,L3,L2 on Phones Board       3         X3 on Main Board       1         X2 on Main Board       1         X1 on Main Board       1                                                                                                    |
| #                                         | 00907856<br>CRYSTAL<br>01560001<br>01560012<br>01893790<br>01124812                                                                                                    | BLM21A601SPT<br>, RESONATOR / クリスタノ<br>MA-406 11.2886MHZ<br>MA-406 12.2868MHZ<br>MA-406 8.25MHZ<br>MA-406 10MHZ                                                                                                    | FERRITE-BEAD<br><b>レ、発振子</b><br>CRYSTAL<br>CRYSTAL<br>CRYSTAL<br>CRYSTAL<br>CRYSTAL                                                                                  | L22,L21,L27,L42 on Main Board       3         L1,L3,L2 on Phones Board       3         X3 on Main Board       1         X2 on Main Board       1         X1 on Main Board       1         X4 on Main Board       1                                                                                                    |
| #                                         | 00907856<br><b>CRYSTAL</b><br>01560001<br>01560012<br>01893790<br>01124812<br>01340745                                                                                                    | BLM21A601SPT<br><b>RESONATOR / クリスタノ</b><br>MA-406 11.2886MHZ<br>MA-406 12.2868MHZ<br>MA-406 8.25MHZ<br>MA-406 10MHZ<br>MA-406 12MHZ                                                                                                    | FERRITE-BEAD<br><b>レ、発振子</b><br>CRYSTAL<br>CRYSTAL<br>CRYSTAL<br>CRYSTAL<br>CRYSTAL<br>CRYSTAL                                                                       | L22,L21,L27,L42 on Main Board       3         L1,L3,L2 on Phones Board       3         X3 on Main Board       1         X2 on Main Board       1         X1 on Main Board       1         X4 on Main Board       1         X6 on Main Board       1                                                                                                    |
| #                                         | 00907856<br><b>CRYSTAL</b><br>01560001<br>01560012<br>01893790<br>01124812<br>01340745<br>01342145                                                                                                    | BLM21A601SPT<br><b>RESONATOR / クリスタノ</b><br>MA-406 11.2886MHZ<br>MA-406 12.2868MHZ<br>MA-406 8.25MHZ<br>MA-406 10MHZ<br>MA-406 12MHZ<br>MA-406 25 000MHZ TE24                                                                                                    | FERRITE-BEAD<br><b>レ、発振子</b><br>CRYSTAL<br>CRYSTAL<br>CRYSTAL<br>CRYSTAL<br>CRYSTAL<br>CRYSTAL<br>CRYSTAL<br>CRYSTAL                                                 | L22,L21,L27,L42 on Main Board       3         L1,L3,L2 on Phones Board       3         X3 on Main Board       1         X2 on Main Board       1         X1 on Main Board       1         X4 on Main Board       1         X6 on Main Board       1         X5 on Main Board       1                                                                                                    |
| #                                         | 00907856<br>CRYSTAL<br>01560001<br>01560012<br>01893790<br>01124812<br>01340745<br>01342145<br>ENCODEF                                                                                                    | BLM21A601SPT<br><b>RESONATOR / クリスタノ</b><br>MA-406 11.2886MHZ<br>MA-406 12.2868MHZ<br>MA-406 8.25MHZ<br>MA-406 10MHZ<br>MA-406 12MHZ<br>MA-406 25.000MHZ TE24<br><b>スノエンコーダー</b>                                                                                                    | FERRITE-BEAD<br><b>レ、発振子</b><br>CRYSTAL<br>CRYSTAL<br>CRYSTAL<br>CRYSTAL<br>CRYSTAL<br>CRYSTAL<br>CRYSTAL                                                            | L22,L21,L27,L42 on Main BoardL1,L3,L2 on Phones BoardX3 on Main Board1X2 on Main Board1X1 on Main Board1X4 on Main Board1X6 on Main Board1X5 on Main Board1                                                                                                    |
| #                                         | 00907856<br>CRYSTAL<br>01560001<br>01560012<br>01893790<br>01124812<br>01340745<br>01342145<br>ENCODEF<br>02014145                                                                                                    | BLM21A601SPT<br>, RESONATOR / クリスタノ<br>MA-406 11.2886MHZ<br>MA-406 12.2868MHZ<br>MA-406 12.2868MHZ<br>MA-406 12MHZ<br>MA-406 10MHZ<br>MA-406 12MHZ<br>MA-406 25.000MHZ TE24<br>R/エンコーダー<br>EC16B36244 (L=20.DCUT=7)                                                                                                    | FERRITE-BEAD<br>レ、発振子<br>CRYSTAL<br>CRYSTAL<br>CRYSTAL<br>CRYSTAL<br>CRYSTAL<br>CRYSTAL<br>CRYSTAL<br>CRYSTAL<br>CRYSTAL                                             | L22,L21,L27,L42 on Main Board       3         L1,L3,L2 on Phones Board       1         X3 on Main Board       1         X2 on Main Board       1         X1 on Main Board       1         X4 on Main Board       1         X6 on Main Board       1         X5 on Main Board       1         EN1 on Encoder Board       1                                                                                                    |
| #                                         | 00907856<br>CRYSTAL<br>01560001<br>01560012<br>01893790<br>01124812<br>01340745<br>01342145<br>ENCODEF<br>02014145<br>CONNECT                                                                                                    | BLM21A601SPT<br>, RESONATOR / クリスタノ<br>MA-406 11.2886MHZ<br>MA-406 12.2868MHZ<br>MA-406 8.25MHZ<br>MA-406 10MHZ<br>MA-406 12MHZ<br>MA-406 25.000MHZ TE24<br>X/エンコーダー<br>EC16B36244 (L=20.DCUT=7)<br>TOR / コネクター                                                                                                    | FERRITE-BEAD<br><b>レ、発振子</b><br>CRYSTAL<br>CRYSTAL<br>CRYSTAL<br>CRYSTAL<br>CRYSTAL<br>CRYSTAL<br>CRYSTAL<br>CRYSTAL<br>CRYSTAL                                      | L22,L21,L27,L42 on Main BoardL1,L3,L2 on Phones BoardX3 on Main Board1X2 on Main Board1X4 on Main Board1X4 on Main Board1X6 on Main Board1X5 on Main Board1EN1 on Encoder Board1                                                                                                    |
| #                                         | 00907856<br>CRYSTAL<br>01560001<br>01560012<br>01893790<br>01124812<br>01340745<br>01342145<br>ENCODEF<br>02014145<br>CONNECT<br>02019012                                                                                                    | BLM21A601SPT<br>, RESONATOR / クリスタノ<br>MA-406 11.2886MHZ<br>MA-406 12.2868MHZ<br>MA-406 12.2868MHZ<br>MA-406 12MHZ<br>MA-406 10MHZ<br>MA-406 12MHZ<br>MA-406 25.000MHZ TE24<br>X/エンコーダー<br>EC16B36244 (L=20.DCUT=7)<br>OR / コネクター<br>26FE-BT-VK-N                                                                                                    | FERRITE-BEAD<br>レ、発振子<br>CRYSTAL<br>CRYSTAL<br>CRYSTAL<br>CRYSTAL<br>CRYSTAL<br>CRYSTAL<br>CRYSTAL<br>CRYSTAL<br>CRYSTAL<br>CRYSTAL<br>CRYSTAL<br>CRYSTAL<br>CRYSTAL | L22,L21,L27,L42 on Main Board       3         X3 on Main Board       1         X2 on Main Board       1         X1 on Main Board       1         X4 on Main Board       1         X6 on Main Board       1         X5 on Main Board       1         EN1 on Encoder Board       1         CN11 on Main Board, CN1 on Panel-A Board 1+1                                                                                                    |
| ##                                        | 00907856<br>CRYSTAL<br>01560001<br>01560012<br>01893790<br>01124812<br>01340745<br>01342145<br>ENCODEF<br>02014145<br>CONNECT<br>02019012<br>02120056                                                                                                    | BLM21A601SPT<br>, RESONATOR / クリスタノ<br>MA-406 11.2886MHZ<br>MA-406 12.2868MHZ<br>MA-406 12.2868MHZ<br>MA-406 12.868MHZ<br>MA-406 12MHZ<br>MA-406 12MHZ<br>MA-406 25.000MHZ TE24<br>X/エンコーダー<br>EC16B36244 (L=20.DCUT=7)<br>OR / コネクター<br>26FE-BT-VK-N<br>24FE-BT-VK-N                                                                                                    | FERRITE-BEAD<br>レ、発振子<br>CRYSTAL<br>CRYSTAL<br>CRYSTAL<br>CRYSTAL<br>CRYSTAL<br>CRYSTAL<br>CRYSTAL<br>CRYSTAL<br>CRYSTAL<br>CRYSTAL<br>CRYSTAL<br>CRYSTAL            | L22,L21,L27,L42 on Main Board       3         L1,L3,L2 on Phones Board       1         X3 on Main Board       1         X2 on Main Board       1         X1 on Main Board       1         X4 on Main Board       1         X6 on Main Board       1         X5 on Main Board       1         EN1 on Encoder Board       1         CN11 on Main Board,CN1 on Panel-A Board 1+1       CN2 on EXP Base Board,CN2 on Main Board 1+1                                                                                                    |
| ##                                        | 00907856<br>CRYSTAL<br>01560001<br>01560012<br>01893790<br>01124812<br>01340745<br>01342145<br>ENCODEF<br>02014145<br>CONNECT<br>02019012<br>02120056<br>01908634                                                                                                    | BLM21A601SPT<br>, RESONATOR / クリスタノ<br>MA-406 11.2886MHZ<br>MA-406 12.2868MHZ<br>MA-406 12.2868MHZ<br>MA-406 12MHZ<br>MA-406 12MHZ<br>MA-406 25.000MHZ TE24<br>X/エンコーダー<br>EC16B36244 (L=20.DCUT=7)<br>OR / コネクター<br>26FE-BT-VK-N<br>24FE-BT-VK-N<br>14FE-BT-VK-N                                                                                                    | FERRITE-BEAD                                                                                                    | L22,L21,L27,L42 on Main Board       3         L1,L3,L2 on Phones Board       1         X3 on Main Board       1         X2 on Main Board       1         X1 on Main Board       1         X4 on Main Board       1         X6 on Main Board       1         X5 on Main Board       1         EN1 on Encoder Board       1         CN11 on Main Board,CN1 on Panel-A Board 1+1       CN2 on EXP Base Board,CN2 on Main Board 1+1         CN10 on Main Board       1                                                                                                    |
| #                                         | 00907856<br>CRYSTAL<br>01560001<br>01560012<br>01893790<br>01124812<br>01340745<br>01342145<br>ENCODEF<br>02014145<br>CONNECT<br>02019012<br>02120056<br>01908634<br>13429295                                                                                                    | BLM21A601SPT<br>, RESONATOR / クリスタノ<br>MA-406 11.2886MHZ<br>MA-406 12.2868MHZ<br>MA-406 8.25MHZ<br>MA-406 10MHZ<br>MA-406 10MHZ<br>MA-406 12MHZ<br>MA-406 25.000MHZ TE24<br>2000<br>COR / コネクター<br>26FE-BT-VK-N<br>24FE-BT-VK-N<br>14FE-BT-VK-N<br>51048-0600(6P)                                                                                                    | FERRITE-BEAD                                                                                                    | L22,L21,L27,L42 on Main Board         L1,L3,L2 on Phones Board       3         X3 on Main Board       1         X2 on Main Board       1         X1 on Main Board       1         X4 on Main Board       1         X6 on Main Board       1         X5 on Main Board       1         EN1 on Encoder Board       1         CN11 on Main Board,CN1 on Panel-A Board 1+1       1         CN2 on EXP Base Board,CN2 on Main Board 1+1       1         CN10 on Main Board       1                                                                                                    |
| # #                                       | 00907856<br>CRYSTAL<br>01560001<br>01560012<br>01893790<br>01124812<br>01340745<br>01342145<br>ENCODEF<br>02014145<br>CONNECT<br>02019012<br>02120056<br>01908634<br>13429295<br>02120212                                                                                                    | BLM21A601SPT<br>, RESONATOR / クリスタ)<br>MA-406 11.2886MHZ<br>MA-406 12.2868MHZ<br>MA-406 12.2868MHZ<br>MA-406 10MHZ<br>MA-406 10MHZ<br>MA-406 12MHZ<br>MA-406 25.000MHZ TE24<br>2 (ノエンコーダー<br>EC16B36244 (L=20.DCUT=7)<br>COR / コネクター<br>26FE-BT-VK-N<br>24FE-BT-VK-N<br>24FE-BT-VK-N<br>14FE-BT-VK-N<br>51048-0600(6P)<br>28FE-BT-VK-N                                                                                                    | FERRITE-BEAD                                                                                                    | L22,L21,L27,L42 on Main Board       3         L1,L3,L2 on Phones Board       1         X3 on Main Board       1         X2 on Main Board       1         X1 on Main Board       1         X4 on Main Board       1         X4 on Main Board       1         X6 on Main Board       1         X5 on Main Board       1         EN1 on Encoder Board       1         CN11 on Main Board, CN1 on Panel-A Board 1+1       CN2 on EXP Base Board, CN2 on Main Board 1+1         CN10 on Main Board       1         CN11 on Main Board       1         CN10 no Main Board       1         CN10 no Main Board       1         CN3,CN4 on EXP Base Board,CN6 on       3+2         Media Board,CN4,CN3,CN14 on Main Board       +1                                                                                                    |
| ##                                        | 00907856<br><b>CRYSTAL</b><br>01560001<br>01560012<br>01893790<br>01124812<br>01340745<br>01342145<br><b>ENCODEF</b><br>02014145<br><b>CONNEC1</b><br>02019012<br>02120056<br>01908634<br>13429295<br>02120212<br>02233156                                                                                                    | BLM21A601SPT<br>, RESONATOR / クリスタノ<br>MA-406 11.2886MHZ<br>MA-406 12.2868MHZ<br>MA-406 12.868MHZ<br>MA-406 12MHZ<br>MA-406 12MHZ<br>MA-406 12MHZ<br>MA-406 25.000MHZ TE24<br>X/エンコーダー<br>EC16B36244 (L=20.DCUT=7)<br>TOR / コネクター<br>26FE-BT-VK-N<br>24FE-BT-VK-N<br>24FE-BT-VK-N<br>14FE-BT-VK-N<br>51048-0600(6P)<br>28FE-BT-VK-N<br>SB20-11WS                                                                                                    | FERRITE-BEAD                                                                                                    | L22,L21,L27,L42 on Main Board       3         L1,L3,L2 on Phones Board       1         X3 on Main Board       1         X2 on Main Board       1         X1 on Main Board       1         X4 on Main Board       1         X6 on Main Board       1         X5 on Main Board       1         EN1 on Encoder Board       1         CN11 on Main Board, CN1 on Panel-A Board 1+1       1         CN2 on EXP Base Board, CN2 on Main Board 1+1       1         CN10 on Main Board       1         CN10 on Main Board       1                                                                                         |
| #<br>#<br>#<br>#                          | 00907856<br><b>CRYSTAL</b><br>01560001<br>01560012<br>01893790<br>01124812<br>01340745<br>01342145<br><b>ENCODEF</b><br>02014145<br><b>CONNECT</b><br>02019012<br>02120056<br>01908634<br>13429295<br>02120212<br>02233156<br>02233134                                                                                                    | BLM21A601SPT<br>, RESONATOR / クリスタノ<br>MA-406 11.2886MHZ<br>MA-406 12.2868MHZ<br>MA-406 12.868MHZ<br>MA-406 10MHZ<br>MA-406 12MHZ<br>MA-406 12MHZ<br>MA-406 25.000MHZ TE24<br><b>X / エンコーダー</b><br>EC16B36244 (L=20.DCUT=7)<br><b>FOR / コネクター</b><br>26FE-BT-VK-N<br>24FE-BT-VK-N<br>24FE-BT-VK-N<br>51048-0600(6P)<br>28FE-BT-VK-N<br>SB20-11WS<br>SB20-04WS                                                                                                    | FERRITE-BEAD                                                                                                    | L22,L21,L27,L42 on Main Board         L1,L3,L2 on Phones Board       3         X3 on Main Board       1         X2 on Main Board       1         X1 on Main Board       1         X4 on Main Board       1         X6 on Main Board       1         X5 on Main Board       1         X5 on Main Board       1         CN1 on Encoder Board       1         CN11 on Main Board, CN1 on Panel-A Board 1+1       CN2 on EXP Base Board, CN2 on Main Board 1+1         CN10 on Main Board       1         CN10 on Main Board       1         CN3, CN4 on EXP Base Board, CN6 on       3+2         Media Board, CN4, CN3, CN14 on Main Board       1         CN16 on Main Board       1         CN12 on Main Board       1                                                                                                    |
| #<br>#<br>#<br>#                          | 00907856<br><b>CRYSTAL</b><br>01560001<br>01560012<br>01893790<br>01124812<br>01340745<br>01342145<br><b>ENCODEF</b><br>02014145<br><b>CONNECT</b><br>02019012<br>02120056<br>01908634<br>13429295<br>02120212<br>02233156<br>02233134<br>02233123                                                                                                 | BLM21A601SPT<br>, RESONATOR / クリスタノ<br>MA-406 11.2886MHZ<br>MA-406 12.2868MHZ<br>MA-406 12.868MHZ<br>MA-406 12MHZ<br>MA-406 12MHZ<br>MA-406 25.000MHZ TE24<br>X/エンコーダー<br>EC16B36244 (L=20.DCUT=7)<br>OR / コネクター<br>26FE-BT-VK-N<br>24FE-BT-VK-N<br>24FE-BT-VK-N<br>51048-0600(6P)<br>28FE-BT-VK-N<br>SB20-11WS<br>SB20-11WS<br>SB20-12WS                                                                                                    | FERRITE-BEAD                                                                                                    | L22,L21,L27,L42 on Main Board         L1,L3,L2 on Phones Board       3         X3 on Main Board       1         X2 on Main Board       1         X1 on Main Board       1         X4 on Main Board       1         X6 on Main Board       1         X5 on Main Board       1         X5 on Main Board       1         CN11 on Encoder Board       1         CN11 on Main Board, CN1 on Panel-A Board 1+1       CN2 on EXP Base Board, CN2 on Main Board 1+1         CN10 on Main Board       1         CN10 on Main Board       1         CN10 on Main Board       1         CN10 on Main Board       1         CN10 on Main Board       1         CN10 on Main Board       1         CN10 on Main Board       1         CN10 on Main Board       1         CN10 on Main Board       1         CN16 on Main Board       1         CN12 on Main Board       1         CN12 on Main Board       1         CN18 on Main Board       1                                                                                                    |
| #<br>#<br>#<br>#                          | 00907856<br><b>CRYSTAL</b><br>01560001<br>01560012<br>01893790<br>01124812<br>01340745<br>01342145<br><b>ENCODEF</b><br>02014145<br><b>CONNECT</b><br>02019012<br>02120056<br>01908634<br>13429295<br>02120212<br>02233156<br>02233156<br>02233134<br>02233123<br>02129623                                                                         | BLM21A601SPT<br>, RESONATOR / クリスタ)<br>MA-406 11.2886MHZ<br>MA-406 12.2868MHZ<br>MA-406 12.868MHZ<br>MA-406 12MHZ<br>MA-406 12MHZ<br>MA-406 25.000MHZ TE24<br>X/エンコーダー<br>EC16B36244 (L=20.DCUT=7)<br>OR / コネクター<br>26FE-BT-VK-N<br>24FE-BT-VK-N<br>24FE-BT-VK-N<br>51048-0600(6P)<br>28FE-BT-VK-N<br>SB20-11WS<br>SB20-11WS<br>SB20-12WS<br>SB20-10WS FOR PCB                                                                                                    | FERRITE-BEAD                                                                                                    | L22,L21,L27,L42 on Main Board         L1,L3,L2 on Phones Board       3         X3 on Main Board       1         X2 on Main Board       1         X1 on Main Board       1         X4 on Main Board       1         X6 on Main Board       1         X5 on Main Board       1         X5 on Main Board       1         EN1 on Encoder Board       1         CN11 on Main Board, CN1 on Panel-A Board 1+1       CN2 on EXP Base Board, CN2 on Main Board 1+1         CN10 on Main Board       1         CN10 on Main Board       1         CN10 on Main Board       1         CN10 on Main Board       1         CN10 on Main Board       1         CN10 on Main Board       1         CN10 on Main Board       1         CN10 on Main Board       1         CN10 on Main Board       1         CN16 on Main Board       1         CN12 on Main Board       1         CN18 on Main Board       1         CN18 on Main Board       1         CN18 on Main Board       1         CN17 on Main Board       1         CN18 on Main Board       1         CN15 on EXP Base Board, CN17 on Main Board 1+1                           |
| #<br>#<br>#<br>#                          | 00907856<br><b>CRYSTAL</b><br>01560001<br>01560012<br>01893790<br>01124812<br>01340745<br>01342145<br><b>ENCODEF</b><br>02014145<br><b>CONNECT</b><br>02019012<br>02120056<br>01908634<br>13429295<br>02120212<br>02233156<br>02233134<br>02233123<br>02129623<br>01909601                                                                         | BLM21A601SPT<br>, RESONATOR / クリスタノ<br>MA-406 11.2886MHZ<br>MA-406 12.2868MHZ<br>MA-406 12.868MHZ<br>MA-406 12MHZ<br>MA-406 12MHZ<br>MA-406 25.000MHZ TE24<br>2(/エンコーダー<br>EC16B36244 (L=20.DCUT=7)<br>COR / コネクター<br>26FE-BT-VK-N<br>24FE-BT-VK-N<br>24FE-BT-VK-N<br>51048-0600(6P)<br>28FE-BT-VK-N<br>51048-0600(6P)<br>28FE-BT-VK-N<br>5B20-11WS<br>SB20-12WS<br>SB20-10WS FOR PCB<br>12FE-BT-VK-N                                                                                                    | FERRITE-BEAD                                                                                                    | L22,L21,L27,L42 on Main Board         L1,L3,L2 on Phones Board       3         X3 on Main Board       1         X2 on Main Board       1         X1 on Main Board       1         X4 on Main Board       1         X6 on Main Board       1         X5 on Main Board       1         X5 on Main Board       1         EN1 on Encoder Board       1         CN11 on Main Board,CN1 on Panel-A Board 1+1       1         CN2 on EXP Base Board,CN2 on Main Board 1+1       1         CN10 on Main Board       1         CN10 on Main Board       1         CN10 on Main Board       1         CN10 on Main Board       1         CN10 on Main Board       1         CN10 on Main Board       1         CN10 on Main Board       1         CN10 on Main Board       1         CN12 on Main Board       1         CN12 on Main Board       1         CN12 on Main Board       1         CN18 on Main Board       1         CN18 on Main Board       1         CN19 on Main Board, CN4 on Panel-B Board 1+1         CN19 on Main Board, CN4 on Panel-B Board 1+1                                                                 |
| #######                                   | 00907856<br><b>CRYSTAL</b><br>01560001<br>01560012<br>01893790<br>01124812<br>01340745<br>01342145<br><b>ENCODEF</b><br>02014145<br><b>CONNECT</b><br>02019012<br>02120056<br>01908634<br>13429295<br>02120212<br>02233156<br>02233123<br>02129623<br>01909601<br>02232001                                                                         | BLM21A601SPT<br>, RESONATOR / クリスタノ<br>MA-406 11.2886MHZ<br>MA-406 12.2868MHZ<br>MA-406 12.2868MHZ<br>MA-406 10MHZ<br>MA-406 10MHZ<br>MA-406 12MHZ<br>MA-406 25.000MHZ TE24<br>2 (ノエンコーダー<br>EC16B36244 (L=20.DCUT=7)<br>COR / コネクター<br>26FE-BT-VK-N<br>24FE-BT-VK-N<br>24FE-BT-VK-N<br>51048-0600(6P)<br>28FE-BT-VK-N<br>51048-0600(6P)<br>28FE-BT-VK-N<br>SB20-11WS<br>SB20-11WS<br>SB20-12WS<br>SB20-12WS<br>SB20-10WS FOR PCB<br>12FE-BT-VK-N<br>SB20-8WS                                                                                                    | FERRITE-BEAD                                                                                                    | L22,L21,L27,L42 on Main Board         L1,L3,L2 on Phones Board       3         X3 on Main Board       1         X2 on Main Board       1         X1 on Main Board       1         X4 on Main Board       1         X6 on Main Board       1         X5 on Main Board       1         X5 on Main Board       1         EN1 on Encoder Board       1         CN11 on Main Board,CN1 on Panel-A Board 1+1       1         CN2 on EXP Base Board,CN2 on Main Board 1+1       1         CN10 on Main Board       1         CN10 on Main Board       1         CN10 on Main Board       1         CN10 on Main Board       1         CN10 on Main Board       1         CN10 on Main Board       1         CN10 on Main Board       1         CN10 on Main Board       1         CN10 on Main Board       1         CN12 on Main Board       1         CN12 on Main Board       1         CN18 on Main Board       1         CN18 on Main Board       1         CN18 on Main Board       1         CN18 on Main Board, CN4 on Panel-B Board 1+1         CN19 on Main Board, CN4 on Panel-B Board 1+1 <td< th=""></td<>            |
| #<br>#<br>#<br>#<br>#                     | 00907856<br><b>CRYSTAL</b><br>01560001<br>01560012<br>01893790<br>01124812<br>01340745<br>01342145<br><b>ENCODEF</b><br>02014145<br><b>CONNEC1</b><br>02019012<br>02120056<br>01908634<br>13429295<br>02120212<br>02233156<br>02233156<br>02233134<br>02233123<br>02129623<br>01909601<br>02232001<br>13369601                                     | BLM21A601SPT<br>, RESONATOR / クリスタ)<br>MA-406 11.2886MHZ<br>MA-406 12.2868MHZ<br>MA-406 12.868MHZ<br>MA-406 10MHZ<br>MA-406 10MHZ<br>MA-406 12MHZ<br>MA-406 25.000MHZ TE24<br>2<br>X / エンコーダー<br>EC16B36244 (L=20.DCUT=7)<br>COR / コネクター<br>26FE-BT-VK-N<br>24FE-BT-VK-N<br>24FE-BT-VK-N<br>51048-0600(6P)<br>28FE-BT-VK-N<br>5B20-11WS<br>SB20-11WS<br>SB20-12WS<br>SB20-10WS FOR PCB<br>12FE-BT-VK-N<br>SB20-8WS<br>52147-0610(6P)                                                                                                    | FERRITE-BEAD                                                                                                    | L22,L21,L27,L42 on Main Board       3         X3 on Main Board       1         X2 on Main Board       1         X2 on Main Board       1         X1 on Main Board       1         X4 on Main Board       1         X6 on Main Board       1         X5 on Main Board       1         X5 on Main Board       1         EN1 on Encoder Board       1         CN11 on Main Board, CN1 on Panel-A Board 1+1       1         CN2 on EXP Base Board, CN2 on Main Board 1+1       1         CN10 on Main Board       1         CN10 on Main Board       1         CN10 on Main Board       1         CN10 on Main Board       1         CN10 on Main Board       1         CN10 on Main Board       1         CN10 on Main Board       1         CN10 on Main Board       1         CN10 on Main Board       1         CN16 on Main Board       1         CN12 on Main Board       1         CN18 on Main Board       1         CN18 on Main Board, CN4 on Panel-B Board 1+1       1         CN19 on Main Board, CN4 on Panel-B Board 1+1       1         CN10 on EXP Base Board, CN17 on Main Board 1+1       1                   |
| #<br>#<br>#<br>#<br>#                     | 00907856<br><b>CRYSTAL</b><br>01560001<br>01560012<br>01893790<br>01124812<br>01340745<br>01342145<br><b>ENCODEF</b><br>02014145<br><b>CONNECT</b><br>02019012<br>02120056<br>01908634<br>13429295<br>02120212<br>02233156<br>02233156<br>02233156<br>02233156<br>02233134<br>02233123<br>01909601<br>02232001<br>13369601<br>13429833             | BLM21A601SPT <b>, RESONATOR / クリスタ)</b> MA-406 11.2886MHZ         MA-406 12.2868MHZ         MA-406 12.868MHZ         MA-406 10MHZ         MA-406 12MHZ         MA-406 12MHZ         MA-406 25.000MHZ TE24 <b>X / エンコーダー</b> EC16B36244 (L=20.DCUT=7) <b>FOR / コネクター</b> 26FE-BT-VK-N         24FE-BT-VK-N         14FE-BT-VK-N         51048-0600(6P)         28FE-BT-VK-N         SB20-11WS         SB20-11WS         SB20-12WS         SB20-10WS FOR PCB         12FE-BT-VK-N         SB20-8WS         52147-0610(6P)         52411-0402 40P                                                                                                    | FERRITE-BEAD                                                                                                    | L22,L21,L27,L42 on Main Board         L1,L3,L2 on Phones Board       3         X3 on Main Board       1         X2 on Main Board       1         X1 on Main Board       1         X4 on Main Board       1         X4 on Main Board       1         X5 on Main Board       1         X5 on Main Board       1         X5 on Main Board       1         CN11 on Encoder Board       1         CN11 on Encoder Board       1         CN10 on Main Board, CN1 on Panel-A Board 1+1       CN2 on EXP Base Board, CN2 on Main Board 1+1         CN10 on Main Board       1         CN10 on Main Board       1         CN10 on Main Board       1         CN10 on Main Board       1         CN10 on Main Board       1         CN10 on Main Board       1         CN10 on Main Board       1         CN10 on Main Board       1         CN16 on Main Board       1         CN12 on Main Board       1         CN18 on Main Board       1         CN18 on Main Board, CN4 on Panel-B Board 1+1         CN19 on Main Board, CN4 on Panel-B Board 1+1         CN10 on EXP Base Board       1         CN16 on EXP Base Board       1 |
| #<br>#<br>#<br>#<br>#                     | 00907856<br><b>CRYSTAL</b><br>01560001<br>01560012<br>01893790<br>01124812<br>01340745<br>01342145<br><b>ENCODEF</b><br>02014145<br><b>CONNECT</b><br>02019012<br>02120056<br>01908634<br>13429295<br>02120212<br>02233156<br>02233156<br>02233134<br>02233123<br>02129623<br>01909601<br>02232001<br>13369601<br>13429833<br>02010089             | BLM21A601SPT<br>, RESONATOR / クリスタ)<br>MA-406 11.2886MHZ<br>MA-406 12.2868MHZ<br>MA-406 12MHZ<br>MA-406 10MHZ<br>MA-406 12MHZ<br>MA-406 25.000MHZ TE24<br>2 (/ エンコーダー<br>EC16B36244 (L=20.DCUT=7)<br><b>OR / コネクタ</b> ー<br>26FE-BT-VK-N<br>24FE-BT-VK-N<br>24FE-BT-VK-N<br>51048-0600(6P)<br>28FE-BT-VK-N<br>SB20-11WS<br>SB20-11WS<br>SB20-12WS<br>SB20-12WS<br>SB20-12WS<br>SB20-10WS FOR PCB<br>12FE-BT-VK-N<br>SB20-8WS<br>52147-0610(6P)<br>52411-0402 40P<br>TX25-80P-12ST-E1                                                                                                    | FERRITE-BEAD                                                                                                    | L22,L21,L27,L42 on Main Board         L1,L3,L2 on Phones Board       3         X3 on Main Board       1         X2 on Main Board       1         X1 on Main Board       1         X4 on Main Board       1         X6 on Main Board       1         X5 on Main Board       1         X5 on Main Board       1         CN1 on Encoder Board       1         CN1 on Encoder Board       1         CN10 on Main Board, CN1 on Panel-A Board 1+1         CN2 on EXP Base Board, CN2 on Main Board 1+1         CN10 on Main Board       1         CN11 on Main Board       1         CN10 on Main Board       1         CN10 on Main Board       1         CN10 on Main Board       1         CN10 on Main Board       1         CN10 on Main Board       1         CN10 on Main Board       1         CN16 on Main Board       1         CN18 on Main Board       1         CN18 on Main Board       1         CN19 on Main Board       1         CN19 on Main Board       1         CN18 on EXP Base Board, CN4 on Panel-B Board 1+1         CN16 on EXP Base Board       1         CN16 on EXP Base Board                     |
| ##<br>################################### | 00907856<br><b>CRYSTAL</b><br>01560001<br>01560012<br>01893790<br>01124812<br>01340745<br>01342145<br><b>ENCODEF</b><br>02014145<br><b>CONNECT</b><br>02019012<br>02120056<br>01908634<br>13429295<br>02120212<br>02233156<br>02233156<br>02233134<br>02233123<br>02129623<br>01909601<br>02232001<br>13369601<br>13429833<br>02010089<br>02010078 | BLM21A601SPT<br>, RESONATOR / クリスタ)<br>MA-406 11.2886MHZ<br>MA-406 12.2868MHZ<br>MA-406 12.868MHZ<br>MA-406 10MHZ<br>MA-406 12MHZ<br>MA-406 25.000MHZ TE24<br>2 / エンコーダー<br>EC16B36244 (L=20.DCUT=7)<br>7 OR / コネクター<br>2 6FE-BT-VK-N<br>2 4FE-BT-VK-N<br>2 4FE-BT-VK-N<br>5 1048-0600(6P)<br>2 8FE-BT-VK-N<br>SB20-11WS<br>SB20-11WS<br>SB20-12WS<br>SB20-12WS<br>SB20 | FERRITE-BEAD                                                                                                    | L22,L21,L27,L42 on Main Board       3         X3 on Main Board       1         X2 on Main Board       1         X2 on Main Board       1         X1 on Main Board       1         X4 on Main Board       1         X4 on Main Board       1         X6 on Main Board       1         X5 on Main Board       1         K5 on Main Board       1         CN11 on Encoder Board       1         CN11 on Main Board, CN1 on Panel-A Board 1+1       CN2 on EXP Base Board, CN2 on Main Board 1+1         CN10 on Main Board       1         CN10 on Main Board       1         CN10 on Main Board       1         CN10 on Main Board       1         CN10 on Main Board       1         CN10 on Main Board       1         CN10 on Main Board       1         CN10 on Main Board       1         CN16 on Main Board       1         CN12 on Main Board       1         CN13 on Main Board       1         CN14 on EXP Base Board, CN17 on Main Board 1+1         CN16 on EXP Base Board       1         CN16 on EXP Base Board       1         CN16 on EXP Base Board       1         CN16 on EXP Base Board <td< th=""></td<>  |

| #     | ,                                                                                                    |                                                                                                    | ーフル                                                                                                    |                                                                       |                                                                                                    |
|-------|----------------------------------------------------------------------------------------------------|----------------------------------------------------------------------------------------------------|----------------------------------------------------------------------------------------------------|-----------------------------------------------------------------------|----------------------------------------------------------------------------------------------------|
| π     | 02019690                                                                                                    | WIRING                                                                                                    | 10X175-P2.0-SB20-SB20-F                                                                                                    |                                                                       | 1                                                                                                    |
| #     | ⚠ 02019701                                                                                                    | WIRING                                                                                                    | 8X225-P2.0-SB20-IL-S-F                                                                                                    |                                                                       | 1                                                                                                    |
| #     | <u>^</u> 02019712                                                                                                    | WIRING                                                                                                    | 12X600-P2.0-SB20-IL-S-F                                                                                                    |                                                                       | 1                                                                                                    |
|       | 1901801 🕂                                                                                                    | WIRING                                                                                                    | W7                                                                                                    |                                                                       | 1                                                                                                    |
| #     | 02019834                                                                                                    | BAN CARD                                                                                                    | BNCD-P=1.25-K-24-120                                                                                                    |                                                                       | 1                                                                                                    |
| #     | 02019845                                                                                                    | BAN CARD                                                                                                    | BNCD-P=1.25-K-28-120                                                                                                    |                                                                       | 2                                                                                                    |
|       | 02121456                                                                                                    | BAN CARD                                                                                                    | BNCD-P=1.25-K-14-220                                                                                                    |                                                                       | 1                                                                                                    |
| #     | 02120667                                                                                                    | BAN CARD                                                                                                    | BNCD-P=1.25-K-26-100                                                                                                    |                                                                       | 1                                                                                                    |
| #     | 02120678                                                                                                    | BAN CARD                                                                                                    | BNCD-P=1.25-K-12-100                                                                                                    |                                                                       | 1                                                                                                    |
| #     | 02232745                                                                                                    | BAN CARD                                                                                                    | BNCD-S-P=1.25-K-28-280 (W/OGS                                                                                                    | )                                                                     | 1                                                                                                    |
|       | TRANSFO                                                                                                    | DRMER / トランス                                                                                                    |                                                                                                    |                                                                       |                                                                                                    |
|       | 12449615                                                                                                    | PT-10244-615                                                                                                    | PULSE TRANSFORMER                                                                                                    | FL1 on Main Board                                                     | 1                                                                                                    |
|       | SCREW /                                                                                                    | ねじ類                                                                                                    |                                                                                                    |                                                                       |                                                                                                    |
|       | 40011090                                                                                                    | SCREW 3X6                                                                                                    | BINDING TAPTITE B BZC                                                                                                    |                                                                       | 25                                                                                                    |
|       | 40012345                                                                                                    | SCREW 4X10                                                                                                    | BINDING TAPTITE B BZC                                                                                                    |                                                                       | 8                                                                                                    |
|       | 40011312                                                                                                    | SCREW 3X8                                                                                                    | BINDING TAPTITE P BZC                                                                                                    |                                                                       | 7                                                                                                    |
|       | 40015945                                                                                                    | SCREW 3X8                                                                                                    | BINDING TAPTITE S ZC                                                                                                    |                                                                       | 9                                                                                                    |
|       | 40013067                                                                                                    | SCREW M3X8                                                                                                    | PAN MACHINE W/SW+SMALL PW Z                                                                                                    | C                                                                     | 8                                                                                                    |
|       | 40011501                                                                                                    | SCREW M3X8                                                                                                    | PAN MACHINE W/SW+PW BZC                                                                                                    |                                                                       | 2                                                                                                    |
|       | 02126734                                                                                                    | BOSS NUT M3/M3                                                                                                    | L28.6                                                                                                    |                                                                       | 7                                                                                                    |
|       | 40011745                                                                                                    | HEX NUT M4                                                                                                    | SPRING NUT ZC                                                                                                    |                                                                       | 1                                                                                                    |
|       | 40011156                                                                                                    | SCREW 3X8                                                                                                    | FLAT TAPTITE B BZC                                                                                                    |                                                                       | 3                                                                                                    |
|       | PACKING                                                                                                    | / 梱包材                                                                                                    |                                                                                                    |                                                                       |                                                                                                    |
|       |                                                                                                    |                                                                                                    |                                                                                                    |                                                                       |                                                                                                    |
|       | 01122178                                                                                                    | PAD FOR PACKING                                                                                                    | LOWER PAD                                                                                                    |                                                                       | 1                                                                                                    |
|       | 01122178<br>01122167                                                                                                    | PAD FOR PACKING<br>PAD FOR PACKING                                                                                                    | LOWER PAD<br>UPPER PAD                                                                                                    |                                                                       | 1<br>1                                                                                                    |
| #     | 01122178<br>01122167<br>02019789                                                                                                    | PAD FOR PACKING<br>PAD FOR PACKING<br>PACKING CASE                                                                                                    | Lower Pad<br>Upper Pad                                                                                                    |                                                                       | 1<br>1<br>1                                                                                                    |
| #     | 01122178<br>01122167<br>02019789<br>MISCELL                                                                                                    | PAD FOR PACKING<br>PAD FOR PACKING<br>PACKING CASE<br>ANEOUS / その他                                                                                                    | LOWER PAD<br>UPPER PAD                                                                                                    |                                                                       | 1<br>1                                                                                                    |
| #     | 01122178<br>01122167<br>02019789<br>MISCELL                                                                                                    | PAD FOR PACKING<br>PAD FOR PACKING<br>PACKING CASE<br>ANEOUS / その他                                                                                                    | LOWER PAD<br>UPPER PAD<br>CR2032 220MAH/3V                                                                                                    |                                                                       | 1<br>1<br>1                                                                                                    |
| #     | 01122178<br>01122167<br>02019789<br><b>MISCELL</b><br>12569249S0<br>12359137                                                                                                    | PAD FOR PACKING<br>PAD FOR PACKING<br>PACKING CASE<br>ANEOUS / その他<br>LITHIUM BATTERY<br>RUBBER FOOT                                                                                                    | LOWER PAD<br>UPPER PAD<br>CR2032 220MAH/3V<br>SJ-5012 BLK                                                                                                    |                                                                       | 1<br>1<br>1<br>1<br>1<br>4                                                                                                    |
| #     | 01122178<br>01122167<br>02019789<br><b>MISCELL</b>                                                                                                    | PAD FOR PACKING<br>PAD FOR PACKING<br>PACKING CASE<br>ANEOUS / その他<br>LITHIUM BATTERY<br>RUBBER FOOT<br>CAUTION LABEL                                                                                                    | LOWER PAD<br>UPPER PAD<br>CR2032 220MAH/3V<br>SJ-5012 BLK<br>BARRIER(100V/117V ONLY)                                                                                                    |                                                                       | 1<br>1<br>1<br>1<br>4<br>1                                                                                                    |
| #     | 01122178<br>01122167<br>02019789<br>MISCELL<br>▲ 12569249S0<br>12359137<br>40126812<br>12199562                                                                                                    | PAD FOR PACKING<br>PAD FOR PACKING<br>PACKING CASE<br>ANEOUS / その他<br>LITHIUM BATTERY<br>RUBBER FOOT<br>CAUTION LABEL<br>PCB SPACER                                                                                                    | LOWER PAD<br>UPPER PAD<br>CR2032 220MAH/3V<br>SJ-5012 BLK<br>BARRIER(100V/117V ONLY)<br>KGLS-10R (BLACK)                                                                                                    |                                                                       | 1<br>1<br>1<br>1<br>4<br>1<br>1<br>1                                                                                                  |
| #     | 01122178<br>01122167<br>02019789<br><b>MISCELL</b><br>▲ 12569249S0<br>12359137<br>40126812<br>12199562<br>02236456                                                                                                    | PAD FOR PACKING<br>PAD FOR PACKING<br>PACKING CASE<br>ANEOUS / その他<br>LITHIUM BATTERY<br>RUBBER FOOT<br>CAUTION LABEL<br>PCB SPACER<br>PCB SPACER                                                                                                    | LOWER PAD<br>UPPER PAD<br>CR2032 220MAH/3V<br>SJ-5012 BLK<br>BARRIER(100V/117V ONLY)<br>KGLS-10R (BLACK)<br>KGLS-14RT                                                                                                    |                                                                       | 1<br>1<br>1<br>4<br>1<br>1<br>2                                                                                                    |
| #     | 01122178<br>01122167<br>02019789<br>MISCELL<br>▲ 12569249S0<br>12359137<br>40126812<br>12199562<br>02236456<br>40016512                                                                                                    | PAD FOR PACKING<br>PAD FOR PACKING<br>PACKING CASE<br>ANEOUS / その他<br>LITHIUM BATTERY<br>RUBBER FOOT<br>CAUTION LABEL<br>PCB SPACER<br>PCB SPACER<br>INSULOK TIE                                                                                                    | LOWER PAD<br>UPPER PAD<br>CR2032 220MAH/3V<br>SJ-5012 BLK<br>BARRIER(100V/117V ONLY)<br>KGLS-10R (BLACK)<br>KGLS-14RT<br>80M/M T-18S                                                                                                    |                                                                       | 1<br>1<br>1<br>1<br>4<br>1<br>1<br>2<br>3                                                                                             |
| #     | 01122178<br>01122167<br>02019789<br>MISCELL<br>▲ 12569249S0<br>12359137<br>40126812<br>12199562<br>02236456<br>40016512<br>13459171                                                                                                    | PAD FOR PACKING<br>PAD FOR PACKING<br>PACKING CASE<br>ANEOUS / その他<br>LITHIUM BATTERY<br>RUBBER FOOT<br>CAUTION LABEL<br>PCB SPACER<br>PCB SPACER<br>INSULOK TIE<br>CHECKER CHIP                                                                                                    | LOWER PAD<br>UPPER PAD<br>CR2032 220MAH/3V<br>SJ-5012 BLK<br>BARRIER(100V/117V ONLY)<br>KGLS-10R (BLACK)<br>KGLS-14RT<br>80M/M T-18S<br>RCS00000C                                                                                                    | TP1 on Main Board                                                     | 1<br>1<br>1<br>4<br>1<br>2<br>3<br>1                                                                                                  |
| #     | 01122178<br>01122167<br>02019789<br>MISCELL<br>12569249S0<br>12359137<br>40126812<br>12199562<br>02236456<br>40016512<br>13459171<br>▲ 12569420                                                                                                    | PAD FOR PACKING<br>PAD FOR PACKING<br>PACKING CASE<br>ANEOUS / その他<br>LITHIUM BATTERY<br>RUBBER FOOT<br>CAUTION LABEL<br>PCB SPACER<br>PCB SPACER<br>INSULOK TIE<br>CHECKER CHIP<br>LITHIUM BATTERY HOLDER                                                                                                    | LOWER PAD<br>UPPER PAD<br>CR2032 220MAH/3V<br>SJ-5012 BLK<br>BARRIER(100V/117V ONLY)<br>KGLS-10R (BLACK)<br>KGLS-14RT<br>80M/M T-18S<br>RCS00000C<br>(HL32-A2) FOR CR2032                                                                                                    | TP1 on Main Board<br>BT1 on Main Board                                | 1<br>1<br>1<br>4<br>1<br>2<br>3<br>1<br>1                                                                                             |
| #     | 01122178<br>01122167<br>02019789<br>MISCELL<br>↑<br>12569249S0<br>12359137<br>40126812<br>12199562<br>02236456<br>40016512<br>13459171<br>↑<br>12569420<br>01126034                                                                                                    | PAD FOR PACKING<br>PAD FOR PACKING<br>PACKING CASE<br>ANEOUS / その他<br>LITHIUM BATTERY<br>RUBBER FOOT<br>CAUTION LABEL<br>PCB SPACER<br>PCB SPACER<br>INSULOK TIE<br>CHECKER CHIP<br>LITHIUM BATTERY HOLDER<br>IC SOCKET                                                                                                    | LOWER PAD<br>UPPER PAD<br>CR2032 220MAH/3V<br>SJ-5012 BLK<br>BARRIER(100V/117V ONLY)<br>KGLS-10R (BLACK)<br>KGLS-14RT<br>80M/M T-18S<br>RCS00000C<br>(HL32-A2) FOR CR2032<br>52706-7220                                                                                                    | TP1 on Main Board<br>BT1 on Main Board<br>CN14,CN13 on EXP Base Board | 1<br>1<br>1<br>4<br>1<br>2<br>3<br>1<br>1<br>2                                                                                        |
| #     | 01122178<br>01122167<br>02019789<br><b>MISCELL</b><br>↑ 12569249S0<br>12359137<br>40126812<br>12199562<br>02236456<br>40016512<br>13459171<br>↑ 12569420<br>01126034<br>40122812                                                                                                    | PAD FOR PACKING<br>PAD FOR PACKING<br>PACKING CASE<br>ANEOUS / その他<br>LITHIUM BATTERY<br>RUBBER FOOT<br>CAUTION LABEL<br>PCB SPACER<br>PCB SPACER<br>INSULOK TIE<br>CHECKER CHIP<br>LITHIUM BATTERY HOLDER<br>IC SOCKET<br>ACETATE TAPE                                                                                                    | LOWER PAD<br>UPPER PAD<br>CR2032 220MAH/3V<br>SJ-5012 BLK<br>BARRIER(100V/117V ONLY)<br>KGLS-10R (BLACK)<br>KGLS-14RT<br>80M/M T-18S<br>RCS00000C<br>(HL32-A2) FOR CR2032<br>52706-7220<br>NITTO NO.5 BLK W15MM 30M                                                                                                    | TP1 on Main Board<br>BT1 on Main Board<br>CN14,CN13 on EXP Base Board | 1<br>1<br>1<br>4<br>1<br>2<br>3<br>1<br>1<br>2<br>6                                                                                   |
| #     | 01122178<br>01122167<br>02019789<br><b>MISCELL</b><br>▲ 12569249S0<br>12359137<br>40126812<br>12199562<br>02236456<br>40016512<br>13459171<br>▲ 12569420<br>01126034<br>40122812<br>40122934                                                                                                    | PAD FOR PACKING<br>PAD FOR PACKING<br>PACKING CASE<br>ANEOUS / その他<br>LITHIUM BATTERY<br>RUBBER FOOT<br>CAUTION LABEL<br>PCB SPACER<br>PCB SPACER<br>INSULOK TIE<br>CHECKER CHIP<br>LITHIUM BATTERY HOLDER<br>IC SOCKET<br>ACETATE TAPE<br>DOUBLE FACED ADHESHIVE TAP                                                                                                    | LOWER PAD<br>UPPER PAD<br>CR2032 220MAH/3V<br>SJ-5012 BLK<br>BARRIER(100V/117V ONLY)<br>KGLS-10R (BLACK)<br>KGLS-14RT<br>80M/M T-18S<br>RCS00000C<br>(HL32-A2) FOR CR2032<br>52706-7220<br>NITTO NO.5 BLK W15MM 30M<br>E #501F W5MM 20M (CM)                                                                                                    | TP1 on Main Board<br>BT1 on Main Board<br>CN14,CN13 on EXP Base Board | 1<br>1<br>1<br>4<br>1<br>2<br>3<br>1<br>1<br>2<br>6<br>33                                                                             |
| #     | 01122178<br>01122167<br>02019789<br><b>MISCELL</b><br>▲ 12569249S0<br>12359137<br>40126812<br>12199562<br>02236456<br>40016512<br>13459171<br>▲ 12569420<br>01126034<br>40122812<br>40122834<br>40014589                                                                                                    | PAD FOR PACKING<br>PAD FOR PACKING<br>PACKING CASE<br>ANEOUS / その他<br>LITHIUM BATTERY<br>RUBBER FOOT<br>CAUTION LABEL<br>PCB SPACER<br>PCB SPACER<br>INSULOK TIE<br>CHECKER CHIP<br>LITHIUM BATTERY HOLDER<br>IC SOCKET<br>ACETATE TAPE<br>DOUBLE FACED ADHESHIVE TAP<br>WARNING SEAL                                                                                                    | LOWER PAD<br>UPPER PAD<br>CR2032 220MAH/3V<br>SJ-5012 BLK<br>BARRIER(100V/117V ONLY)<br>KGLS-10R (BLACK)<br>KGLS-14RT<br>80M/M T-18S<br>RCS00000C<br>(HL32-A2) FOR CR2032<br>52706-7220<br>NITTO NO.5 BLK W15MM 30M<br>E #501F W5MM 20M (CM)<br>102-103                                                                                                    | TP1 on Main Board<br>BT1 on Main Board<br>CN14,CN13 on EXP Base Board | 1<br>1<br>1<br>4<br>1<br>2<br>3<br>1<br>1<br>2<br>6<br>33<br>3<br>1                                                                   |
| #     | 01122178<br>01122167<br>02019789<br><b>MISCELL</b><br>↑ 12569249S0<br>12359137<br>40126812<br>12199562<br>02236456<br>40016512<br>13459171<br>↑ 12569420<br>01126034<br>40122812<br>40122934<br>40014589<br><b>ACCESSO</b>                                                                                   | PAD FOR PACKING<br>PAD FOR PACKING<br>PACKING CASE<br>ANEOUS / その他<br>U LITHIUM BATTERY<br>RUBBER FOOT<br>CAUTION LABEL<br>PCB SPACER<br>PCB SPACER<br>INSULOK TIE<br>CHECKER CHIP<br>LITHIUM BATTERY HOLDER<br>IC SOCKET<br>ACETATE TAPE<br>DOUBLE FACED ADHESHIVE TAP<br>WARNING SEAL                                                                                                    | LOWER PAD<br>UPPER PAD<br>CR2032 220MAH/3V<br>SJ-5012 BLK<br>BARRIER(100V/117V ONLY)<br>KGLS-10R (BLACK)<br>KGLS-14RT<br>80M/M T-18S<br>RCS00000C<br>(HL32-A2) FOR CR2032<br>52706-7220<br>NITTO NO.5 BLK W15MM 30M<br>E #501F W5MM 20M (CM)<br>102-103                                                                                                    | TP1 on Main Board<br>BT1 on Main Board<br>CN14,CN13 on EXP Base Board | 1<br>1<br>1<br>4<br>1<br>2<br>3<br>1<br>1<br>2<br>6<br>33<br>1                                                                        |
| #     | 01122178<br>01122167<br>02019789<br><b>MISCELL</b><br>↑ 12569249S0<br>12359137<br>40126812<br>12199562<br>02236456<br>40016512<br>13459171<br>↑ 12569420<br>01126034<br>40122812<br>40122934<br>40014589<br><b>ACCESSO</b>                                                                                   | PAD FOR PACKING<br>PAD FOR PACKING<br>PACKING CASE<br>ANEOUS / その他<br>U LITHIUM BATTERY<br>RUBBER FOOT<br>CAUTION LABEL<br>PCB SPACER<br>PCB SPACER<br>INSULOK TIE<br>CHECKER CHIP<br>LITHIUM BATTERY HOLDER<br>IC SOCKET<br>ACETATE TAPE<br>DOUBLE FACED ADHESHIVE TAP<br>WARNING SEAL                                                                                                    | LOWER PAD<br>UPPER PAD<br>CR2032 220MAH/3V<br>SJ-5012 BLK<br>BARRIER(100V/117V ONLY)<br>KGLS-10R (BLACK)<br>KGLS-14RT<br>80M/M T-18S<br>RCS00000C<br>(HL32-A2) FOR CR2032<br>52706-7220<br>NITTO NO.5 BLK W15MM 30M<br>E #501F W5MM 20M (CM)<br>102-103                                                                                                    | TP1 on Main Board<br>BT1 on Main Board<br>CN14,CN13 on EXP Base Board | 1<br>1<br>1<br>4<br>1<br>2<br>3<br>1<br>1<br>2<br>6<br>33<br>1<br>1<br>2<br>1                                                         |
| #     | 01122178<br>01122167<br>02019789<br>MISCELL<br>↑ 12569249S0<br>12359137<br>40126812<br>12199562<br>02236456<br>40016512<br>13459171<br>↑ 12569420<br>01126034<br>40122812<br>40122812<br>40122934<br>40014589<br>ACCESSC<br>↑ 00894367<br>↑ 00894378                                                         | PAD FOR PACKING<br>PAD FOR PACKING<br>PACKING CASE<br>ANEOUS / その他<br>U LITHIUM BATTERY<br>RUBBER FOOT<br>CAUTION LABEL<br>PCB SPACER<br>PCB SPACER<br>INSULOK TIE<br>CHECKER CHIP<br>LITHIUM BATTERY HOLDER<br>IC SOCKET<br>ACETATE TAPE<br>DOUBLE FACED ADHESHIVE TAP<br>WARNING SEAL<br>CRIES (STANDARD) / 標準(<br>AC CORD SET<br>AC CORD SET                                                                                                    | LOWER PAD<br>UPPER PAD<br>CR2032 220MAH/3V<br>SJ-5012 BLK<br>BARRIER(100V/117V ONLY)<br>KGLS-10R (BLACK)<br>KGLS-14RT<br>80M/M T-18S<br>RCS00000C<br>(HL32-A2) FOR CR2032<br>52706-7220<br>NITTO NO.5 BLK W15MM 30M<br>E #501F W5MM 20M (CM)<br>102-103<br><b>计属品</b><br>100V SP18A+IS14 VCTF2X0.75<br>120V SP301+IS14 SJT18/3                                                                                                    | TP1 on Main Board<br>BT1 on Main Board<br>CN14,CN13 on EXP Base Board | 1<br>1<br>1<br>4<br>1<br>2<br>3<br>1<br>1<br>2<br>6<br>33<br>1<br>1<br>1<br>1<br>1                                                    |
| #     | 01122178<br>01122167<br>02019789<br>MISCELL<br>↑ 12569249S0<br>12359137<br>40126812<br>12199562<br>02236456<br>40016512<br>13459171<br>↑ 12569420<br>01126034<br>40122812<br>40122812<br>40122934<br>40014589<br>ACCESSO<br>↑ 00894367<br>↑ 00894378<br>↑ 00894389                                           | PAD FOR PACKING<br>PAD FOR PACKING<br>PACKING CASE<br>ANEOUS / その他<br>LITHIUM BATTERY<br>RUBBER FOOT<br>CAUTION LABEL<br>PCB SPACER<br>PCB SPACER<br>INSULOK TIE<br>CHECKER CHIP<br>LITHIUM BATTERY HOLDER<br>IC SOCKET<br>ACETATE TAPE<br>DOUBLE FACED ADHESHIVE TAP<br>WARNING SEAL<br>CRIES (STANDARD) / 標準(<br>AC CORD SET<br>AC CORD SET<br>AC CORD SET                                                                                                    | LOWER PAD<br>UPPER PAD<br>CR2032 220MAH/3V<br>SJ-5012 BLK<br>BARRIER(100V/117V ONLY)<br>KGLS-10R (BLACK)<br>KGLS-14RT<br>80M/M T-18S<br>RCS00000C<br>(HL32-A2) FOR CR2032<br>52706-7220<br>NITTO NO.5 BLK W15MM 30M<br>E #501F W5MM 20M (CM)<br>102-103<br><b>TIGLA</b><br>100V SP18A+IS14 VCTF2X0.75<br>120V SP301+IS14 SJT18/3<br>230V SP22+IS14 H05VV-F3G1.0                                                                                          | TP1 on Main Board<br>BT1 on Main Board<br>CN14,CN13 on EXP Base Board | 1<br>1<br>1<br>4<br>1<br>2<br>3<br>1<br>1<br>2<br>6<br>33<br>1<br>1<br>1<br>1<br>1<br>1                                               |
| #     | 01122178<br>01122167<br>02019789<br>MISCELL<br>↑ 12569249S0<br>12359137<br>40126812<br>12199562<br>02236456<br>40016512<br>13459171<br>↑ 12569420<br>01126034<br>40122812<br>40122812<br>40122934<br>40014589<br>ACCESSO<br>↑ 00894367<br>↑ 00894389<br>↑ 00894389<br>↑ 00907001                             | PAD FOR PACKING<br>PAD FOR PACKING<br>PACKING CASE<br>ANEOUS / その他<br>LITHIUM BATTERY<br>RUBBER FOOT<br>CAUTION LABEL<br>PCB SPACER<br>PCB SPACER<br>INSULOK TIE<br>CHECKER CHIP<br>LITHIUM BATTERY HOLDER<br>IC SOCKET<br>ACETATE TAPE<br>DOUBLE FACED ADHESHIVE TAP<br>WARNING SEAL<br>ORIES (STANDARD) / 標準<br>AC CORD SET<br>AC CORD SET<br>AC CORD SET<br>AC CORD SET<br>AC CORD SET                                                                                                    | LOWER PAD<br>UPPER PAD<br>CR2032 220MAH/3V<br>SJ-5012 BLK<br>BARRIER(100V/117V ONLY)<br>KGLS-10R (BLACK)<br>KGLS-14RT<br>80M/M T-18S<br>RCS00000C<br>(HL32-A2) FOR CR2032<br>52706-7220<br>NITTO NO.5 BLK W15MM 30M<br>E #501F W5MM 20M (CM)<br>102-103<br><b>TERH</b><br>100V SP18A+IS14 VCTF2X0.75<br>120V SP301+IS14 SJT18/3<br>230V SP22+IS14 H05VV-F3G1.0<br>240VE KP-610 GTTBS-3 KS-31A                                                            | TP1 on Main Board<br>BT1 on Main Board<br>CN14,CN13 on EXP Base Board | 1<br>1<br>1<br>4<br>1<br>2<br>3<br>1<br>1<br>2<br>6<br>33<br>1<br>1<br>1<br>1<br>1<br>1<br>1                                          |
| #     | 01122178<br>01122167<br>02019789<br>MISCELL<br>↑ 12569249S0<br>12359137<br>40126812<br>12199562<br>02236456<br>40016512<br>13459171<br>↑ 12569420<br>01126034<br>40122812<br>40122934<br>40014589<br>ACCESS0<br>↑ 00894367<br>↑ 00894378<br>↑ 00894389<br>↑ 00907001<br>↑ 23495124                           | PAD FOR PACKING<br>PAD FOR PACKING<br>PACKING CASE<br>ANEOUS / その他<br>LITHIUM BATTERY<br>RUBBER FOOT<br>CAUTION LABEL<br>PCB SPACER<br>PCB SPACER<br>INSULOK TIE<br>CHECKER CHIP<br>LITHIUM BATTERY HOLDER<br>IC SOCKET<br>ACETATE TAPE<br>DOUBLE FACED ADHESHIVE TAP<br>WARNING SEAL<br>ORIES (STANDARD) / 標準(<br>AC CORD SET<br>AC CORD SET<br>AC CORD SET<br>AC CORD SET<br>AC CORD SET<br>AC CORD SET                                                                                              | LOWER PAD<br>UPPER PAD<br>CR2032 220MAH/3V<br>SJ-5012 BLK<br>BARRIER(100V/117V ONLY)<br>KGLS-10R (BLACK)<br>KGLS-14RT<br>80M/M T-18S<br>RCS00000C<br>(HL32-A2) FOR CR2032<br>52706-7220<br>NITTO NO.5 BLK W15MM 30M<br>E #501F W5MM 20M (CM)<br>102-103<br><b>TERH</b><br>100V SP18A+IS14 VCTF2X0.75<br>120V SP301+IS14 SJT18/3<br>230V SP22+IS14 H05VV-F3G1.0<br>240VE KP-610 GTTBS-3 KS-31A<br>240VA SC-144-JO1 ES303-<br>10HMA                        | TP1 on Main Board<br>BT1 on Main Board<br>CN14,CN13 on EXP Base Board | 1<br>1<br>1<br>4<br>1<br>2<br>3<br>1<br>1<br>2<br>6<br>33<br>1<br>1<br>1<br>1<br>1<br>1<br>1<br>1                                     |
| # #   | 01122178<br>01122167<br>02019789<br>MISCELL<br>↑ 12569249S0<br>12359137<br>40126812<br>12199562<br>02236456<br>40016512<br>13459171<br>↑ 12569420<br>01126034<br>40122812<br>40122934<br>40014589<br>ACCESSO<br>↑ 00894367<br>↑ 00894378<br>↑ 00894378<br>↑ 00894389<br>↑ 00907001<br>↑ 23495124<br>71563812 | PAD FOR PACKING<br>PAD FOR PACKING<br>PACKING CASE<br>ANEOUS / その他<br>U LITHIUM BATTERY<br>RUBBER FOOT<br>CAUTION LABEL<br>PCB SPACER<br>PCB SPACER<br>INSULOK TIE<br>CHECKER CHIP<br>LITHIUM BATTERY HOLDER<br>IC SOCKET<br>ACETATE TAPE<br>DOUBLE FACED ADHESHIVE TAP<br>WARNING SEAL<br>ORIES (STANDARD) / 標準(<br>AC CORD SET<br>AC CORD SET<br>AC CORD SET<br>AC CORD SET<br>AC CORD SET<br>AC CORD SET<br>AC CORD SET<br>AC CORD SET<br>AC CORD SET                                               | LOWER PAD<br>UPPER PAD<br>CR2032 220MAH/3V<br>SJ-5012 BLK<br>BARRIER(100V/117V ONLY)<br>KGLS-10R (BLACK)<br>KGLS-14RT<br>80M/M T-18S<br>RCS00000C<br>(HL32-A2) FOR CR2032<br>52706-7220<br>NITTO NO.5 BLK W15MM 30M<br>E #501F W5MM 20M (CM)<br>102-103<br><b>TERH</b><br>100V SP18A+IS14 VCTF2X0.75<br>120V SP301+IS14 SJT18/3<br>230V SP22+IS14 H05VV-F3G1.0<br>240VE KP-610 GTTBS-3 KS-31A<br>240VA SC-144-JO1 ES303-<br>10HMA<br>JAPANESE            | TP1 on Main Board<br>BT1 on Main Board<br>CN14,CN13 on EXP Base Board | 1<br>1<br>1<br>4<br>1<br>2<br>3<br>1<br>1<br>2<br>6<br>33<br>1<br>1<br>1<br>1<br>1<br>1<br>1<br>1<br>1                                |
| # # # | 01122178<br>01122167<br>02019789<br>MISCELL<br>↑ 12569249S0<br>12359137<br>40126812<br>12199562<br>02236456<br>40016512<br>13459171<br>↑ 12569420<br>01126034<br>40122812<br>40122934<br>40014589<br>ACCESSO<br>↑ 00894367<br>↑ 00894378<br>↑ 00894389<br>↑ 00907001<br>↑ 23495124<br>71563812<br>71566556   | PAD FOR PACKING<br>PAD FOR PACKING<br>PACKING CASE<br>ANEOUS / その他<br>U LITHIUM BATTERY<br>RUBBER FOOT<br>CAUTION LABEL<br>PCB SPACER<br>PCB SPACER<br>PCB SPACER<br>INSULOK TIE<br>CHECKER CHIP<br>LITHIUM BATTERY HOLDER<br>IC SOCKET<br>ACETATE TAPE<br>DOUBLE FACED ADHESHIVE TAP<br>WARNING SEAL<br>ORIES (STANDARD) / 標準<br>AC CORD SET<br>AC CORD SET<br>AC CORD SET<br>AC CORD SET<br>AC CORD SET<br>AC CORD SET<br>AC CORD SET<br>AC CORD SET<br>AC CORD SET<br>AC CORD SET<br>OWNER'S MANUAL | LOWER PAD<br>UPPER PAD<br>CR2032 220MAH/3V<br>SJ-5012 BLK<br>BARRIER(100V/117V ONLY)<br>KGLS-10R (BLACK)<br>KGLS-14RT<br>80M/M T-18S<br>RCS00000C<br>(HL32-A2) FOR CR2032<br>52706-7220<br>NITTO NO.5 BLK W15MM 30M<br>E #501F W5MM 20M (CM)<br>102-103<br><b>TERH</b><br>100V SP18A+IS14 VCTF2X0.75<br>120V SP301+IS14 SJT18/3<br>230V SP22+IS14 H05VV-F3G1.0<br>240VE KP-610 GTTBS-3 KS-31A<br>240VA SC-144-JO1 ES303-<br>10HMA<br>JAPANESE<br>ENGLISH | TP1 on Main Board<br>BT1 on Main Board<br>CN14,CN13 on EXP Base Board | 1<br>1<br>1<br>4<br>1<br>2<br>3<br>1<br>1<br>2<br>6<br>33<br>1<br>1<br>2<br>6<br>33<br>1<br>1<br>1<br>1<br>1<br>1<br>1<br>1<br>1<br>1 |

# **IDENTIFYING THE VERSION NUMBER**

- 1. Turn on the power while pressing [EXIT].
- 2. Pressing [PHARASE PREVIEW] (VOLUME) while the opening message is displayed enables TEST MODE where the Top pageappears. The version numbers of the CPU and ROM will appear on the display.

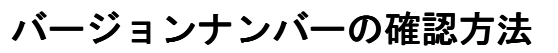

- 1. [EXIT] を押しながら電源を入れます。
- 2. 更に、オープニング・メッセージ表示中に [PHRASE PREVIEW] (VOLUME) を押すとテストモードのトップページになります。

ユーザーデータのセーブとロード

※ 作業を開始する前に、スマートメディアのフォーマットを行ってください。

ここで CPU, ROM それぞれのバージョンが表示されます。

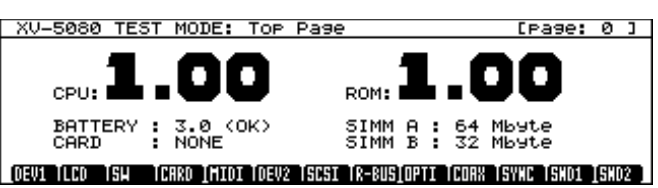

# SAVING AND LOADING THE USER DATA

### **○**Using the SmartMedia

\* Before beginning the operation, format the SmartMedia.

• Formatting Procedure

- 1. Insert the SmartMedia in the memory card slot.
- 2. Press [DISK].

・フォーマットの方法 1. スマートメディアをメモリーカードスロットに挿し込みます。 2. [DISK] を押します。

○スマートメディアを使用する場合

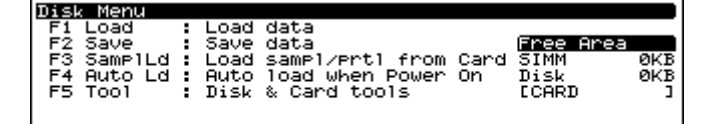

Load Save Samp1Ld Auto Ld Tool

#### 3. Press [F5](Tool).

3. [F5] (Tool) を押します。

| Menu           |                                                                                |                                                                                            |
|----------------|--------------------------------------------------------------------------------|--------------------------------------------------------------------------------------------|
| Format         | :                                                                              | Card/Disk Format                                                                           |
| Rename         |                                                                                | Rename data on Card/Disk                                                                   |
| Delete         |                                                                                | Delete data on Card/Disk                                                                   |
| COPY /MOVe     |                                                                                | Copy / Move data on Card/Disk                                                              |
| Registry       |                                                                                | Card data registration                                                                     |
| Card File Copy |                                                                                | COPY data card to another card                                                             |
|                |                                                                                |                                                                                            |
|                | Menu<br>Format<br>Rename<br>Delete<br>Copy /Move<br>Registry<br>Card File Copy | Menu<br>Tormat :<br>Rename :<br>Delete :<br>Copy /Move :<br>Registry :<br>Card File Copy : |

### Format Rename Delete CP/Move Regstry CardCPy

4. Press [F1](Format).

4. [F1] (Format) を押します。

5. [F1] (Drive) を押します。

| Tool Card & Disk Format<br>Drive:CARD (XV-5080 | )                         |   |
|------------------------------------------------|---------------------------|---|
| Volume Label:[XV-5080                          | 3                         | - |
| Drive                                          | V.Label <b>Euli</b> Quick |   |

- 5. Press [F1](Drive).
- 6. Press the cursor key to select "CARD"
- 7. Press [F6](OK).
- If desired, you can change the Volume Label by pressing [F4](V.Label).
- 8. Press [F5](Full) or [F6](Quick), the program will ask you whether to format it.
- 9. When you press [F6 (OK)], the format is executed.
- 6. カーソルキーで、「CARD」を選びます。 7. [F6] (OK) を押します。 ・ボリュームラベルを変更したい場合は、[F4] (V. Label)を押すと、 ボリュームラベルの変更ができます。 8. [F5] (Full) 又は [F6] (Quick) を押すと、フォーマットして良いかを 聞いてきます。
  - 9. [F6] (OK) を押すとフォーマットが実行されます。

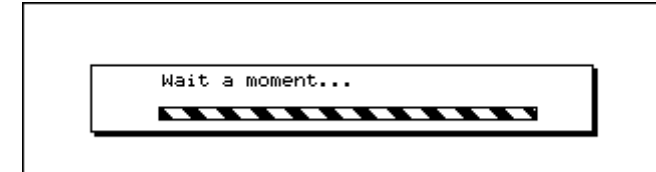

- 10.When the formatting ends, the display will show the message "Format Completed!" and press [F6](Accept), the display will return to showing the screen in step4.
- Pressing [DISK] causes the format screen to disapper.
- 10. フォーマットが終わると、「Format Completed!」と表示され、 [F6] (Accept) を押すと、4. の画面に戻ります。 [DISK]を押すと、DISKの画面から抜けます。

#### · Saving the User Data

- 1. Check that the SmartMedia is inserted in the memory card slot.
- 2. Press [DISK].
- 3. Press [F2](Save).
- 4. Press [F1] (Drive).
- 5. Press the cursor key to select "CARD".
- 6. Press [F6](OK).
- 7. Press [F6](Save). The Save File window will appear. Here, give the file a name.
- 8. Press [F6](OK). The message "Save, OK?" appears.
- 9. When you press [F6](OK), the particular file was saved.
- \* If a file with the same name has already been written on the SmartMedia, the program will ask you whether to overwrite it. To keep the oldfile, enter a new file name and then save the file.
- 10. When the saving ends, the display will show return to showing the screen in step3
  - Pressing [DISK] causes the save screen to disapper.

#### • Loading the User Data

- 1. Check that the SmartMedia is inserted in the memory card slot.
- 2. Press [DISK].
- 3. Press [F1](Load).
- 4. Press [F1](Drive).
- 5. Press the cursor key to select "CARD".
- 6. Press [F6](OK).
- 7. Move the cursor to the file (.SVD) to be loaded and press [F6](Select).
- 8. When you press [F6](Load), press [F6] (OK) again, the particular file was
- saved are loaded
  - 9. When the loading ends, the display will show return to showing the screen in step3.
  - Pressing [DISK] causes the load screen to disapper.

#### **O Bulk Dump Procedure**

- Items Required:
- MIDI cable
  - Sequencer (Recordable)

#### · Saving the User Data

- 1. Connect the MIDI OUT terminal of the XV-5080 to MIDI IN terminal of the
- sequencer with a MIDI cable.
- 2. Press [SYSTEM/UTILITY] two times.

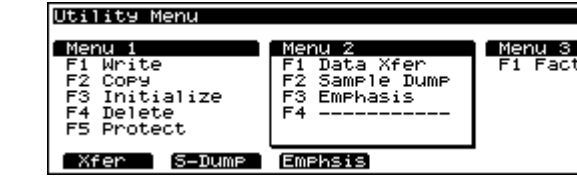

- 3. Press [F6](Menu) to select Menu 2. Press [F1](Data Xfer).
- 4. Press [F1](to MIDI)
- 5. Set the setting to Type = ALL, Block = USER. 6. Begin recording with the sequencer.
- 7. Press [F6](Trans) to begin the transfer of data.

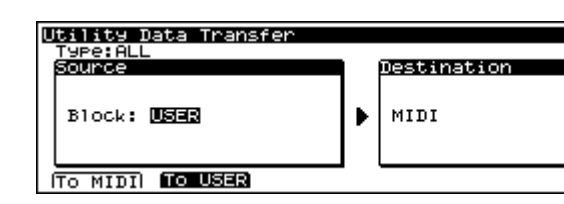

- Loading the User Data
- 1. Connect the MIDI IN terminal of the XV-5080 to the MIDI OUT terminal of
- the sequencer with a MIDI cable.
- 2. Send the bulk dump from the sequencer.

## ・ユーザーデータのロード

- でつなげます。

8

- 4. [F1](to MIDI)を押します。

- ・ MIDI ケーブル

準備するもの

われます。

確認します。

確認します。

# ・ユーザーデータのセーブ

ルで接続します。

・ユーザーデータのセーブ 1. スマートメディアがメモリーカードスロットに挿し込まれていることを 2. [DISK] を押します。 3. [F2](Save)を押します。 4. [F1] (Drive) を押します。 5. カーソルキーで、「CARD」を選びます。 6. [F6] (OK) を押します。 7. [F6] (Save) を押すと、Save File ウィンドウが表示されます。ここで ファイル名をつけます。 8. [F6] (OK) を押すと、「Save OK?」というメッセージが表示されます。 9. [F6] (OK) を押すとセーブが実行されます。 ※スマートメディアに、すでに同名のファイルが書き込まれているときに は、上書きをして良いかを聞いてきます。 元のファイルを保存しておきたいときには、新たなファイル名を入力し てからセーブを行ってください。 10. セーブが終わると、3. の画面に戻ります。[DISK] を押すと、DISK の画 面から抜けます。 ・ユーザーデータのロード 1. スマートメディアがメモリーカードスロットに挿し込まれていることを 2. [DISK] を押します。 3. [F1] (Load) を押します。 4. [F1] (Drive) を押します。 5. カーソルキーで、「CARD」を選びます。 6. [F6](OK)を押します。

7. カーソルキーでロードするファイル名を選択し、[F6] (Select) を押します。 8. [F6] (Load) を押して、もう一度 [F6] (OK) を押すと、データロードが行

9. ロードが終わると、3. の画面に戻ります。[DISK] を押すと、DISK の画 面から抜けます。

## ○バルクダンプで行う場合

シーケンサー(録音可能なもの)

1. XV-5080 の MIDI OUT 端子と、シーケンサーの MIDI IN を MIDI ケーブ 2. [SYSTEM/UTILITY] 2回を押して、インジケーターを点滅させます。

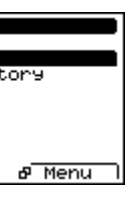

3. [F6] (Menu) を押して「Menu 2」を選び、[F1] (Data Xfer) を押します。 5. 設定を Type = ALL、Block = USER に設定します。 6. シーケンサーの録音を開始します。 7. [F6] (Trans) を押すと、データの転送が実行されます。

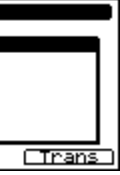

1. XV-5080 の MIDI IN 端子と、シーケンサーの MIDI OUT 端子をケーブル

2. シーケンサーからバルクダンプを送信します。

# **FACTORY RESET**

1. Press [SYSTEM/UTILITY] two times

# ファクトリーリセットの方法

#### 1. [SYSTEM/UTILITY]を2回押します。

| Utility Menu                                                              |                                                               |                      |
|---------------------------------------------------------------------------|---------------------------------------------------------------|----------------------|
| Menu i<br>F1 Write<br>F2 Copy<br>F3 Initialize<br>F4 Delete<br>F5 Protect | Menu 2<br>F1 Data Xfer<br>F2 Sample Dump<br>F3 Emphasis<br>F4 | Menu 8<br>F1 Factory |
| (Factory)                                                                 |                                                               | & Menu               |

2. Press the [F6](Menu), and select "Menu 3". Then press [F1](Factory).

2. [F6] (Menu) を押して、「Menu 3」を選び、[F1] (Factory) を押します。

3. ファクトリーリセットしても良いか聞いてくるので、[F6](Factory)を

UTILITY Factory Reset This will clear all the internal memory contents and recall factory presets. Press F6(Factory) to initialize.

3. The program will ask you whether to factory reset and then press [F6](Factory).

- If Internal Write Protect is ON, a warning will be issued and then the display will show the following screen.
- Press [DEC] to turn Internal Write Protect OFF.

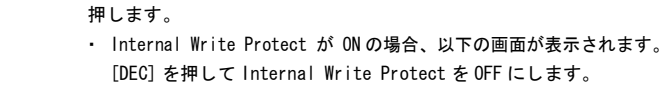

Factory

UTILITY Factory Reset This will clear all the internal memory contents and recall factory presets. User Memory Write Protected. Internal Write Protect OFF OK

Press [F6](OK), and the display will return to showing the screen in step 2. Press [F6](Factory), and perform factory reset.

[F6] (Factory)を押して、ファクトリーリセットを実行します。

[F6](OK)を押すと、2の画面に戻ります。

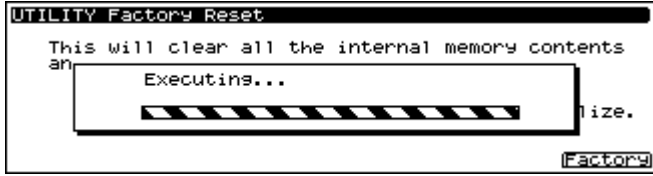

4. Factory reset is performed, the display will show the message "COM-PLETE" and automatically return to showing the original screen.

4. ファクトリーリセットが終わると、「COMPLETE」を表示し、自動的に元 の画面に戻ります。

| VERSION UP                                                                                                    | バージ                                                                                                    |
|----------------------------------------------------------------------------------------------------|----------------------------------------------------------------------------------------------------|
| The XV-5080 uses a flash memory for the program ROM. The version of the program ROM can be upgraded by loading MIDI data into the XV-5080. After upgrading the version, factory reset must be performed. If important data is written in the user memory, save the data on a card before upgrading the version.                                                                                                    | XV-5080 は、<br>これは外部か<br>ます。なお、<br>があります。<br>マートメディ                                                                               |
| <ul> <li>Required Items:</li> <li>XV-5080 Ver. Up Disk (2DD: Two disks)(17048561)</li> <li>Sequencer capable of regenerating SMF (Also possible using a synthesizer with a sequencer)</li> <li>MIDI cable</li> </ul>                                                                                                    | <ul> <li>○用意する</li> <li>XV-5080</li> <li>SMF の単<br/>セサイキ</li> <li>MIDI ケ</li> </ul>                                              |
| <ul> <li>Version Up Procedure</li> <li>1. Connect the MIDI cable from MIDI OUT of the external sequencer to MIDI IN of the XV-5080.</li> <li>2. Turn on the XV-5080 power while holding down [DEC] and [A] at the same time, and the display will show the following MIDI update screen.</li> </ul>                                                                                                    | <ul> <li>Øバージョ</li> <li>1. MIDIケーコ<br/>IN に接続<br/>シーケンサ</li> <li>2. [DEC] と<br/>MIDI アッゴ</li> </ul>                              |
| UPdate [MIDI] Never Shutdown<br>Yes = INC, No = DEC<br>3. Press [INC], and the display will show the following screen, waiting for<br>the recention of MIDI date                                                                                                    | 3. [INC] を押                                                                                                    |
| Lie reception of MIDI data.                                                                                                    | ] MIDI                                                                                                    |
| <ol> <li>After confirming the display in step 3, regenerate all the ".mid" files in the XV-5080 Ver. Up Disks 1 and 2 from the external sequencer (the order does not matter). During the reception of MIDI data, the "MIDI message" LED blinks and the message "Waiting" changes to the message "Recieving." When the data transfer of one file ends, the message "Waiting" will appear on the display. Then regenerate the next file. The use of a sequencer with a chain play function, such as the XP-80, allows the version to be upgraded even more easily. Load and play the ".svc" file (chain file), and all the ".mid" files found on Disk 1 will be auto-matically regenerated. When regenerating Disk 1 all ends, replace with Disk 2 and play it again.</li> <li>When the update ends normally, the display will show the following screen and the [A] to [H] LED's will blink.</li> </ol> | 4. 3. の表示:<br>".mid"フ<br>ん) MIDI<br>「Waiting」<br>データ転送<br>て次のファ<br>なお、XP-<br>と、より管<br>".svc"フ<br>Disk 1の可<br>5. アップデー<br>LED が点源 |
| [***********                                                                                                    | ****] MIDI                                                                                                    |

Complete Update Please Power Off

| 6. After playing all the ".mid" files on the two Ver. Up Disks, turn or | nthe 6.2杉 |
|-------------------------------------------------------------------------|-----------|
| XV-5080 power again to ensure that the version has been upgra           | aded 電源   |
| correctly.                                                              | 認し        |
| 7. Lastly, perform factory reset.                                       | 7. 最後     |
| This completes the version up.                                          | 以」        |

# ションアップの方法

プログラム ROM にフラッシュメモリを使用しています。 vら MIDI データを送り込むことによりバージョンアップでき バージョンアップ後は必ずファクトリーリセットを行う必要 ユーザーメモリに大切なデータが書込まれている場合は、ス ィアに保存してからバージョンアップ作業を行なって下さい。

### るもの

0 Ver.Up Disk (2DD:2 枚組)(17048561) 再生できるシーケンサー(XP-80 等のシーケンサー付きシン ザーでも可) ーブル

### ョンアップの方法

ブルを外部シーケンサーの MIDI OUT から XV-5080 の MIDI 売します。

サーで SMF をチェインプレイできるように設定します。 [A] を同時に押しながら電源を入れると、以下のような プデート画面に入ります。

甲すと次の表示になり、MIDI データの受信待ち状態になります。

:を確認した後、XV-5080 Ver.Up Disk 1,2 の中にある全ての ァイルを外部シーケンサから再生します。(順序は問いませ データ受信中は [MIDI message] の LED が点滅し、 の表示が「Recieving」に変わります。1 つのファイルの 送が終了すると、表示が「Waiting」になりますので、続け ァイルを再生して下さい。

-80 等のチェインプレイ機能を持つシーケンサーを用いる 簡単にバージョンアップができます。Disk 1 の中にある ワァイル(チェインファイル)をロードし、PLAY すると、 中の全ての".mid"ファイルを自動的に再生します。 再生が全て終了したら、Disk 2に入れ替えて再び PLAY します。

ートが正常に終了すると次の表示になり、[A] -- [H] の 滅します。

攻の Ver.Up Disk の全ての″.mid″ファイルをプレイし終わったら、 源を立ち上げ直して、正しくバージョンアップされていることを確 して下さい。

後にファクトリーリセットを行なって下さい。

以上でバージョンアップは終了です。

### **ONOTES:**

### Number of SMF's

- One SMF is created for one block of flash memory.
- Thirty-two SMF's, p00001.mid to p00032.mid, are created.
- Some files may be omitted depending on the size of the program.
- SMF is always created in p00032.mid because checksum data is placed in it.

#### Ending the update

• When p00032.mid has been received, it is judged that all the update data has been received. Any block, which has not been updated at this point of time, will be erased. This is performed to properly control the checksum data in the external ROM. Therefore, some blocks only cannot be updated.

# ◎注意点

### SMF の数について

- ・ SMF は Flash Memory の 1 ブロックに対して、一つ作られます。
- ・ p00001.mid -- p00032.mid の 32 個の SMF が作られます。
- プログラムのサイズによっては、途中のファイルが抜ける事があります。 • p00032.mid にはチェックサムデータが置かれますので必ず作られます。

#### アップデートの終了について

 p00032.mid を受信し終えると、全アップデートデータを受信した と判断しています。この時点でアップデートされなかったブロック は消去します。これは外 ROM のチェックサムデータを正しく管理 するためです。従って一部のブロックのみをアップデートすること はできません。

# **TEST MODE**

# テストモード

| ◎Preparation                                                                                                    | ◎準備するもの                                      |
|----------------------------------------------------------------------------------------------------|----------------------------------------------|
| Audio cables: 1 to 8                                                                                                    | ・オーディオケー                                     |
| MIDI cable: 1                                                                                                    | ・ MIDI ケーブル                                  |
| SmartMedia: 3                                                                                                    | ・ スマートメディ                                    |
| (Not protected: one each for 5V and 3.3V                                                                                                    | (プロテクトさオ                                     |
| Protected: one for 5V or 3.3V)                                                                                                    | クトされている                                      |
| <ul> <li>Monitor speaker (e.g. MA-12)</li> </ul>                                                                                                   | ・ モニタースピー                                    |
| Headphone                                                                                                    | ・ ヘッドホン                                      |
| Oscilloscope                                                                                                    | ・オシロスコープ                                     |
| <ul> <li>Wave expansion board, SR-JV80 Series: 4</li> </ul>                                                                                        | ・ ウェーブエクス                                    |
| Wave expansion board, SRX Series: 4                                                                                                    | ・ ウェーブエクス                                    |
| SIMMs: 2                                                                                                    | ・ SIMM 2枚                                    |
| <ul> <li>VM-3100Pro or the following equipments.</li> </ul>                                                                                        | ・ VM-3100Pro も1                              |
| Equipment that accepts digital audio signals from the R-BUS.                                                                                       | R-BUS からデジ                                   |
| Equipment that accepts digital audio signals from the coaxial lines.                                                                               | Optical からデ                                  |
| Equipment that accepts digital audio signals from the optical lines.                                                                               | Coaxial からデ                                  |
| R-BUS cable                                                                                                    | ・ R-BUS ケーブル                                 |
| COAXIAL cable                                                                                                    | ・ COAXIAL ケーブ                                |
| OPTICAL cable                                                                                                    | ・ OPTICAL ケーブ                                |
| SCSI-type ZIP drive                                                                                                    | ・ SCSI 接続用の Z                                |
| Oscillator                                                                                                    | ・ 発振機                                        |
| Caution: Since entering the Test mode may erase the user data,.always back up the data before doing so.                                            | 注 : テストモードI<br>必ずデータの                        |
| Caution: Conducting the card test causes the contents of the Smartme-<br>dia card to be lost. So prepare and use a dedicated card for the<br>test. | シッテーンの<br>注:カードテストを<br>テスト用のス                |
| Note: Mount the wave expansion board and SIMM on the unit before<br>turning the power on.<br>Mounting them with the power on may damage the board. | 注:ウェーブエク<br>かじめ本体に<br>電源たるわた                 |
| Note: Initialize the VM-3100Pro before testing.                                                                                                    | 電源を入れた                                       |
| Note: Connect the VM-3100Pro and the ZIP drive to the R-BUS and SCSI, respectively, and turn the power on before testing.                          | 注:VM-3100Pro に<br>注:VM-3100Pro、<br>SCSI それぞれ |

\* When testing the R-BUS, Optical, and Coaxial interfaces, connect the XV-5080 and the VM-3100Pro as shown on the figure below:

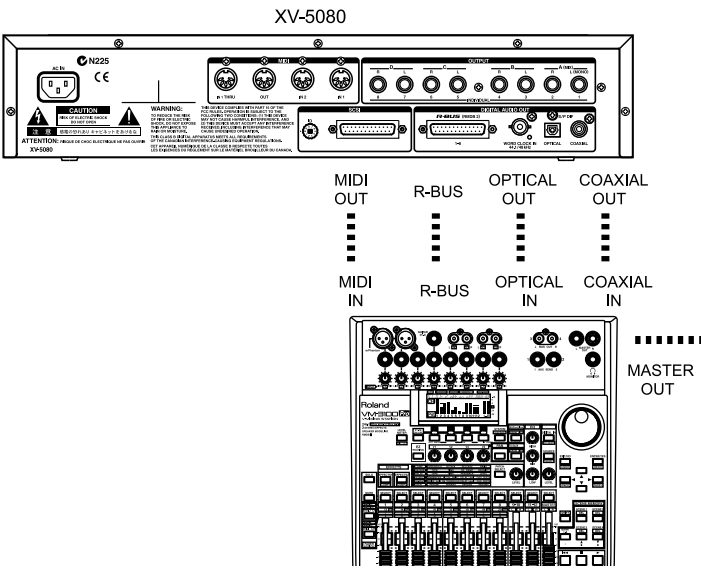

VM-3100Pro

ーブル 1~8本 ル 1 本 「ィア 3枚 されていないもの、5V品、3.3V品 各1枚ずつ。プロテ いるもの1枚。5V、3.3V どちらでも良い) ピーカー(MA-12 等) -プ スパンションボード SR-JV80 シリーズ 4枚 フスパンションボード SRX シリーズ 4枚 もしくは、以下の機器 -ジタルオーディオ信号を入力できる機器 。 デジタルオーディオ信号を入力できる機器 ラデジタルオーディオ信号を入力できる機器 ブル -ブル -ブル のZIPドライブ -ドに入るとユーザーデータは消去される場合があります。 のバックアップを行って下さい。 、を行うと、スマートメディアの内容は失われてしまいます。 Dスマートメディアを準備し、使用して下さい。

Cクスパンションボード、SIMM は電源を入れる前にあら \*に装着して下さい。

いたまま装着すると、ボードが壊れる可能性があります。 はあらかじめ初期化しておいてください。 o、ZIP ドライブは、テストモードに入る前に R-BUS、 ぞれの接続をして、電源を入れておいて下さい。

※R-BUS、Optical、Coaxial のテストでは、XV-5080 と VM-3100Pro とを 以下の図のように接続して下さい。

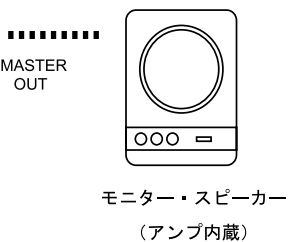

#### OTests

The tests to be done on the XV-5080 are as listed below. Detailed procedures for each test are explained in the corresponding sections.

- 0: Top Page
- (Identifying the version number, battery check, memory card check)
- 1: Device Test 1
- 2: LCD&Encoder Test
- 3: Switch&LED Test
- 4: Card Test
- 5: MIDI Test
- 6: Device Test 2
- 7: SCSI Test
- 8: Digital/R-BUS Test
- 9: Digital/Optical Test
- 10 : Digital/Coaxial Test
- 11 : Digital/Sync Test
- 12 · Sound Test 1
- 13 : Sound Test 2
- 14 : Factory Reset

#### **Operation of Buttons**

- O How to Enter the Test Mode
- 1) Turn on the power while pressing [EXIT].
- 2) Press [PHRASE PREVIEW] while the opening message is displayed, and the top page will appear.
- How to Exit the Test Mode
- Press [EXIT] in each test mode to return to the top page. \* In the Switch&LED test mode, however, press both the [SHIFT] and
- [EXIT] buttons simultaneously.

Press [EXIT] on the top page to exit the Test mode.

- O How to Move to the Next Test
- When a test is completed successfully, the system will bring you to the next test automatically
- Press [  $\downarrow$  ] in a current test to move to the next text even if the current test is not over yet.
- \* In the Switch&LED test mode, however, press both the [SHIFT] and [ ] ] buttons simultaneously.
- $\bigcirc$  How to Return to the Previous Test
- Press the [  $\uparrow$  ] cursor to return to the last test.
- $^{\star}$  In the Switch&LED test mode, however, press both the [SHIFT] and [  $\uparrow$  ] buttons simultaneously

#### O How to Jump to a Test Mode

You can go to the test you want directly by selecting from [1/9] to [8/16] and [PART SELECT] while pressing [SHIFT].

| [SHIFT] + [1/17]    | 1. Device Test 1         |
|---------------------|--------------------------|
| [SHIFT] + [2/18]    | 2. LCD&Encoder Test      |
| [SHIFT] + [3/19]    | 3. Switch&LED Test       |
| [SHIFT] + [4/20]    | 4. Card Test             |
| [SHIFT] + [5/21]    | 5. MIDI Test             |
| [SHIFT] + [6/22]    | 6. Device Test 2         |
| [SHIFT] + [7/23]    | 7. SCSI Test             |
| [SHIFT] + [8/24]    | 8. Digital/R-BUS Test    |
| [SHIFT] + [9/25]    | 9. Digital/Optical Test  |
| [SHIFT] + [10/26]   | 10. Digital/Coaxial Test |
| [SHIFT] + [11/27]   | 11. Digital/Sync Test    |
| [SHIFT] + [12/28]   | 12. Sound Test 1         |
| [SHIFT] + [13/29]   | 13. Sound Test 2         |
| [SHIFT] + [PART SEL | ECT] 14. Factory Reset   |

### ◎テスト項目

XV-5080 には以下のテストがあります。

- 各テストの詳細については、それぞれの項目を参照して下さい。
- 0: Top Page
- (Identifying the version number,Battery check,Memory cardcheck)
- 1: Device Test 1
- 2: LCD&Encoder Test
- 3: Switch&LED Test
- 4 : Card Test
- 5: MIDI Test
- 6: Device Test 2
- 7: SCSI Test
- 8: Digital/R-BUS Test
- 9: DIgital/Optical Test
- 10 : Digital/Coaxial Test
- 11 : Digital/Sync Test
- 12 : Sound Test 1
- 13 : Sound Test 2
- 14 : Factory Reset

#### ◎ボタン操作

#### 〇 テストモードへの入り方

- 1) [EXIT] を押しながら電源を入れます。
- 2) 更に、オープニング・メッセージ表示中に [PHRASE PREVIEW] を 押すとテストモードのトップページになります。
- テストモードからの抜け方
- 各テスト項目で、[EXIT] を押すと、トップページに戻ります。 ※但し、Switch&LED test では [SHIFT] と [EXIT] の2つのボタンを押し
- ます。 トップページで [EXIT] 押すと、テストモードを抜けます。
- 次のテストに移る
- テストが正常に終了すると自動的に次のテスト項目へ移動します。 カーソル[↓]を押すと、テストが終了していなくても次のテスト 項目に移動します。
- ※但し、Switch&LED test では [SHIFT]と カーソル [↓]の2つのボタ ンを押します。
- 〇前のテストに戻る
- カーソル〔↑〕を押すと一つ前のテスト項目に移動します。
- ※但し、Switch&LED test では [SHIFT]と カーソル [↑]の2つのボタ ンを押します。
- 〇各テストへのジャンプ
- [SHIFT] を押しながら [1/9] ~ [8/16], [PART SELECT] を押すと対応 するテスト項目を直接選択できます。

| 1. Device Test 1         |
|--------------------------|
| 2. LCD&Encoder Test      |
| 3. Switch&LED Test       |
| 4. Card Test             |
| 5. MIDI Test             |
| 6. Device Test 2         |
| 7. SCSI Test             |
| 8. Digital/R-BUS Test    |
| 9. Digital/Optical Test  |
| 10. Digital/Coaxial Test |
| 11. Digital/Sync Test    |
| 12. Sound Test 1         |
| 13. Sound Test 2         |
| ECT] 14. Factory Reset   |
|                          |

|                                                                                                    | XV-5080                                                                                                    | TEST N     | 10DE: 1         | Гор Разе        |          |
|----------------------------------------------------------------------------------------------------|----------------------------------------------------------------------------------------------------|------------|-----------------|-----------------|----------|
|                                                                                                    | CPU:                                                                                                    | 1.         | OC              | RO              | M:       |
|                                                                                                    | BATT<br>CARD                                                                                                    | ERY : 3    | 3.0 (OK<br>NONE | O SI<br>SI      | MM<br>MM |
|                                                                                                    | DEV1 TLCD                                                                                                    | TSH TCR    | RD [MIDI I      | IDEV2 TSCSI TR- | BUS,     |
| <ul> <li>Check the versions of<br/>If the version is not of<br/>Refer to "How to Up</li> <li>Check the voltage of<br/>Battery: OK<br/>NG</li> </ul> | f the CPU and the Progr<br>urrent, update it.<br>late a Version" for how to<br>the SRAM battery.<br>Voltage normal<br>Voltage abnormal | am ROM.    |                 |                 |          |
| * "OK" will be displayed i                                                                                                    | the battery voltage is 2.                                                                                                    | 5V to 4.0\ | Ι.              |                 |          |

©Explanation of Tests Details

0 : Top Page

- If "NG" is displayed, check BT1, IC2, IC9, and DA4 on the main board.
- · Check the status of the memory-card slot and the SmartMedia inserted. : No SmartMedia card is inserted. NONE PROTECTED : The SmartMedia card is protected. NON-PROTECT : The SmartMedia card is not protected.
- If the display is not correct, check Q16, IC66 and CN14 on the main board.
- Check the capacity of the SIMMs inserted in SIMM slots A and B. If the display is not correct, check CN13, CN14 and IC24 to 27 on the EXP base board.
- Check that you can adjust the contrast of the LCD by turning the Encoder control
- If you cannot, check IC4 and IC11 on the main board.
- If all the checks were completed successfully, press [VALUE] to proceed to the next test.
- 1 : Device Test 1

# XV-5080 TEST MODE: Device Test 1

| 1.<br>2.<br>3.<br>4. | CPU<br>ROM<br>DRAM<br>SRAM |     | OK<br>OK<br>OK |       |       | 5.<br>6.<br>7. |
|----------------------|----------------------------|-----|----------------|-------|-------|----------------|
| DEV1 ILDO            | TSH TO                     | ARD | IMIDI          | TDEV2 | TSCSI | TR-BUSIOP      |
| DRAM SR              | AM XV                      | -DS | SP/RAI         | м     |       | 0              |

| <ul> <li>CPU-F<br/>and W</li> </ul> | RAM/RON<br>ave RON | /l , Program ROM, DRAM, SRAM, XV-DSP/RAM<br>l are tested automatically.                                                                                | ・ CPU<br>を自          | -RAM/RO<br>目動的に | M , Program ROM , DRAM ,SRAM ,XV-DSP/RAM ,Wave ROM<br>チェックします。                     |
|-------------------------------------|--------------------|----------------------------------------------------------------------------------------------------|----------------------|-----------------|------------------------------------------------------------------------------------|
| 1. CPU:<br>2. ROM:                  | OK<br>NG<br>OK     | : The RAM and ROM are operating normally.<br>: Abnormal. Check IC3 on the main board.<br>: The Program ROM is operating normally.                      | 1. CPU:<br>2. ROM:   | OK<br>NG<br>OK  | CPUのRAMとROMは正常です。<br>異常です。メインボードのIC3をチェックして下さい。<br>ProgramROMは正常です。                |
| 3. DRAM:                            | NG<br>OK<br>NG     | : Abnormal. Check IC1,IC117 and IC106 on the main board.<br>: The DRAM is operating normally.                                                          | 0.0044               | NG              | 異常です。メインボードの IC1, IC117, IC106 をチェッ<br>クして下さい。                                     |
| 4. SRAM:                            | OK<br>NG           | <ul> <li>: The SRAM is operating normally.</li> <li>: Abnormal. Check IC84 and IC6 on the main board.</li> </ul>                                       | 3. DRAM:<br>4. SRAM: | ok<br>Ng<br>Ok  | DRAM は止常です。<br>異常です。メインボードの IC117, IC118 をチェックして下さい。<br>SRAM は正常です。                |
| 5. DSP0:                            | ok<br>10-ng        | <ul> <li>Both the DSP and RAM of XV0 are operating normally.</li> <li>The internal RAM of XV0 is abnormal. Check IC13<br/>on the main board</li> </ul> | 5. DSPO:             | NG<br>OK        | 異常です。メインボードの IC84, IC6 をチェックして下さい。<br>XV0 の DSP と RAM はすべて正常です。                    |
|                                     | E0-NG              | : The external RAM of XV0 is abnormal. Check<br>IC19 on the main board.                                                                                |                      | TO-NG<br>EO-NG  | XV0 の内部 RAM が異常です。メインホードの IC13 を<br>チェックして下さい。<br>XV0 の外部 RAM が異常です。メインボードの IC19 を |
| 6. DSP1:                            | : OK<br>I1-NG      | <ul> <li>Both DSP and RAM of XV1 are operating normally.</li> <li>The internal RAM of XV1 is abnormal. Check IC12<br/>on the main board.</li> </ul>    | 6. DSP1:             | OK              | チェックして下さい。<br>XV1のDSPとRAMはすべて正常です。<br>XV1の内部RAMが異常です。メインボードのIC12を                  |
| 7 10/                               | E1-NG              | : The external RAM of XV1 is abnormal. Check<br>IC18 on the main board.                                                                                |                      | E1-NG           | チェックして下さい。<br>V1の外部 RAM が異常です。メインボードの IC18 を                                       |
| 7. vvave:                           | NG                 | : Abnormal. Check IC26 and IC29 on the main board.                                                                                                    | 7. Wave:             | OK<br>NG        | チェックして下さい。<br>Wave ROM は正常です。<br>異常です。メインボードの IC26,IC29 をチェックして下さい。                |

# ◎テスト項目詳細

0 : Top Page

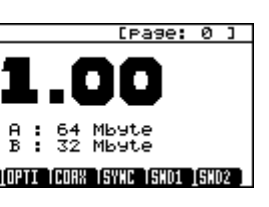

CPU, Program ROM のバージョンを確認します。 バージョンが適切でない場合は、バージョンアップを行って下さい。 アップデートの方法については、「バージョンアップの方法」を参 照して下さい。 SRAM 用 バッテリー の電圧を確認します

Battery: OK 正常な電圧です。 NG 異常な電圧です。

※ バッテリー電圧が 2.5V ~ 4.0V の場合 0K になります。

NG の場合はメインボードの BT1, IC2, IC9, DA4 をチェックしてください。

・ メモリーカードスロットと挿入したスマートメディアの状態を確 認します。 NONE スマートメディアが挿入されていません。 PROTECTED スマートメディアはプロテクトされています。 NON-PROTECT スマートメディアはプロテクトされていません。

表示が正しくない場合は、メインボードの Q16, IC66, CN14 を チェックして下さい。

・ SIMM スロット A, B に挿入されている SIMM の容量をそれぞれ確認します。 容量の表示が正しくない場合は、EXP ベースボード CN13, CN14, IC24 ~ 27 をチェックして下さい。

・ Encoder を回すと LCD コントラストの調整ができることを確認します。 調整ができない場合はメインボードの IC4, IC11 をチェックして下さい。

 全て確認したら [VALUE] を押し、次のテストに進みます。 1 : Device Test 1

[Page: 1 ] DSPØ : OK DSP1 : OK WAVE : OK

#### TI TCOAX TSYNC TSND1 [SND2 ]

• If all the checks are completed successfully, the system will move on to the next test automatically

2 : LCD&Encoder Test

すべてが OK ならば、自動的に次のテスト項目に移ります。

2 : LCD&Encoder Test

XV-5080 TEST MODE: LCD&Encoder Test [Page: 2]

PUSH [VALUE] for LCD Test

### (DEV1 ILNO ISH TCRRD [MIDI TDEV2 ISCSI TR-BUS]OPTI TCDRX TSYNC ISND1 [SND2 ]

- Confirm that you can adjust the contrast of the LCD by turning the Encoder control. Confirm that changing the contrast value causes the LED number to light up.
- Confirm that pressing [VALUE] for the first time causes all the LCD dots to light up.
- Confirm that pressing [VALUE] for the second time causes all the LCD dots to go off
- · Confirm that pressing [VALUE] for the third time causes a pattern to be displayed
- · Confirm that pressing [VALUE] for the forth time causes the pattern to appear in reverse video
- If any of the tests listed above fail, check IC4, IC51, RA70 and RA71 on the main board.
- Pressing [VALUE] for the fifth time will bring you to the next test.
- 3 : Switch&LED Test

- Encoder を回すと LCD コントラストが調整できることを確認します。 LCD コントラストの値に応じて LED 点灯個数が変化することを確 認します。
- ・ [VALUE] (1回目) を押すと LCD の全ドットが点灯することを確認 します。
- ・ [VALUE] (2回目) を押すと LCD の全ドットが消灯することを確認 します。
- [VALUE] (3回目)を押すと、パターンが表示されることを確認します。 「VALUE」(4回日)を押すと、パターンが反転表示されることを確
- 認します。 コントラストの調整、全消灯、全点灯、パターン表示ができない
- 場合、メインボード IC4, IC51, RA70, RA71 をチェックします。 [VALUE] (5回目)を押すと、次のテスト項目になります。

3 : Switch&LED Test

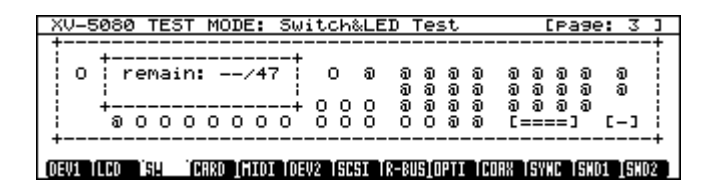

- · Confirm that all the LEDs are lit.
- · Press the switches one by one. The LED will go off when the switch with an LED is pressed, and the display will change from "0" to ".". If a switch without an LED is pressed, the display will change from "@" to "X".

Note: Pressing more than one switch simultaneously has no effect.

- The display "remain: \*\*/47" shows the number of the switches not vet pressed (\*\* stands for such number) If the LED does not turn on or off, or the display is not correct, check LED, SW and DA on the panel board, as well as IC57, IC58, Q3 to
- 14. CN11 and CN19 on the main board • When "remain" reaches "0", "Complete!" will be displayed, and the next test mode entered.

XV-5080 TEST MODE: Card Test

Card Read/Write Test1 Card Read/Write Test2 Card Status [NONE

4 : Card Test

- すべての LED が点灯していることを確認します。
- スイッチを押していくと、LED 付きのスイッチは LED が消灯し、画 面の対応するスイッチの表示は ″ 0 ″ → ″.″ に変わります。 LED のないスイッチを押すと、画面のスイッチの表示は ″@ ″→ ″×″に変わります。
- 注:複数のスイッチを同時に押した場合は無効です。

[Page: 4 ]

- ・ まだ押されていないスイッチの個数が remain: 個数 /47 として表 示されます。
- LED が点灯、消灯しない、またはディスプレイの表示が正しくない 場合、パネルボードの各 LED, SW, DA, メインボードの 1C57, 1C58, Q3 ~ 14, CN11, CN19 をチェックして下さい。
- · remain が 0 になると、"Complete!" と表示して次のテストモード に移ります。
- 4 : Card Test

1

(DEV1 TLCD TSH IMARO (MIDI TDEV2 TSCSI TR-BUS[OPTI TCORX TSYNC TSND1 [SND2 ]

Please Insert CARD

- · Change the inserted card with the protected one, and press [PATCH FINDER1. 押します。 Confirm that the Card Status display changes to [PROTECTED]. • The system will display "OK" to the right of "Card Status" after recognizing both [PROTECTED] and [NON-PROTECT]. • OK · Operating normally • 0K • WRITE-ERR : Write failed READ-ERR : Read failed CARD-FRR : Inserted SmartMedia is not correct. \* Unprotected SmartMedia cards are used in Read/Write Test 1 and 2. います。 If a WRITE-ERR or READ-ERR occurs, check CN6 and 7 on the media board, as well as IC62, IC103 and IC104 on the main board • If all the checks are "OK", the system will move on to the next test automatically Caution: If the SmartMedia card was inserted or removed while data was being read or written to it, the card may be damaged. ("Card Status [UNFORMAT]" will be displayed.) In this case, reformat the card and resume the test. Press [SYSTEM/UTILITY] in this test to bring up the format screen • Press [VALUE] to format the card. After formatting, the display will
- return to the card test • If formatting fails, "Error!" will be displayed. Try reformatting, or use
- another card
- 5 · MIDI Test

### XV-5080 TEST MODE: MIDI Test

>>1. MIDI1 : ---2. MIDI2 : ---

Please Connect MIDI IN1/OUT

#### DEV1 TLCD TSH TCARD JANOT DEV2 TSCST TR-BUSTOPTT TCOAX TSYNC TSHO1 ISHO2 ]

- · Connect MIDI IN 1 and MIDI OUT using a MIDI cable. If a MIDI cable is already connected to the VM-3100Pro, change the connection only during this test. Confirm that "MIDI 1" is displayed "OK". • Change the MIDI cable connection to MIDI IN 1 to MIDI IN 2.
- Confirm that "OK" is displayed for "MIDI 2". If any of the displays are not correct, check IC35 and IC36 on the EXP hase hoard
- Removing the MIDI cable will bring you to the next test. If you want to proceed with the test in order, reconnect the MIDI cable to the VM-3100Pro
- 6 : Device Test 2

| XV-5080 | TEST | MODE: | Device | Test | 2  |      |   | [P |
|---------|------|-------|--------|------|----|------|---|----|
|         |      |       |        |      | _  |      |   |    |
| 1.      | EXPH | : OK  |        |      | 5. | EXPE | 1 | OK |
| 3.      | EXPC | : ŎŔ  |        |      | ž. | EXPG | ÷ | ŏĸ |
| 4.      | EXPD | : OK  |        |      | 8. | EXPH | : | OK |

#### OEV1 TLCO TSH TCARD IMIDI IOEV2 ISCSI TR-BUSIOPTI TCOAX TSYNC

| • Ir | n device test 2, the expansion board slots are tested.                   | ・エクス/ |
|------|--------------------------------------------------------------------------|-------|
| Т    | his test requires that all slots be mounted with expansion boards.       | この項目  |
| lf   | f you mount the boards at this time, turn off the power first, mount the | 装着して  |
| D    | foards, and resume the test mode.                                        | この時点  |
| IT   | r you mount the boards with the power on they may be damaged.            | 切ってフ  |
|      |                                                                          | 雷源をス  |

- Caution: Conducting this test causes, the contents of the SmartMedia to be lost. So prepare and use a dedicated card for the test.
- Insert an unprotected SmartMedia (for 5V or 3.3V) into the card slot, and press [PATCH FINDER]
- Confirm that the Card Status display changes to [NON-PROTECT], and that "OK" is displayed for "Card Read/Write test1".
- Insert another unprotected card into the card slot, and press [PATCH FINDER].

Confirm that the Card Status display changes to [NON-PROTECT], and that "OK" is displayed for "Card Read/Write test2".

- 注:このテストを行うと、スマートメディアの内容は失われてしまい ます。テスト用のスマートメディアを準備し、使用して下さい。
- ・ プロテクトしていないスマートメディア(5V又は 3.3V どちらかー 方)をカードスロットに挿入し、[PATCH FINDER]を押します。 Caed Status が [NON-PROTECT]の表示になり、Card Read/Write test1 が OK となることを確認します。
- ・ プロテクトしていないスマートメディアの、もう1枚を挿入し、 「PATCH FINDER] を押します。
- Caed Status が [NON-PROTECT]の表示になり、Card Read/Write test2 が OK となることを確認します。

・ プロテクトしてあるスマートメディアと交換し、[PATCH FINDER]を

Card Status [PROTECTED]の表示を確認します。

・ [PROTECTED]、 [NON-PROTECT] の両方を認識すると、Card Status の 右の項目に OK を表示します。

- : 正常です
- ・ WRITE-ERR : 書き込み失敗です
- READ-ERR : 読み込み失敗です
- CARD-ERR : 適切なスマートメディアが挿入されていません。

※Read/Write Test1.2 は、プロテクトしていないスマートメディアで行

WRITE-ERR, READ-ERR の場合は、メディアボードの CN6, 7、メインボード の IC62, IC103, IC104 をチェックして下さい。

すべて OK になると、自動的に次のテスト項目に移ります。

注:スマートメディアの出し入れをする際に、データの読み書きが行わ れた場合、スマートメディアが壊れてしまうことがあります。 (Card Status [UNFORMAT]の表示になります。)

このときは、スマートメディアをフォーマットし直して、再度この テストを行って下さい。

このテスト項目中に、[SYSTEM/UTILITY] を押すと、フォーマット の画面になります。

・ [VALUE] を押すとフォーマットすることが出来ます。フォーマット終 了後、Card Test の項目に戻ります。

・フォーマットに失敗すると、"Error!"を表示します。再度フォー マットをしてみるか、カードを取り替えてください。

[Page: 5 ]

5 : MIDI Test

・ MIDI IN 1 と MIDI OUT を MIDI ケーブルで接続します。 MIDI ケーブルが VM-3100Pro に接続してある場合は、このテスト項目 のときだけ、接続しなおしてください。 MIDI 1 が OK と表示されることを確認します。

 MIDI ケーブルを MIDI IN 1 から MIDI IN 2 につなぎ変えます。 MIDI 2 が OK と表示されることを確認します。 表示が正しくない場合は、EXP ベースボードの IC35, IC36 をチェック

 MIDIケーブルを抜くと、自動的に次のテスト項目に移ります。 テストを順に進める場合は、MIDIケーブルをVM-3100Proに接続しな おしてください。

6 : Device Test 2

して下さい。

| ase:   | 6   | נ  |
|--------|-----|----|
|        |     |    |
|        |     |    |
|        |     |    |
|        |     |    |
|        |     |    |
|        |     |    |
|        |     |    |
|        |     |    |
| I SHD1 | 191 | 12 |

パンションボードのスロットのテストを行います。 目に入る前に エクスパンションボードをすべてのスロットに ておく必要があります。

点でエクスパンションボードを装着する場合は、一度電源を ボードを装着し、再度テストモードに入ってください。 電源を入れたまま装着すると、ボードが壊れる可能性があります。

| <ul> <li>Each slot is checked automatically.</li> </ul>                                                           | ・各スロットを自動的にチェックします。                                                               | <ul> <li>Pressing [9/25] to [16/32] allows you to select the output destination</li> </ul>                                                                                                    |
|----------------------------------------------------------------------------------------------------|-----------------------------------------------------------------------------------|----------------------------------------------------------------------------------------------------|
| A/B/C/D/E/F/G/H : OK : Operating normally                                                                         | A/B/C/D/E/F/G/H: OK 正常です。                                                         | directly.                                                                                                    |
| NG : Abnormal                                                                                                    | NG 異常です。                                                                          | DONE : Output normally                                                                                                    |
|                                                                                                    |                                                                                   | <ul> <li>IPC NG : Abnormal IPC found. Check IC107 on the main board.</li> </ul>                                                                                                    |
| If "NG" occurs, check the following depending on the slot:                                                        | NG の場合、スロットによって以下の個所をチェックして下さい。                                                   | If DONE is displayed and a defective sound is stilloutput, check                                                                                                    |
| A,B,C,or D : IC1 to 7 on the EXP base board                                                                       | A, B, C, D いずれか : EXP ベースボードの IC1 ~ 7                                             | IC13, IC46 and CN8 on the main board.                                                                                                    |
| E,F,G, or H : IC8 to 17 on the EXP base board                                                                     | E,F,G,H いずれか : EXP ベースボードの 108 ~ 17                                               | • After all the sounds are OK, press [VALUE] to proceed to the next test.                                                                                                    |
| <ul> <li>If all the slots are "OK", the system will move on to the next test auto-<br/>matically.</li> </ul>      | ・ 全てのスロットが OK になると、自動的に次のテスト項目に移ります。                                              | When the VM-3100 Pro is unavailable, use VM-7100, VM-7200,VSR-<br>880, ADA-7000 or other equipment that accepts digital audio signals<br>from the R-BUS. Take the following steps to test the R-BUS lines. |
| 7 : SCSI Test                                                                                                    | 7 : SCSI Test                                                                     | <ul> <li>Using a R-BUS cable, connect the equipment with the XV-5080.</li> </ul>                                                                                                    |
|                                                                                                    |                                                                                   | <ul> <li>Connect the equipment with speakers or headphones.</li> </ul>                                                                                                    |
| XV-5080 TEST MODE: SCSI Te                                                                                        | est [Page: 7 ]                                                                    | <ul> <li>Set the equipment so that it externally synchronizes with the R-BUS.</li> </ul>                                                                                                    |
|                                                                                                    |                                                                                   | <ul> <li>Press the [VALUE] and [9/25] through [16/32] keys to check that</li> </ul>                                                                                                    |
| >>1. SCSI ID Switch : -<br>2. SCSI Read/Write : -                                                                 | - 1                                                                               | sound is output from each output terminal.                                                                                                    |
| Plea                                                                                                    | ase Select SCSI ID                                                                | 9 : Digital/Optical Test                                                                                                    |
| (DEVI TLCO TSH TCRRO [MIDI TOEV2 ISM                                                                              | STL I'R-BUSIOPTI I'CORK ISYNC ISNO1 ISNO2                                         | VU FROM TEST MODEL D'A                                                                                                    |
| Connect the ZIP drive to SCSI                                                                                     | ・ ZIP ドライブを SCSI 接続します。                                                           | XV-5080 [EST MODE: D19                                                                                                    |
| Configuration that the ZIP drive to SCSI.                                                                         | · ZIPの電源が入っていることを確認します。                                                           | 1. OUTPUT-L : ·                                                                                                    |
| Commitment that the ZIP drive is powered on.     Turning the SCSUD Switch changes the ID number, and " " displaye | ・ SCSI ID Switch を回して変化させると、- の表示が選択された番号                                         | 2. 001P01-R : -                                                                                                    |
| the number selected                                                                                               | になります。                                                                            |                                                                                                    |
| the number selected.                                                                                              | 0-7 全てに変化させ、番号が表示されることを確認します。                                                     | DEVI TLCD TSH TCRRD IMIDI TDEVA                                                                                                    |
| change the humber from 0 through 7, and commit that the humbers                                                   | ・ VALUE を押すと Read/Write テストを開始します。                                                |                                                                                                    |
| Turning the VALUE control starts the Boad/Write test                                                              |                                                                                   | <ul> <li>Repeat pressing [VALUE] to output the sounds in the following order:</li> </ul>                                                                                                    |
|                                                                                                    | ・ DEV-NOT-FOUND : デバイスがありません。                                                     | 1) OUTPUT A-L (sine wave)                                                                                                    |
| DEV-NOT-FOUND : No device found                                                                                   | ・ DISK-NOT-FOUND : ディスクがありません。                                                    | 2) OUTPUT A-R (sine wave)                                                                                                    |
| DISK-NOT-FOUND : No disk found                                                                                    | ・ MEM-ERR ジョン・シモリ異常です。                                                            | <ul> <li>"DONE" is displayed for the sound being output.</li> </ul>                                                                                                    |
| MEM-ERR : Memory abnormal                                                                                         | <ul> <li>READ-ERR : 読み込み失敗です。</li> </ul>                                          | <ul> <li>Pressing [9/25], [10/26] allows you to select the output destination directly.</li> </ul>                                                                                                    |
| READ-ERR : Read failed                                                                                            | ・ WRITE-ERR : 書き込み失敗です。                                                           | If DONE is displayed and a defective sound is still output, check                                                                                                    |
| WRITE-ERR : Write failed                                                                                          | ・ COMPARE-ERR : 照合失敗です。                                                           |                                                                                                    |
| COMPARE-ERR : Compare failed                                                                                      | 伝われのエニー まニボ山も 担合 102 104 1052 1056 ちエール クリ ズ                                      | • After all the sounds are OK, press [VALUE] to proceed to the next test.                                                                                                    |
|                                                                                                    | 何れかのエラー表示が西た場合、163,164,1633,1630 をチェックして<br>まさい                                   | When the VM-3100Pro is unavailable, use VM-7100, VM-7200, VSR-                                                                                                    |
| If an error is displayed, check IC3, IC4, IC53 and IC56.                                                          | トロッ。<br>DEV_NOT_EQUIND の時け SCSI ケーゴルの接結 マスン・ギー に CNO ナ                            | 880, DS-90 or other equipment that accepts digital audio signals from                                                                                                    |
| If DEV-NOT-FOUND is displayed, check the SCSI cable connection                                                    | Levinor Found の時は、303Fクークルの接続、メインホード ong も<br>チェックレイトマン                           | the optical lines. Take the following steps to test the digital/optical lines.                                                                                                    |
|                                                                                                    |                                                                                   | Using an optical cable, connect the optical input terminal on the                                                                                                    |
| * In the Test mode, the SCSI ID of the machine being tested is set at "7"                                         | ※ テストモードにおいては自機の SCSI ID は、SW 設定に関わらず 7 固定                                        | equipment with the XV-5080.                                                                                                    |
| inrespective of the SW setting.                                                                                   | で動作します。                                                                           | <ul> <li>when the equipment is a mixer or recorder, connect speakers or<br/>based based</li> </ul>                                                                                                    |
| Set the SCSLID on the ZIP side at 5 of 6.                                                                         | ※ ZIP 側の SCSI ID は 5,6 のいずれかに設定してください。                                            | <ul> <li>Set the equipment on that it externelly supervises with the entired line</li> </ul>                                                                                                    |
| <ul> <li>If the Read/Write test was "OK", the system will proceed to the next test.</li> </ul>                    | ・ Read/Write テストが OK になると、次のテスト項目に移ります。                                           | <ul> <li>Set the equipment so that it externally synchronizes with the optical line.</li> <li>Press the IVALUET [9/25] and [10/26] keys to check that sound is</li> </ul>                                  |
| 8 : Digital/R-BUS Test                                                                                            | 0 · Disital /D DIC Tast                                                           | output from each output terminal.                                                                                                    |
| In tests 8 through 10, procedures are described for both cases where the                                          | o · Digitai/R-DUS iest<br>M-2100Dro た体田する場合 トー体田」ない場合 トに公けて記載します                  |                                                                                                    |
| VM-3100pro is used and not used.                                                                                  | m=3100F10 を使用する場合と、使用しない場合とに方りて記載します。<br>なお、VM-3100pro を用いると、MIDI 信号を送ることにより、自動的に | 10 : Digital/Coaxial Test                                                                                                    |
| TheVM-3100pro, which sends MIDI signals, performs tests 8 through 10                                              | 8~10のテストを行うことができます。                                                               |                                                                                                    |
| automatically. When the VM-3100pro is used before starting this test,<br>check the connection to the VM-3100Pro   | VM-3100proを使用し、このテストを行う場合は、テストに入る前に、                                              | XV-5080 TEST MODE: Dig                                                                                                    |
| If you connect the unit at this time, go back to the previous test first, con-                                    | VM-3100Proとの接続を確認しておきます。<br>この時点で始続する場合は、、時前のニストに良い、接続した後にこの                      | 1. OUTPUT-L :                                                                                                    |
| nect the unit, and then enter this test again.                                                                    | この時息で按枕りる場合は、一度削のアストに戻り、按枕しに彼にこの<br>テストに入ってください。                                  | 2. OUTPUT-R :                                                                                                    |
|                                                                                                    |                                                                                   |                                                                                                    |
| XV-5080 TEST MODE: Digita                                                                                         | I/R-BUS Test [Page: 8]                                                            |                                                                                                    |
| 1. OUTPUT1 :                                                                                                    | 5. OUTPUTS :<br>6. OUTPUT6 :                                                      |                                                                                                    |
| 3. OUTPUT3 :                                                                                                    | 7. OUTPUT7 :                                                                      | <ul> <li>Repeat pressing [VALUE] to output the sounds in the following order:</li> </ul>                                                                                                    |
| 4. 0012014 :                                                                                                    | - CUCIUES for Next Output                                                         | 1) OUTPUT A-L (sine wave)                                                                                                    |
|                                                                                                    |                                                                                   | 2) OUTPUT A-R (sine wave)                                                                                                    |
| LVEVI ILLV ISH ILHKU IMIDI IVEV2 ISC                                                                              | 5. IX-805 UPTI TUUKK ISYAL ISAUL ISAU2                                            |                                                                                                    |

· Repeat pressing [VALUE] to output several types of sounds in the following order: 1) OUTPUT A-L (sine wave) 2) OUTPUT A-R (sine wave) 3) OUTPUT B-L (square wave) 4) OUTPUT B-R (square wave) 5) OUTPUT C-L (sawtooth wave) 6) OUTPUT C-R (sawtooth wave) 7) OUTPUT D-L (sine wave)

8) OUTPUT D-R (sine wave)

1) OUTPUT A-L(サイン波) 2) OUTPUT A-R (サイン波) 3) OUTPUT B-L(方形波) 4) OUTPUT B-R (方形波) 5) OUTPUT C-L (のこぎり波) 6) OUTPUT C-R (のこぎり波) 7) OUTPUT D-L(サイン波) 8) OUTPUT D-R (サイン波)

・ [VALUE] を押していくと、以下の順序でサウンドが出力されます。

| •              | DONE : Output normally                                                                                       |                                                                                                    | • 1                |  |
|----------------|----------------------------------------------------------------------------------------------------|----------------------------------------------------------------------------------------------------|--------------------|--|
| •              | IPC NG : Abnormal IPC found. Ch                                                                              | neck IC107 on the main board.                                                                        | Ŧ                  |  |
|                | If DONE is displayed and a defect IC13, IC46 and CN8 on the main                                             | tive sound is stilloutput, check board.                                                              | D                  |  |
| •              | After all the sounds are OK, press [                                                                         | VALUE] to proceed to the next test.                                                                  | · 4                |  |
| W<br>88<br>fro | hen the VM-3100 Pro is unavailab<br>30, ADA-7000 or other equipment t<br>50m the R-BUS. Take the following s | le, use VM-7100, VM-7200,VSR-<br>hat accepts digital audio signals<br>steps to test the R-BUS lines. | VM-3<br>信号<br>で以   |  |
| •              | Using a R-BUS cable, connect the                                                                             | e equipment with the XV-5080.                                                                        | • R                |  |
| •              | Connect the equipment with spea                                                                              | kers or headphones.                                                                                  | • R                |  |
| •              | Set the equipment so that it extern                                                                          | nally synchronizes with the R-BUS.                                                                   | • R                |  |
| •              | Press the [VALUE] and [9/25] thro                                                                            | ough [16/32] keys to check that                                                                      | • [                |  |
|                | sound is output from each output                                                                             | terminal.                                                                                            | 2                  |  |
| 9              | : Digital/Optical Test                                                                                       |                                                                                                    | 9 :                |  |
|                |                                                                                                    | XV-5080 TEST MODE: Disital,                                                                          | /Optica            |  |
|                |                                                                                                    | 1. OUTPUT-L :<br>2. OUTPUT-R :                                                                       |                    |  |
|                |                                                                                                    | PUSH                                                                                                 | EVALUE:            |  |
|                |                                                                                                    | DEV1 TLCD TSH TCARD IMIDI TDEV2 TSCSI                                                                | TR-BUS)'OPI        |  |
| •              | Repeat pressing [VALUE] to output                                                                            | the sounds in the following order:                                                                   | • [                |  |
|                | 1) OUTPUT A-L (sine wave)                                                                                    | <b>3</b>                                                                                             | 1                  |  |
|                | 2) OUTPUT A-R (sine wave)                                                                                    |                                                                                                    | 2                  |  |
| •              | "DONE" is displayed for the sound                                                                            | d being output.                                                                                      | · 3                |  |
| •              | Pressing [9/25], [10/26] allows you to                                                                       | select the output destination directly.                                                              | • [                |  |
|                | If DONE is displayed and a defect                                                                            | tive sound is still output, check                                                                    | ž                  |  |
| _              | IC38 and CN7.                                                                                                |                                                                                                    | • 4                |  |
| •              | After all the sounds are OK, press [                                                                         | VALUEJ to proceed to the next test.                                                                  | VM (               |  |
| w              | hen the VM-3100Pro is unavailable                                                                            | e, use VM-7100, VM-7200, VSR-                                                                        | 信号                 |  |
| 88             | 30, DS-90 or other equipment that                                                                            | accepts digital audio signals from                                                                   | Digi               |  |
| th             | e optical lines. Take the following s                                                                        | teps to test the digital/optical lines.                                                              | • 0                |  |
| •              | osing an optical cable, connect in                                                                           |                                                                                                    | 0                  |  |
|                | When the equipment is a mixer or                                                                             | recorder connect speakers or                                                                         | · 4                |  |
|                | headphones.                                                                                                  |                                                                                                    | ~                  |  |
| •              | Set the equipment so that it externa                                                                         | Ily synchronizes with the optical line.                                                              | - U<br>- F         |  |
| •              | Press the [VALUE], [9/25] and [10                                                                            | //26] keys to check that sound is                                                                    | L                  |  |
|                | output from each output terminal.                                                                            |                                                                                                    |                    |  |
| 1(             | ) : Digital/Coaxial Test                                                                                     |                                                                                                    | 10                 |  |
|                | I                                                                                                    | XV-5080 TEST MODE: Digital.                                                                          | /Coaxia            |  |
|                |                                                                                                    |                                                                                                    |                    |  |
|                |                                                                                                    | 2. OUTPUT-R :                                                                                        |                    |  |
|                |                                                                                                    | PUSH                                                                                                 | EVALUE:            |  |
|                |                                                                                                    | LDEVI TLCO TSH TCARD IMIDI TDEV2 TSCSI                                                               | TR-BUS[OP          |  |
| •              | Repeat pressing [VALUE] to output                                                                            | the sounds in the following order:                                                                   | • [                |  |
|                | 1) OUTPUT A-L (sine wave)                                                                                    |                                                                                                    | 1                  |  |
|                | 2) OUTPUT A-R (sine wave)                                                                                    |                                                                                                    | 2                  |  |
| •              | "DONE" is displayed for the sound                                                                            | d being output.                                                                                      | - <del>,</del> , , |  |
| •              | Pressing [9/25], [10/26] allows you to                                                                       | b select the output destination directly.                                                            | L.<br>ج            |  |
|                | IC41 and FL1.                                                                                                |                                                                                                    |                    |  |

• After all the sounds are OK, press [VALUE] to proceed to the next test.

When the VM-3100Pro is unavailable, use VM-7100, VM-7200, VSR-880, DS-90 or other equipment that accepts digital audio signals from the coaxial lines. Take the following steps to test the digital/coaxial lines.

- Using a coaxial cable, connect the coaxial input terminal on the equipment with the XV-5080
- When the equipment is a mixer or recorder, connect speakers or headphones.
- Set the equipment so that it externally synchronizes with the Coaxial line.
- Press the [VALUE] and [9/25] through [10/26] keys to check that sound is output from each output terminal.

・ [9/25] ~ [16/32]を押すと、出力先を直接選択できます。 DONE : 出力は正常です。

IPC NG : IPC 異常が検知されました。メインボードの IC107 を チェックして下さい。

DONE が表示されても、発音が正しくない場合は、メインボードの IC13, IC46, CN8 をチェックして下さい。

全て発音を行った後、[VALUE] を押すと次のテスト項目に移ります。

3100Pro を準備できない場合は、R-BUS からのデジタルオーディオ 号を入力できる機器 (VM-7100、VM-7200、VSR-880、ADA-7000 等) l下の手順により R-BUS のテストを行ってください。

R-BUS を入力できる機器と XV-5080 を R-BUS ケーブルで接続します。 R-BUS を入力できる機器とスピーカー、又はヘッドホンを接続します。 R-BUS を入力できる機器を、R-BUS に外部同期するように設定します。 [VALUE]、[9/25] ~ [16/32] を押して、それぞれの出力先よりサウ ンドが出力されるのを確認します。

Digital/Optical Test

1 Test [page: 9 ]

] for Next Output

#### ITT COAX TSYNC TSND1 [SND2 ]

[VALUE] を押していくと、以下の順にサウンドが出力されます。 )OUTPUT A-L(サイン波) 2) OUTPUT A-R (サイン波) 発音した項目には DONE を表示します。

[9/25],[10/26]を押すと、出力先を直接選択できます。

発音が正しくない場合、IC38,CN7 をチェックして下さい。

全て発音を行った後、[VALUE]を押すと次のテスト項目に移ります。

3100Pro を準備できない場合、Optical からのデジタルオーディオ 号を入力できる機器 (VM-7100、VM-7200、VSR-880、DS-90 等) で、 ital/Optical のテストを行ってください。

)ptical を入力できる機器の Optical 入力端子と、XV-5080 を )ptical ケーブルで接続します。

隼備した機器がミキサーやレコーダーの場合、スピーカー又は ヘッドホンを接続します。

Dptical を入力できる機器を、Optical に外部同期するように設定します。 [VALUE]、[9/25]、[10/26]を押して、それぞれの出力先よりサウ ンドが出力されるのを確認します。

Digital/Coaxial Test

1 Test [page: 10]

] for Next Output

#### TI MORX SYNC ISNO1 [SND2 ]

[VALUE] を押していくと、以下の順にサウンドが出力されます。 )OUTPUT A-L (サイン波) 2) OUTPUT A-R (サイン波) 発音した項目には DONE を表示します。 [9/25],[10/26]を押すと、出力先を直接選択できます。 発音が正しくない場合、IC41,FL1 をチェックして下さい。 全て発音を行った後、[VALUE]を押すと次のテスト項目に移ります。

VM-3100Pro を準備できない場合、Coaxial からのオーディオ信号を入 カできる機器 (VM-7100、VM-7200、VSR-880、DS-90 等) で、Digital/

Coaxial のテストを行ってください。 ・ Coaxial を入力できる機器の Coaxial 入力端子と、XV-5080 を

Coaxial ケーブルで接続します。 ・ 準備した機器がミキサーやレコーダーの場合、スピーカー又は

ヘッドホンを接続します。

・ Coaxial を入力できる機器を、Coaxial に外部同期するように設定します。 ・ [VALUE]、[9/25]、[10/26]を押して、それぞれの出力先よりサウ ンドが出力されるのを確認します。

| 11 : Digital/Sync Test                                                                                                    |                                                                                   | 11 : Digital/Sync Test                                         |                                           | After all the sounds are OK, press [VALUE] to proceed to the                                                                                 | next test. ・ 全ての発音を                      |
|----------------------------------------------------------------------------------------------------|-----------------------------------------------------------------------------------|----------------------------------------------------------------|-------------------------------------------|----------------------------------------------------------------------------------------------------|------------------------------------------|
|                                                                                                    | XV-5080 TEST MODE: Digita                                                         | 1/Sync Test [Page: 1                                           | 1]                                        | 13 : Sound Test 2                                                                                                    | 13 : Sound Te                            |
|                                                                                                    | NN1. Check Clock 44.1KH                                                           | E 44223H                                                       | zJ                                        | VU EARA TEST MOT                                                                                                    | E. Sound Tost #0                         |
|                                                                                                    | 2. Check Clock 48.0KH                                                             | z:                                                             |                                           |                                                                                                    | E: Sound lest #2                         |
|                                                                                                    | PUS                                                                               | H [VALUE] for Next Check                                       |                                           | >>1. Stop<br>2. Playi                                                                                                    | .ng                                      |
|                                                                                                    | (DEV1 TLCD TSH TCARD IMIDI TDEV2 TSD                                              | CSI TR-BUS]OPTI TCORX ISYNC ISHOI [SI                          | 102                                       |                                                                                                    | PUSH [VALUE] for Next                    |
| <ul> <li>Connect an oscillator to the second second se</li></ul> | he WORD CLOCK IN terminal.                                                        | ・ WORD CLOCK IN 端子に多                                           | き振機を接続します。                                | LOEVI TLCO TSH TCARD I                                                                                                    | MIDI TDEV2 TSCSI TR-BUSIOPTI TCOAX TSYNC |
| Set the oscillator at 44.1k                                                                                                    | Hz. The system will display "OK" after con-                                       | ・ 発振機の設定を 44.1KH                                               | z とし、同期を確認すると OK を表示して                    |                                                                                                    |                                          |
| firming sync, and output a                                                                                                    | a sine wave sound from OUTPUT A-L.                                                | OUTPUT A-Lより サイン                                               | v波が発音されます。                                | <ul> <li>In this test, the sound is output from OUTPUT A and headpho<br/>Confirm that the monitor speaker is connected correctly.</li> </ul> | ne L and R. ・ テスト発音 <br>エーターフ            |
| Press VALUE.                                                                                                    |                                                                                   | ・ ここで VALUE を押しま                                               |                                           | Pressing IVALUE1 starts the test sounding                                                                                                    | >><br>• [VALUF] 5                        |
| <ul> <li>Set the oscillator at 48.0k<br/>firming sync, and output a</li> </ul>                                                                                                    | Hz. The system will display "OK" after con-<br>a sine wave sound from OUTPUT A-R. | <ul> <li>発振機の設定を 48.0KH;</li> <li>OUTPUT A-R よりサイン;</li> </ul> | ととし、同期を確認すると UK 表示して<br>皮を発音します。          | <ul> <li>Pressing [VALUE] again stops the test sounding and goes</li> <li>pressing [VALUE] again stops the test sounding and goes</li> </ul> | on to the ・もう1度 [V.<br>キャリナナ             |
| * [ Hz] on the right upper s                                                                                                    | ection of the display shows the Clock input                                       | ※ 右上の [ Hz]内には、                                                | Clock 入力の状態を表示しています。                      | HEAL IEAL                                                                                                    | ゆりまり。                                    |
| If "OK" is not displayed, check                                                                                                    | IC37, IC39 to 43, IC45, IC49, IC50 and IC113.                                     | OK が表示されない場合、I<br>チェックして下さい。                                   | C37, IC39 ~ 43, IC45, IC49, IC50, IC113 を | If no sound is output or stopped, check IC4, IC12 and IC13<br>main board.                                                                    | 3 on the 音が出力され<br>104, 1012, 10         |
| After all outputs are OK, p                                                                                                    | press [VALUE] to proceed to the next test.                                        | ・ 全て OK の場合 [VALUE]                                            | を押して、次のテスト項目に移ります。                        | 14 : Factory Reset                                                                                                    | 14 : Factory                             |
| 12 : Sound Test 1                                                                                                    |                                                                                   | 12 : Sound Test 1                                              |                                           |                                                                                                    |                                          |
|                                                                                                    |                                                                                   |                                                                |                                           | XV-5080 TEST MOD                                                                                                    | E: Factory Reset [F                      |
|                                                                                                    | 1. OUTPUT1 :                                                                      | <u>Test #1 [Page: 1</u><br>5. OUTPUT5 :                        | 21                                        | Execute Fac                                                                                                    | tory Reset, OK ?                         |
|                                                                                                    | 2. OUTPUT2 :<br>3. OUTPUT3 :                                                      | 6. OUTPUT6 :<br>7. OUTPUT7 :                                   |                                           |                                                                                                    | [VALUE] /<br>[EXIT] /                    |
|                                                                                                    | 4. OUTPUT4 :                                                                      | 8. OUTPUT8 :                                                   |                                           | LOEVI TLCO TSH TCARD I                                                                                                    | MIDI TOEV2 TSCSI TR-BUS]OPTI TCORX TSYNC |
|                                                                                                    | LDEV1 TLCD TSH TCARD IMIDI TDEV2 TSC                                              | SI TR-BUS[OPTI TCORX TSYNC ISNOL (SI                           | 102                                       | Prossing IVALUET makes the system perform the factory re                                                                                     | osot and runura th                       |
|                                                                                                    |                                                                                   |                                                                |                                           | exits the test mode.                                                                                                    | (+=+                                     |
| <ul> <li>Repeat pressing [VALUE]</li> <li>minal in the following order</li> </ul>                                                                                                    | to output the sounds from each output ter-                                        | ・ [VALUE] を押していくと                                              | <各出力端子に以下の順序でサウンドが出力                      | * Be sure to perform the factory reset after you completed the                                                                               | Test mode. ※テストモードの                      |
| Confirm the output sound                                                                                                    | with the monitor speaker or headphones.                                           | されまり。<br>出力される音をモニタ-                                           | -スピーカーとヘッドホンで確認します。                       |                                                                                                    |                                          |
| * Sound is output from differer                                                                                                    | nt terminals. Reconnect the audio cable as                                        | ツ 山ちさねて だてが てわて                                                | ね思わてので、这句子、ディナケ、ゴルナ                       |                                                                                                    |                                          |
| required.                                                                                                    |                                                                                   | ※ 田川される姉子が それそう<br>接続し直してください。                                 | 化共なるので、適互オーティオリーラルを                       |                                                                                                    |                                          |
| 1) OUTPUT A-L & headphor                                                                                                    | ne L (sine wave)                                                                  | 1) OUTPUT A-L & ヘッドオ                                           | マレ(サイン波)                                  |                                                                                                    |                                          |
| 3) OLITPLIT B-L (square way                                                                                                    | ve)                                                                               | 2) OUTPUT A-R & ヘッドオ                                           | マン R(サイン波)                                |                                                                                                    |                                          |
| 4) OUTPUT B-R (square wa                                                                                                    | ive)                                                                              | 3) OUTPUT B-L(方形波)                                             |                                           |                                                                                                    |                                          |
| 5) OUTPUT C-L (sawtooth v                                                                                                    | vave)                                                                             | 4) OUTPUT B-R(方形波)                                             |                                           |                                                                                                    |                                          |
| 6) OUTPUT C-R (sawtooth v                                                                                                    | wave)                                                                             | 5) OUTPUT C-L (のこぎり                                            | 波)                                        |                                                                                                    |                                          |
| 7) OUTPUT D-L (sine wave)                                                                                                    | )                                                                                 | 6) UUTPUT C-R (のこきり<br>7) OUTPUT D-L (サイン)                     | 波)<br>ヽ                                   |                                                                                                    |                                          |
| 8) OUTPUT D-R (sine wave                                                                                                    | )                                                                                 | 7) OUTPUT D-L(サイン波<br>8) OUTPUT D-R(サイン波                       |                                           |                                                                                                    |                                          |
| <ul> <li>"DONE" is displayed for the second second sec</li></ul> | he output destination.                                                            |                                                                | ,                                         |                                                                                                    |                                          |
| • Pressing [9/25] to [16/32]                                                                                                    | allows you to select the output destination                                       | <ul> <li>サウンドが出力されると</li> <li>「10/05] た</li> </ul>             | ≤、出力先に "DONE" が表示されます。                    |                                                                                                    |                                          |
| directly.                                                                                                    |                                                                                   | ・[9/25]~[16/32]を押                                              | すと出刀先を直接選択できます。                           |                                                                                                    |                                          |
| If the sound is not output                                                                                                    | correctly, check the following points                                             | 音が正しく出力されない                                                    | い場合は、その出力先によって以下の個所                       |                                                                                                    |                                          |
| depending on the destina                                                                                                    | tion:                                                                             | をチェックして下さい。                                                    |                                           |                                                                                                    |                                          |
| No output                                                                                                    | : CN17,Q23 to 26,and IC76 on the main                                             |                                                                | ・メインホート CN17, U23 ~ 26, TC76              |                                                                                                    |                                          |
| OUTPUT A & headphone L.R                                                                                                    | : CN16.IC70.and IC71 on the main                                                  |                                                                | 7 +                                       |                                                                                                    |                                          |
|                                                                                                    | board; CN5 of the phones board                                                    | OUTPUT A                                                       | : メインボード IC70 ~ 72,                       |                                                                                                    |                                          |
| OUTPUT A                                                                                                    | : IC70 to 72 or the main board; IC1 on the phones board                           |                                                                | フォーンズボード IC1                              |                                                                                                    |                                          |
| OUTPUT A-L only                                                                                                    | : Q19,C233 and C220 on the main board; C3 of the phones board                     | OUTPUT A-L のみ                                                  | : メインボード Q19, C233, C220,<br>フォーンズボード C3  |                                                                                                    |                                          |
| OUTPUT A-R only                                                                                                    | : Q20,C245and C228 on the main board;<br>C7 of the phones board                   | OUTPUT A-R のみ                                                  | : メインボード Q20, C245, C228,<br>フォーンズボード C7  |                                                                                                    |                                          |
| Headphone L,R                                                                                                    | : IC69 on the main board                                                          | ヘッドホン L,R                                                      | :メインボード IC69                              |                                                                                                    |                                          |
| Headphone L only                                                                                                    | : Q17 and C214 on the main board                                                  | ヘッドホン Lのみ                                                      | :メインボード Q17, C214                         |                                                                                                    |                                          |
| Headphone R only                                                                                                    | : Q18 and C226 on the main board                                                  | ヘッドホン R のみ                                                     | : メインボード Q18, C226                        |                                                                                                    |                                          |
| OUTPUT B                                                                                                    | : IC73 to 75 on the main board                                                    | OUTPUT B                                                       | : メインボード 1C73 ~ 75                        |                                                                                                    |                                          |
| OUTPUT B-L only                                                                                                    | : Q21 and C253 on the main board                                                  | OUTPUT B-L のみ                                                  | : メインボード Q21, C253                        |                                                                                                    |                                          |
| OUTPUT B-R only                                                                                                    | : Q22 and C259 on the main board                                                  | OUTPUT B-R のみ                                                  | :メインボード Q22, C259                         |                                                                                                    |                                          |
| OUTPUT C                                                                                                    | : IC78 to 80 on the main board                                                    | OUTPUT C                                                       | : メインボード IC78 ~ 80                        |                                                                                                    |                                          |
| OUTPUT C-L only                                                                                                    | : Q27 and C283 on the main board                                                  | OUTPUT C-L のみ                                                  | : メインボード Q27, C283                        |                                                                                                    |                                          |
| OUTPUT C-R only                                                                                                    | : Q28 and C292 on the main board                                                  | OUTPUT C-R のみ                                                  | : メインボード Q28, C292                        |                                                                                                    |                                          |
|                                                                                                    | : IUST to 83 on the main board                                                    | OUTPUT D                                                       | : メインボード IC81 ~ 83                        |                                                                                                    |                                          |
|                                                                                                    | . Q29 and C308 on the main board                                                  | OUTPUT D-L のみ                                                  | : メインボード Q29, C308                        |                                                                                                    |                                          |
| UUIPUI D-K                                                                                                    | . Was and Coll on the main board                                                  | OUTPUT D-R                                                     | ニメインホード Q29, C317                         |                                                                                                    |                                          |

```
を行った後、[VALUE] を押すと次のテスト項目に移ります。

est 2

[Page: 13]

«t Step

TO EXIDI SHO2

f(は、OUTPUT A とヘッドホン L,R から出力されます。

に一カーの接続を確認してください。

:押すとテスト発音を開始します。

VALUE] を押すとテスト発音を停止し、次のテスト項目に
```

れない、または停止しない場合、メインボードの 013 をチェックして下さい。

Reset

Page: 14]

exec exit

C TSHD1 [SHD2 ]

押すとファクトリーリセットを実行し、テストモードを抜

の最後には必ずファクトリーリセットを行ってください。

#### Α BLOCK DIAGRAM / ブロック図

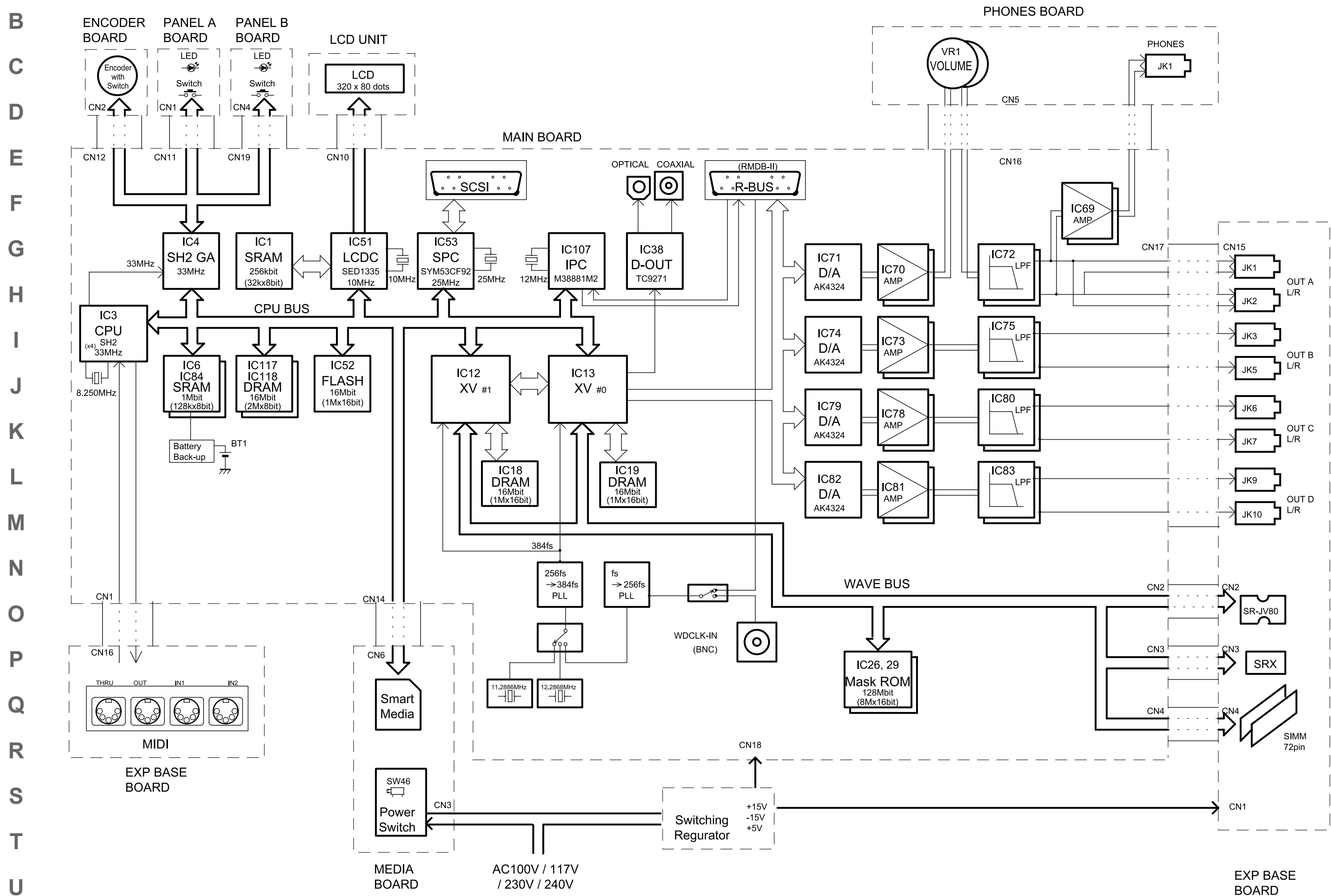

BOARD

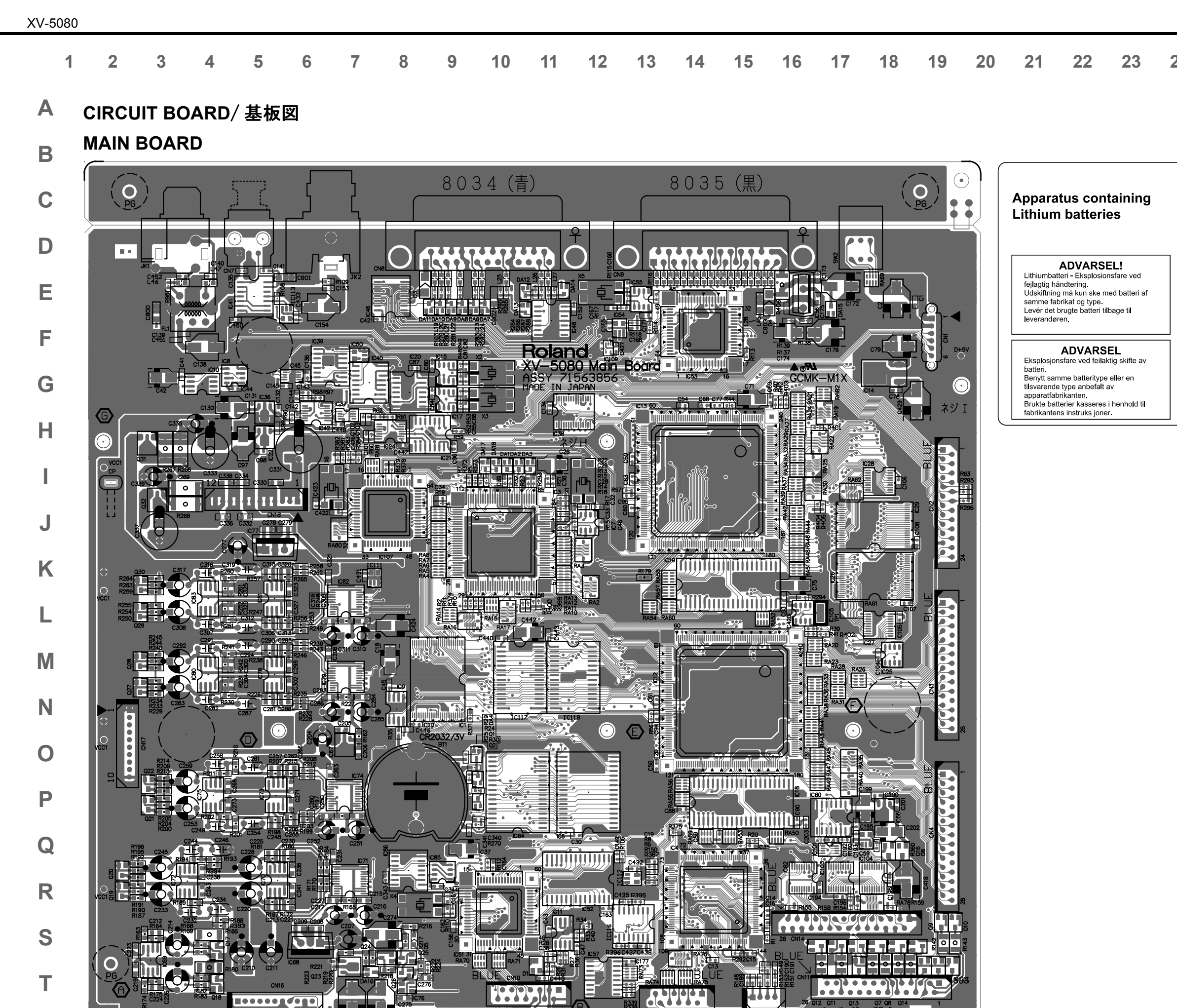

C169 C17

CN12

.....

U

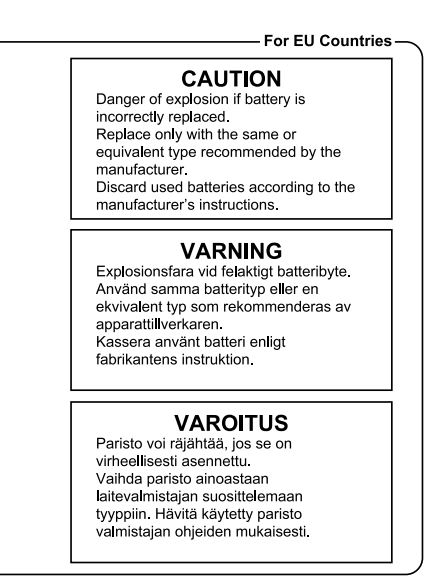

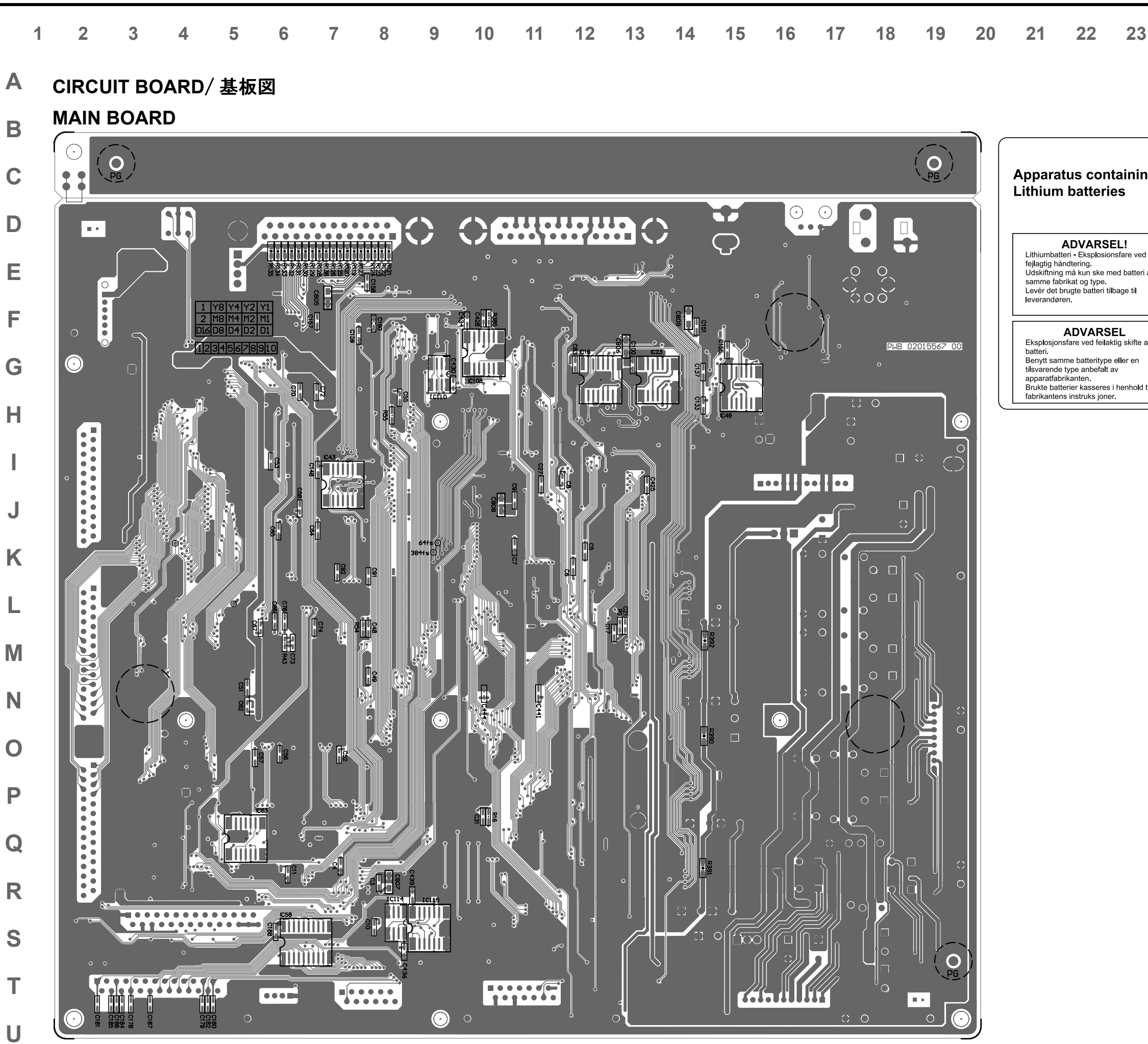

| 2 | 24 | 25 | 26 | 27         | 28 |
|---|----|----|----|------------|----|
| ) | 24 | 23 | 20 | <b>∠</b> ( | 20 |

|       | For EU Countries –                                                                                                    |
|-------|----------------------------------------------------------------------------------------------------|
| ng    | <b>CAUTION</b><br>Danger of explosion if battery is<br>incorrectly replaced.<br>Replace only with the same or<br>equivalent type recommended by the<br>manufacturer.<br>Discard used batteries according to the<br>manufacturer's instructions. |
| ri af | VARNING<br>Explosionsfara vid felaktigt batteribyte.<br>Använd samma batterityp eller en<br>ekvivalent typ som rekommenderas av<br>apparattillverkaren.<br>Kassera använt batteri enligt<br>fabrikantens instruktion.                           |
| av    | VAROITUS<br>Paristo voi räjähtää, jos se on<br>virheellisesti asennettu.<br>Vaihda paristo ainoastaan<br>laitevalmistajan suosittelemaan                                                                                                    |
| d til | tyyppiin. Havita käytetty paristo<br>valmistajan ohjeiden mukaisesti.                                                                                                    |

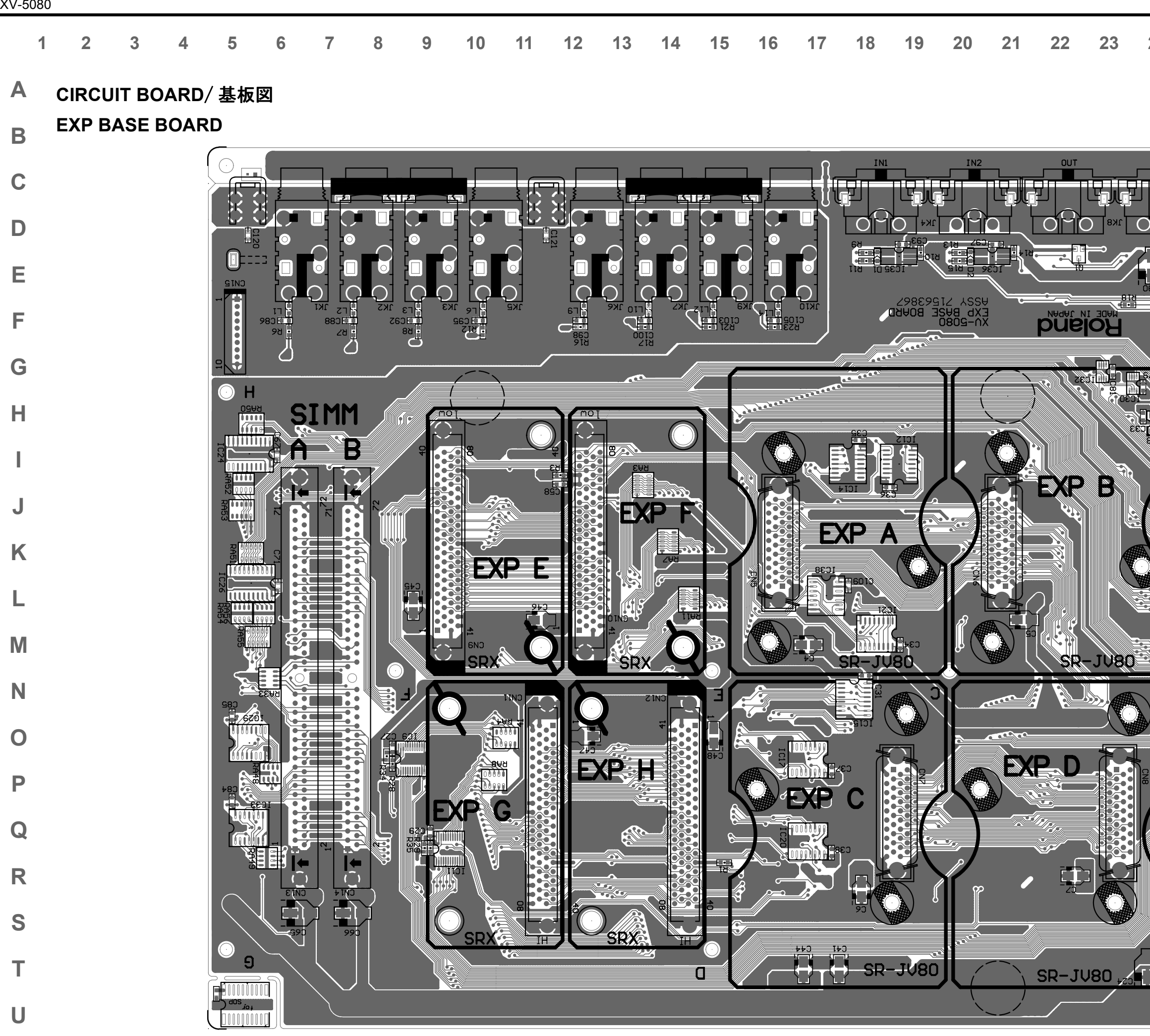

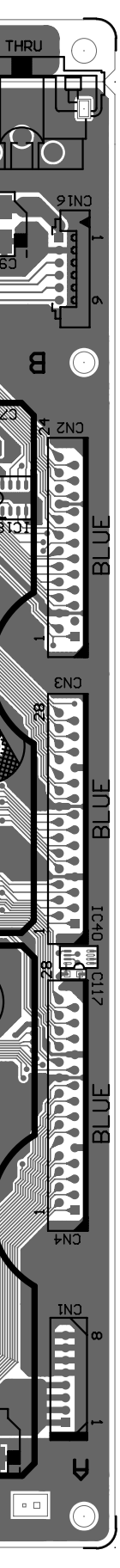

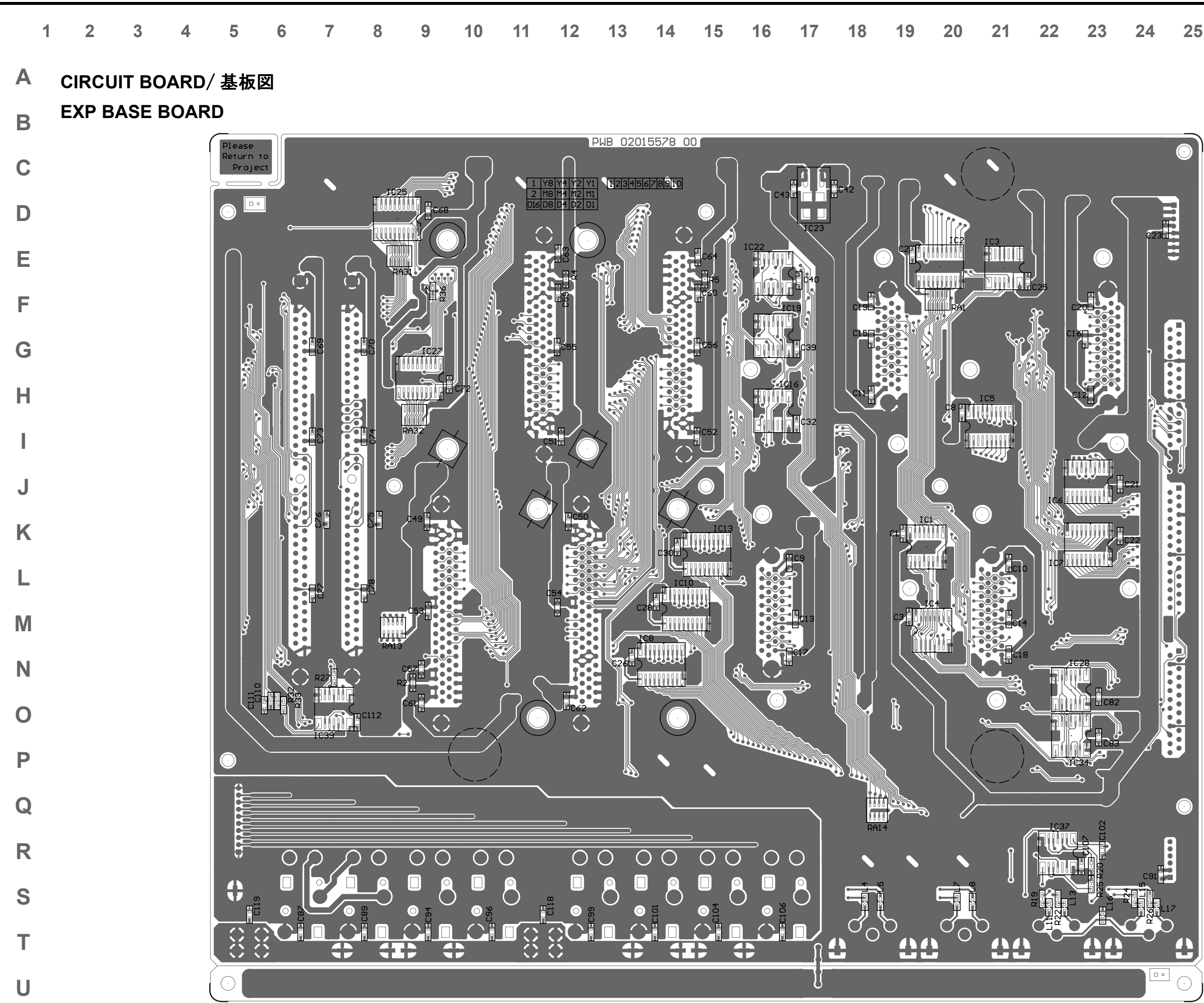

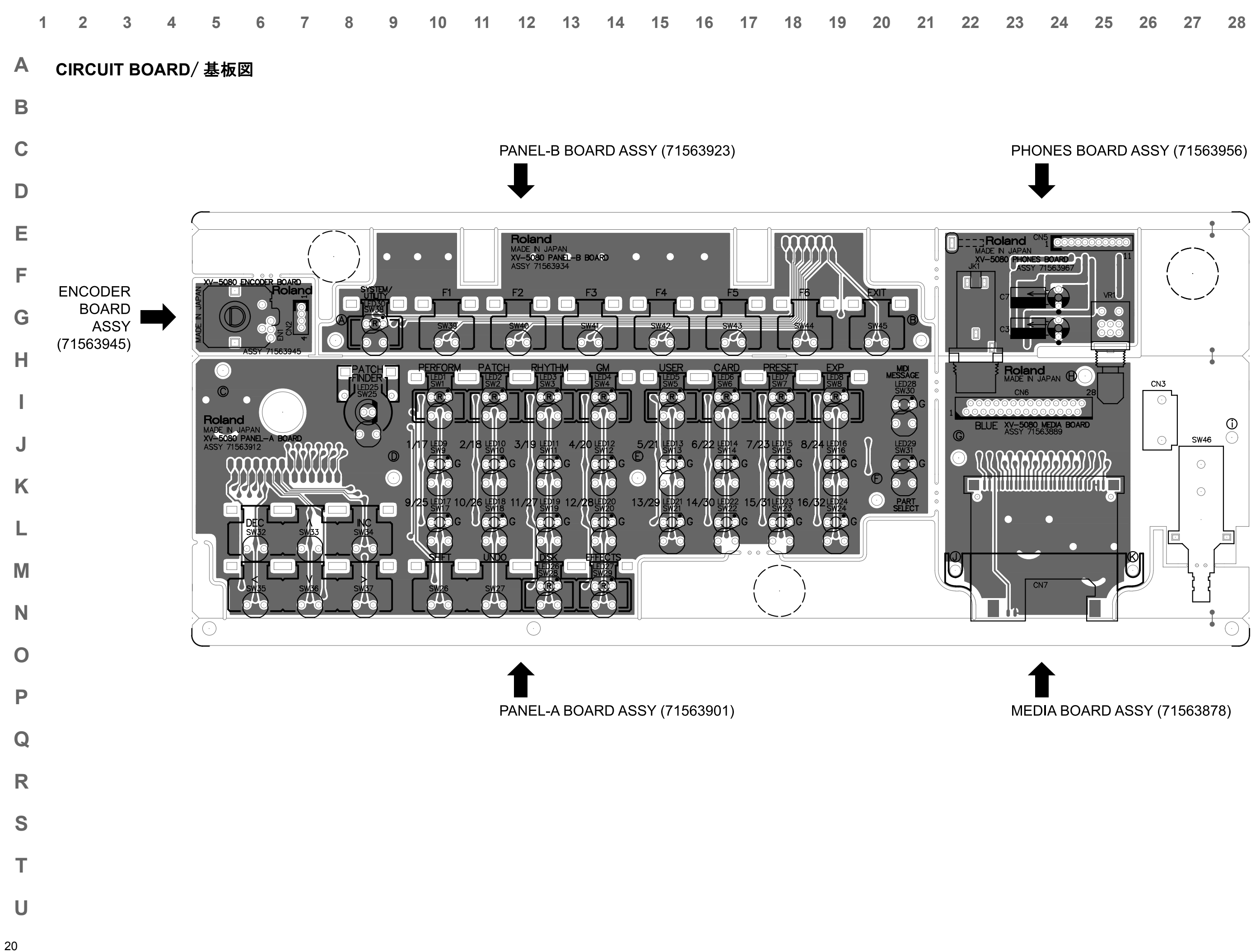

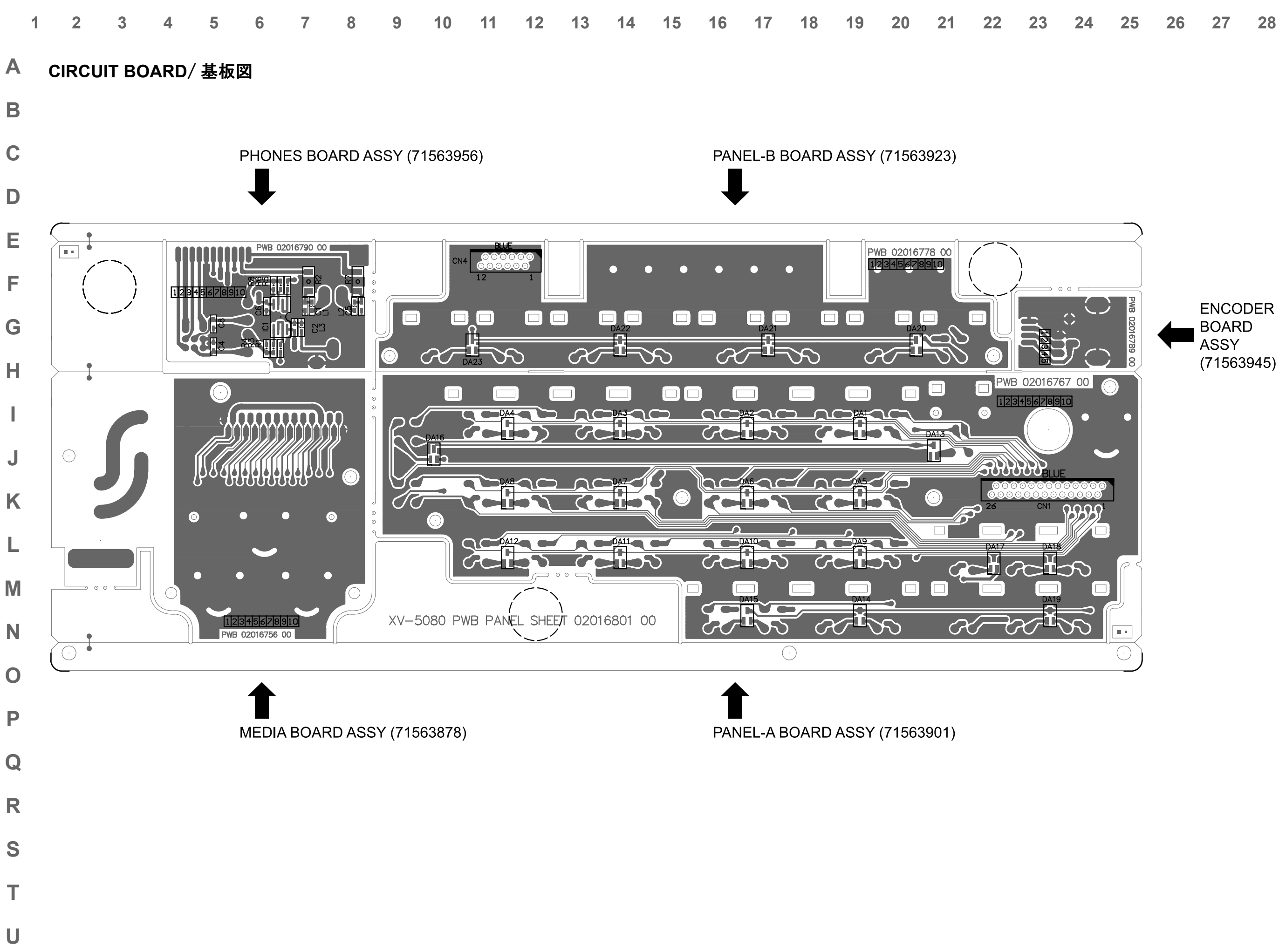

| 3 | 24 | 25 | 26 | 27         | 28 |
|---|----|----|----|------------|----|
| / | 67 | 20 | 20 | <b>_</b> I | 20 |

# A CIRCUIT DIAGRAM/ 回路図

MAIN BOARD

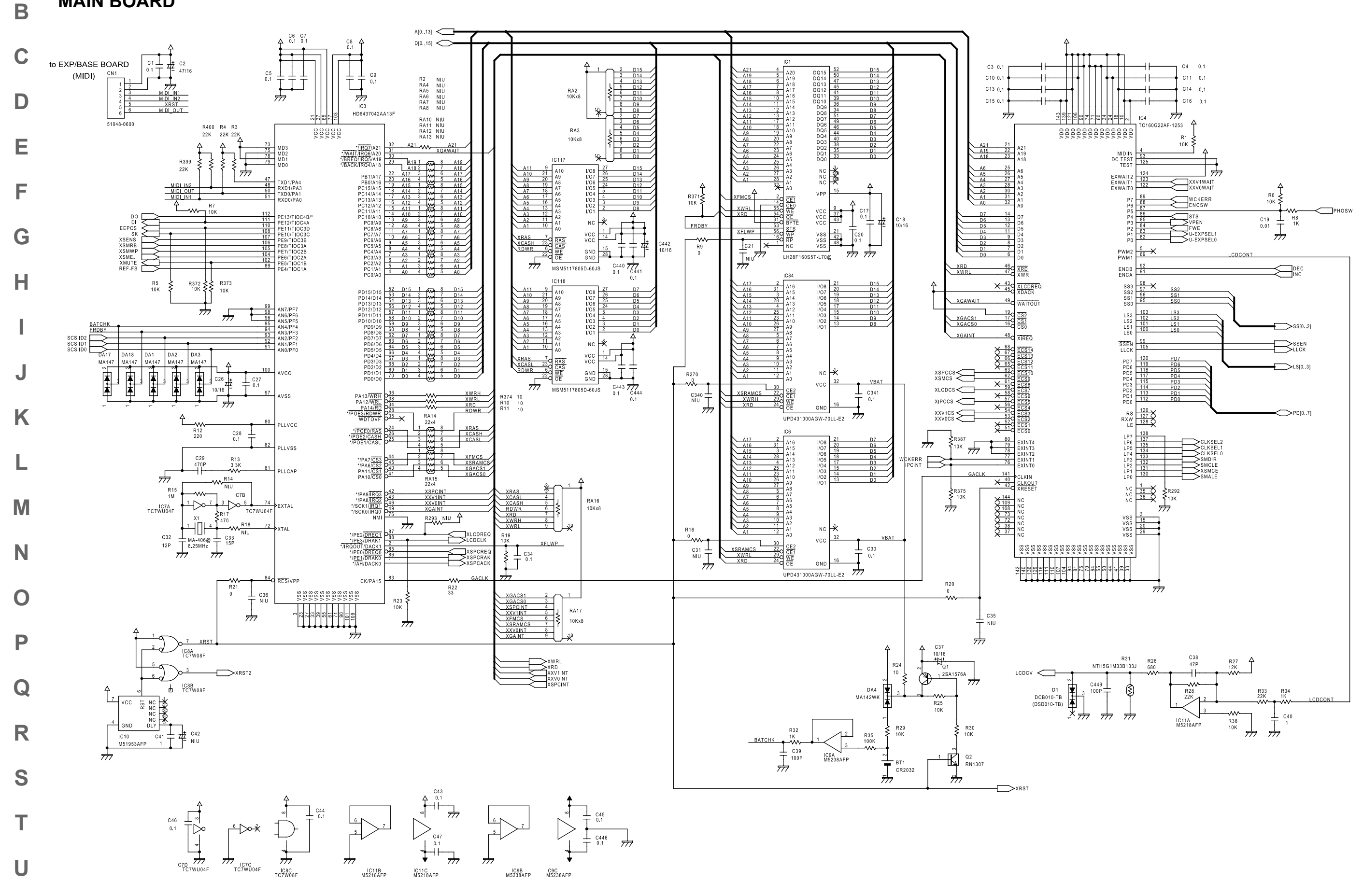

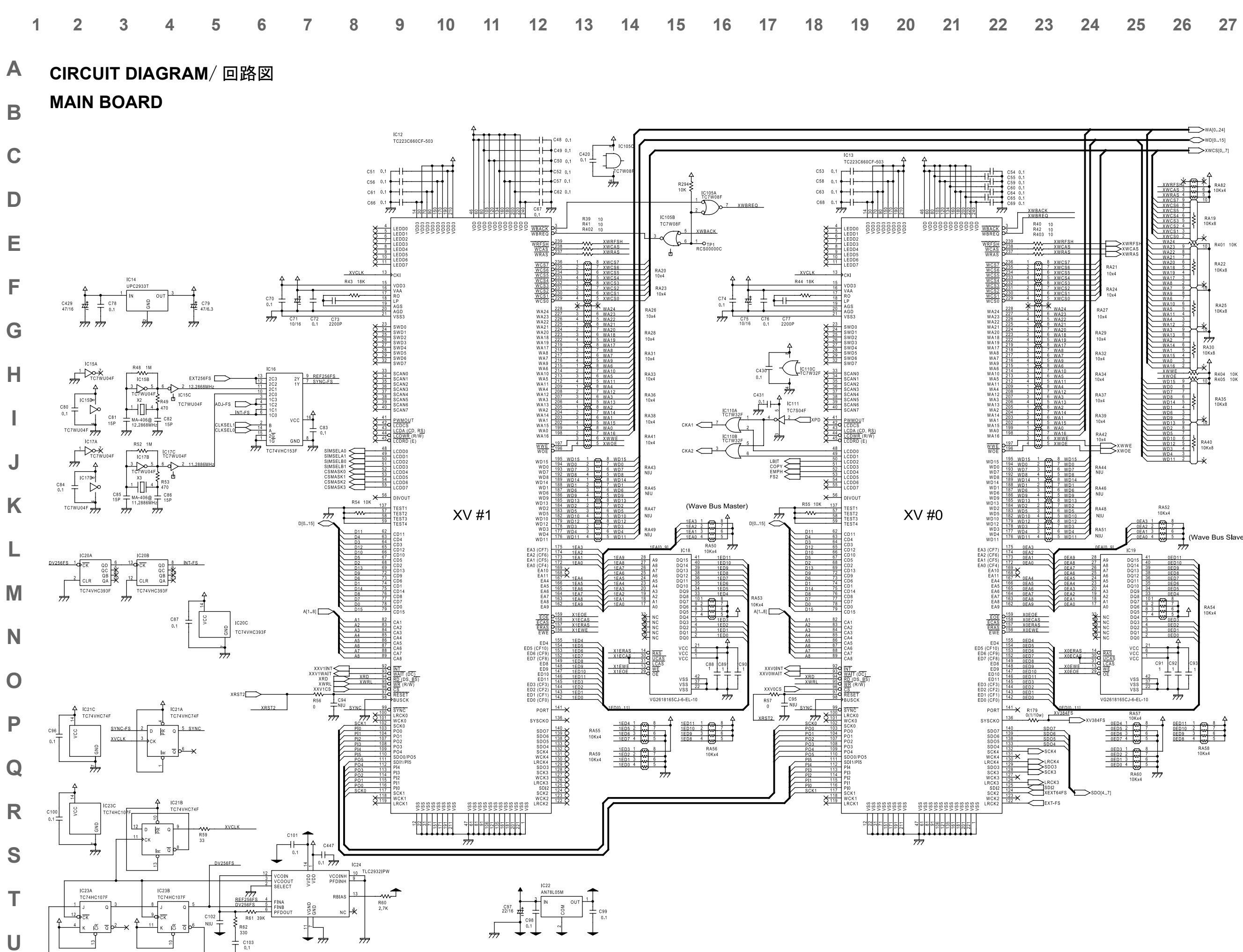

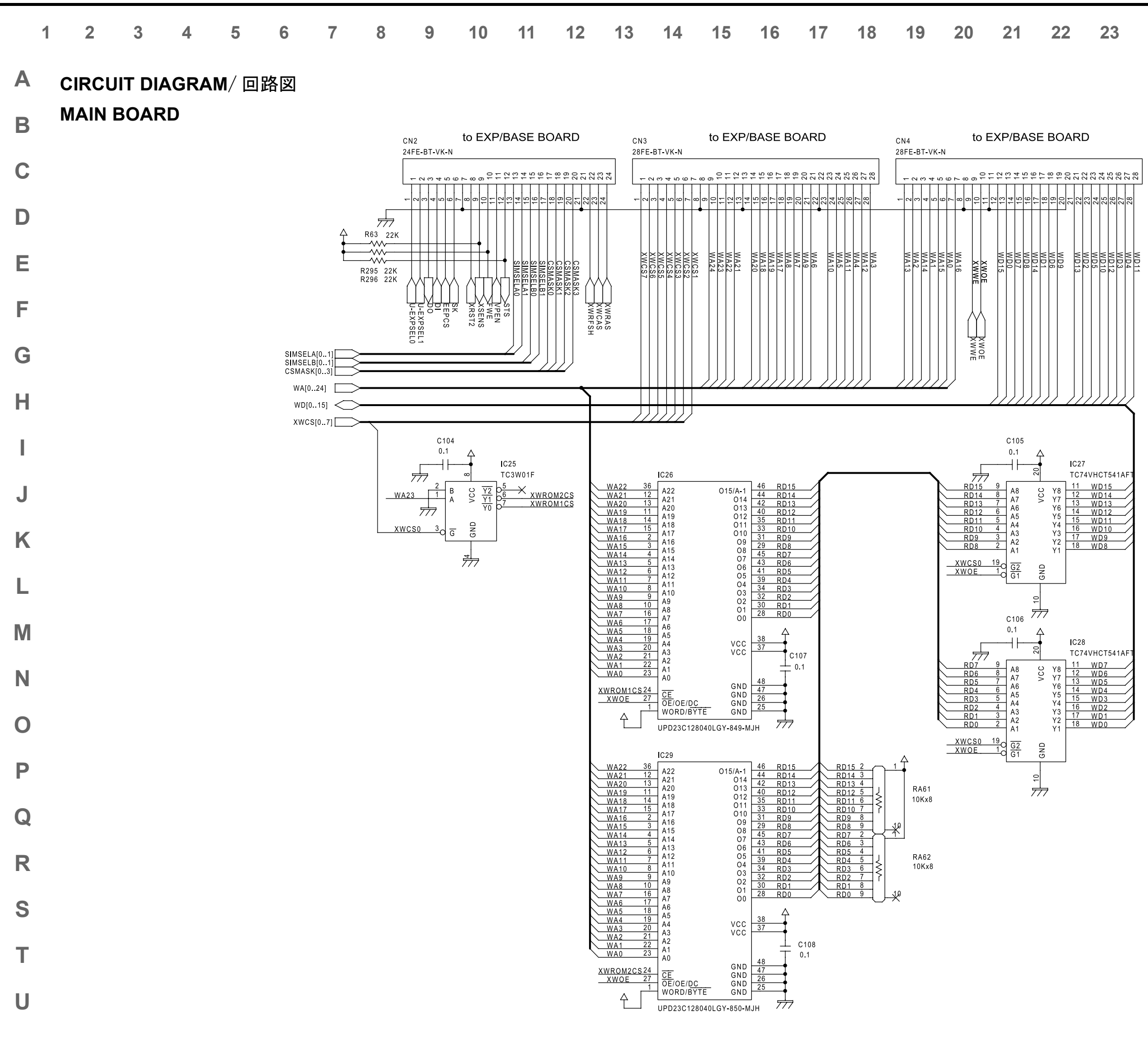

# 24 25 26 27 28

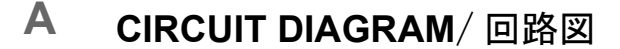

MAIN BOARD

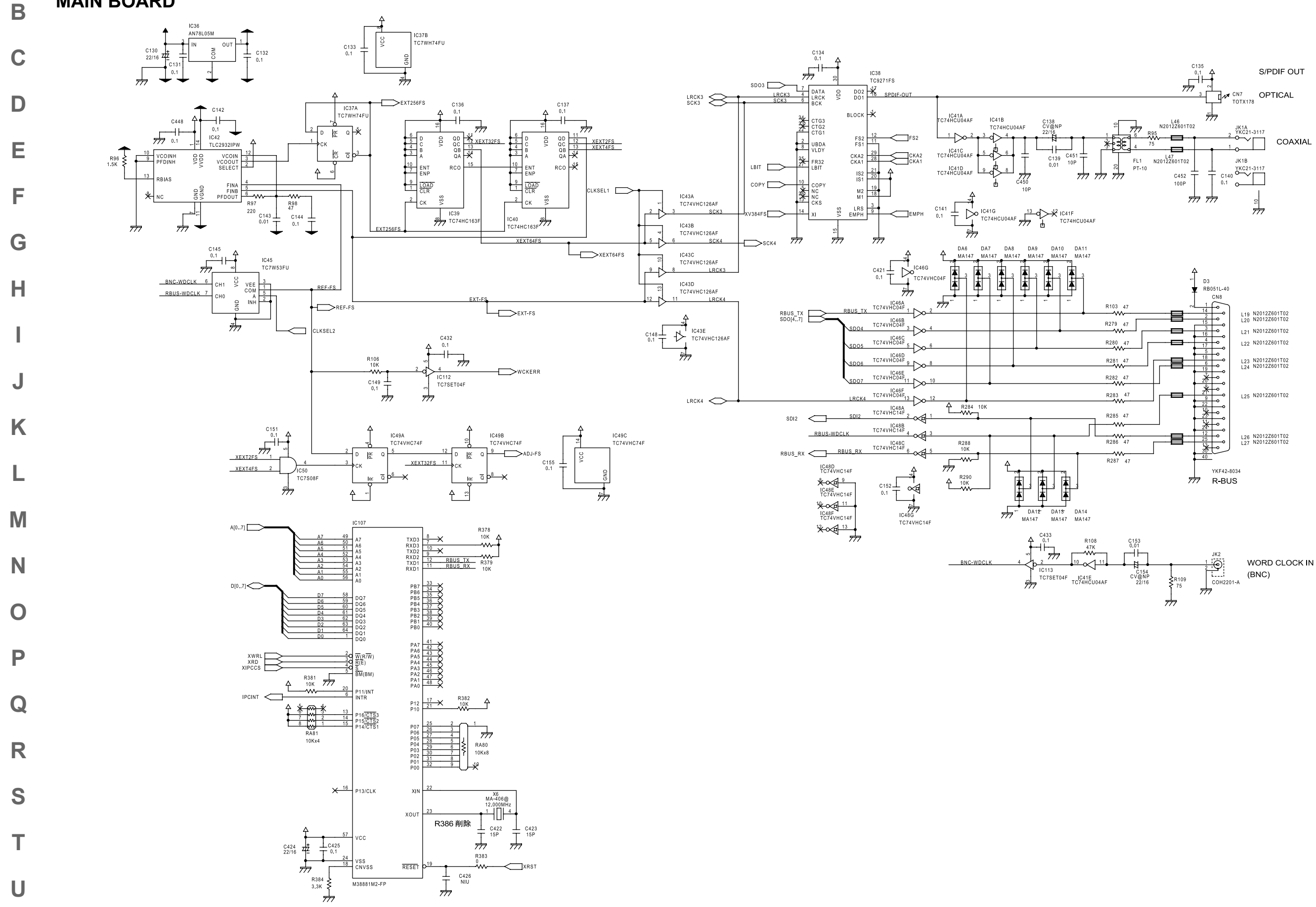

**CIRCUIT DIAGRAM**/回路図 Α

MAIN BOARD Β

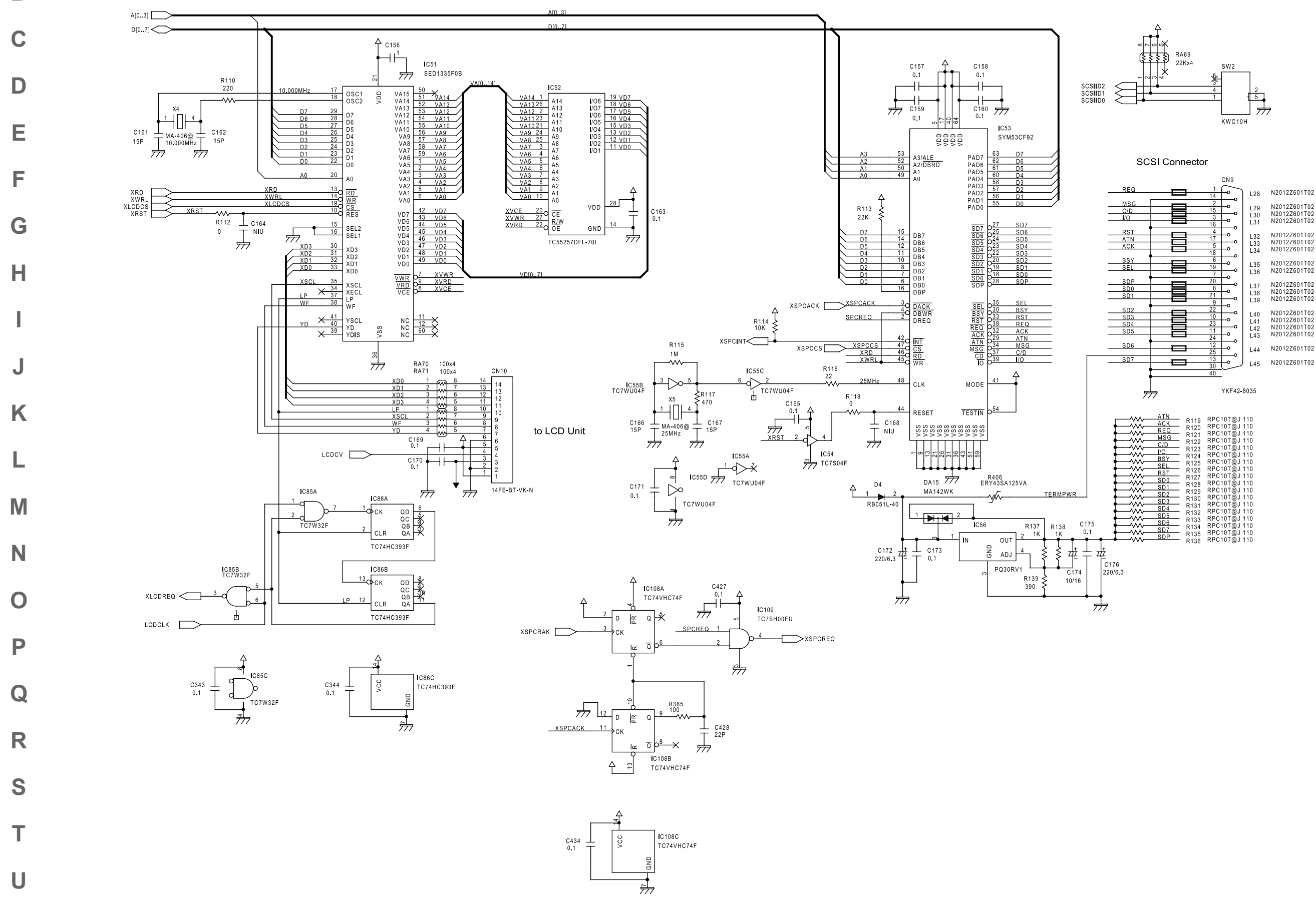

| <u> </u>        | N I I 9     | 111 0 101 @0 110 |
|-----------------|-------------|------------------|
|                 | R120        | RPC10T@J110      |
| EQ              | D121        | RPC10T@J110      |
| SG              | D400        | RPC10T@1110      |
| /D              | RIZZ        |                  |
| 0               | R123        | RPC101@J110      |
| 0               | R124        | RPC10T@J 110     |
| 51              | P125        | RPC10T@J 110     |
| EL              | B100        | PPC10TÃI 110     |
| ST              | K126        | RFC101@3110      |
| DA              | R127        | RPC101@J110      |
| 00              | <b>P128</b> | RPC10T@J 110     |
| D1              | D400        | RPC10T@1110      |
| D2              | R129        | RICIOT@J 110     |
| D 2             | R130        | RPC101@J 110     |
| 0.0             | R131        | RPC10T@J 110     |
| D4              | D122        | RPC10T@.  110    |
| D5              | RIJZ        | DDO40T@U440      |
| DA              | R133        | RPC101@J110      |
| <u><u> </u></u> | R134        | RPC101@J110      |
| 07              | D125        | RPC10T@.  110    |
| np              | 1100        |                  |

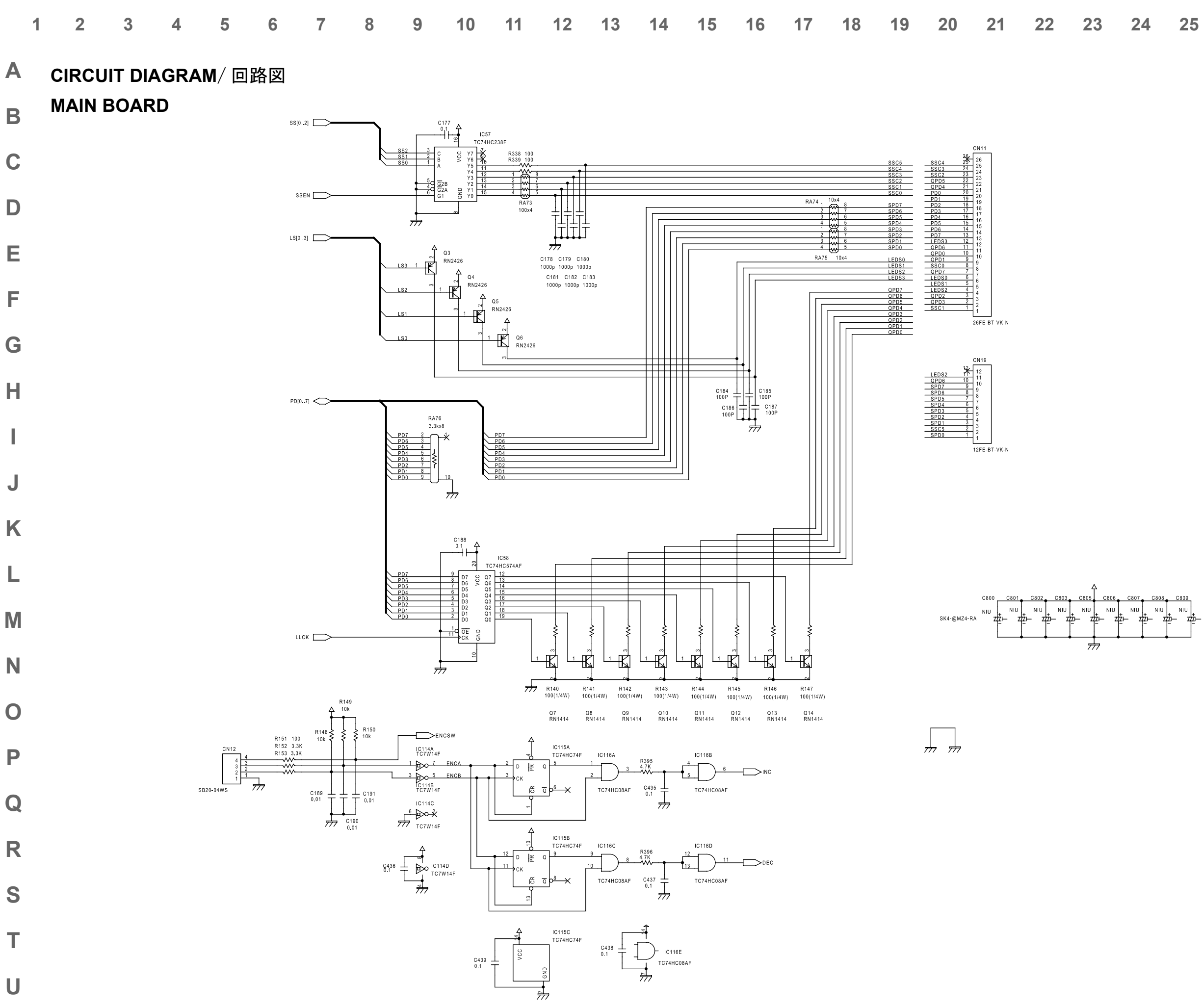

| 3 | 24 | 25 | 26 | 27 | 28 |
|---|----|----|----|----|----|
|   |    |    |    |    |    |

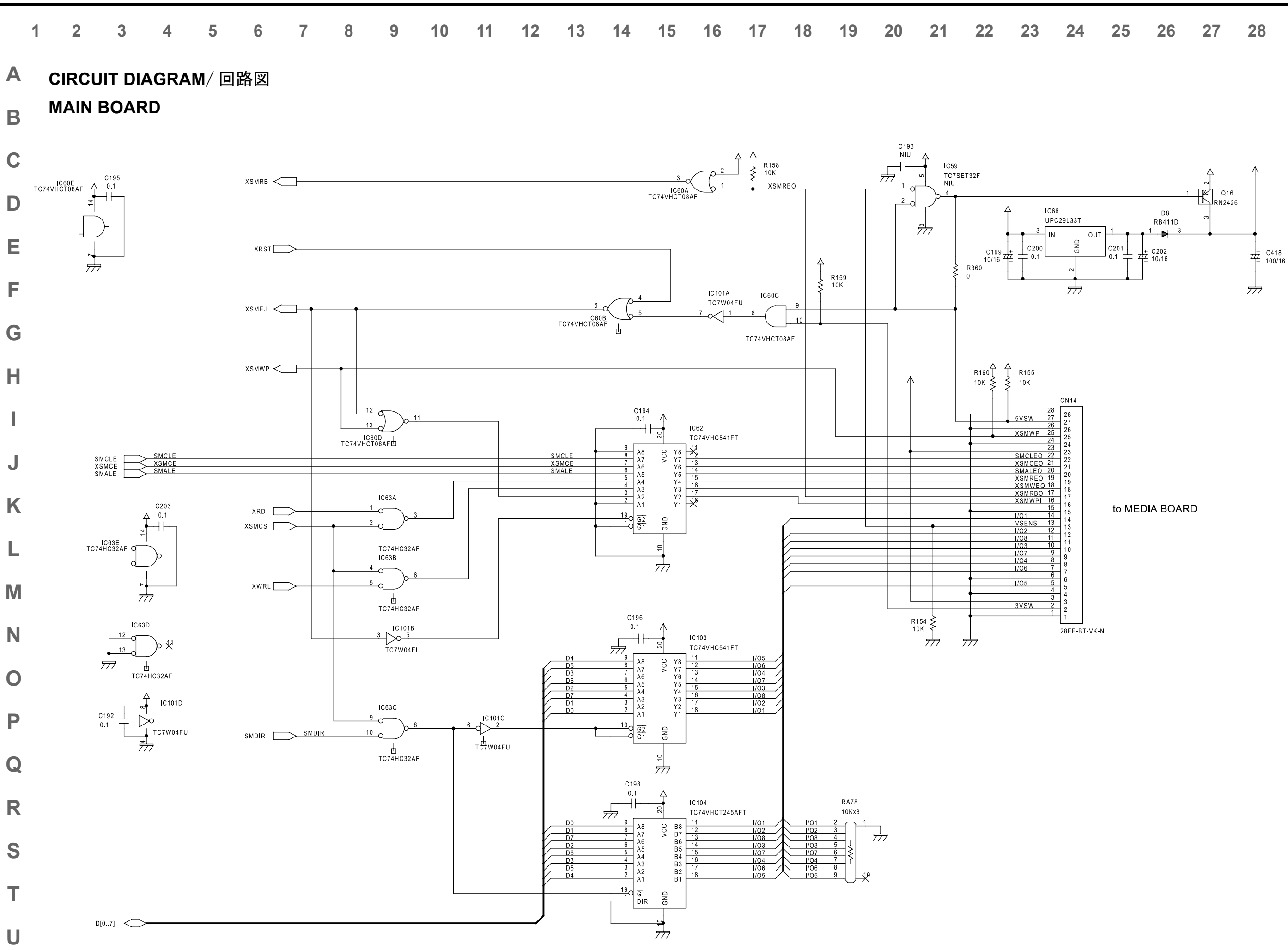

U

₥

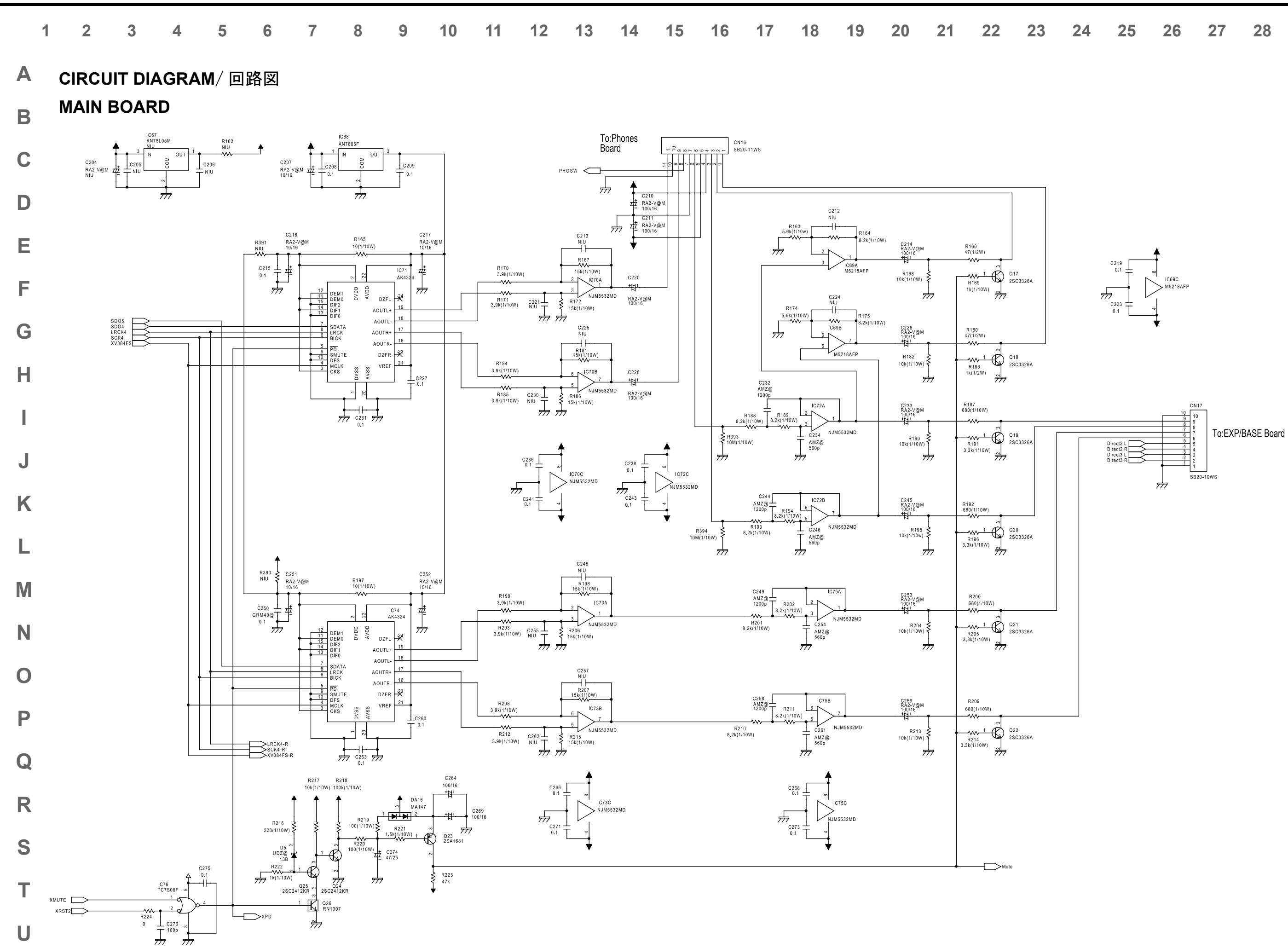

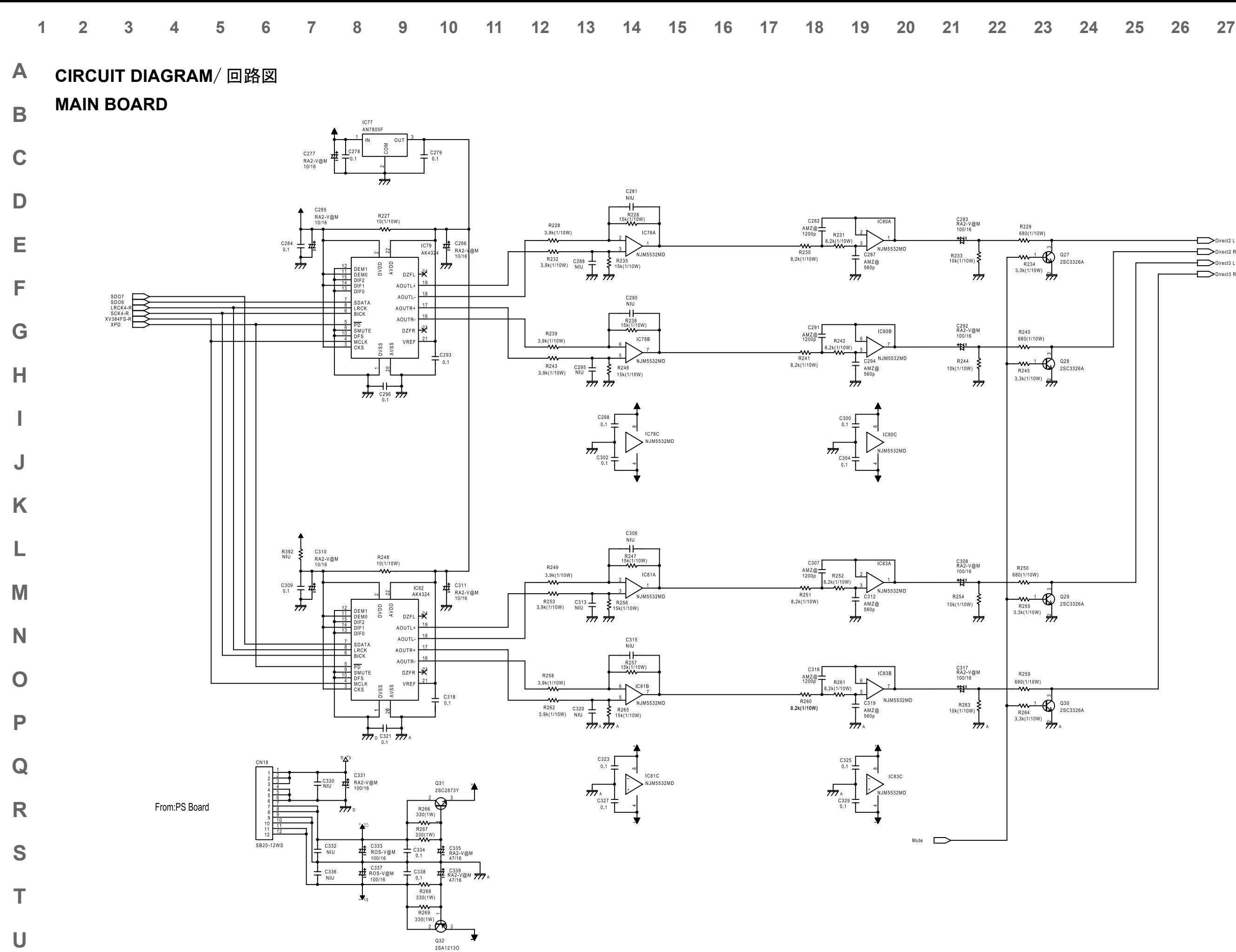

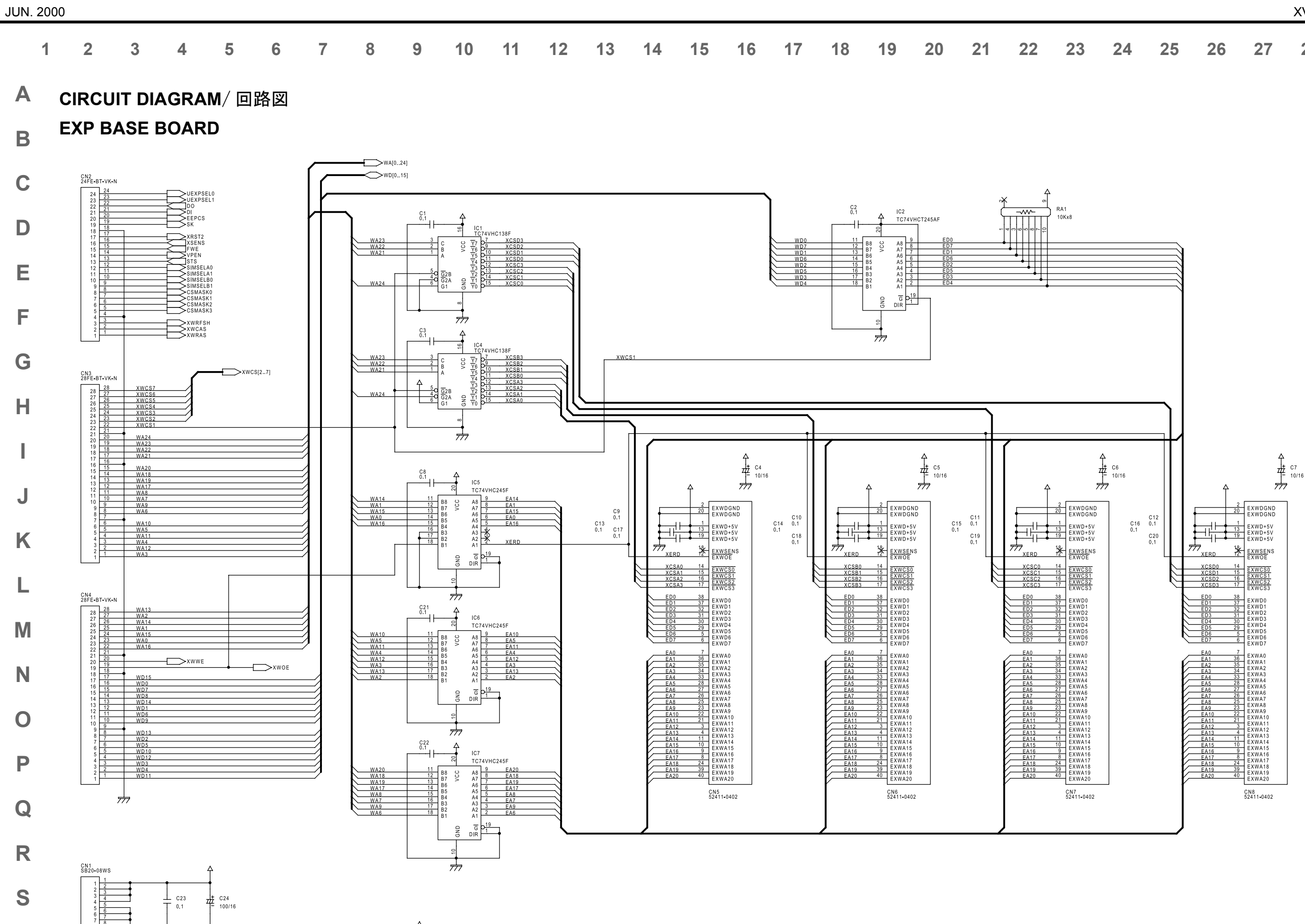

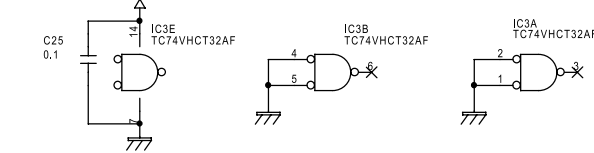

Т

U

#

| 8 | 24 | 25 | 26 | 27 | 28 |
|---|----|----|----|----|----|
|   |    |    |    |    |    |

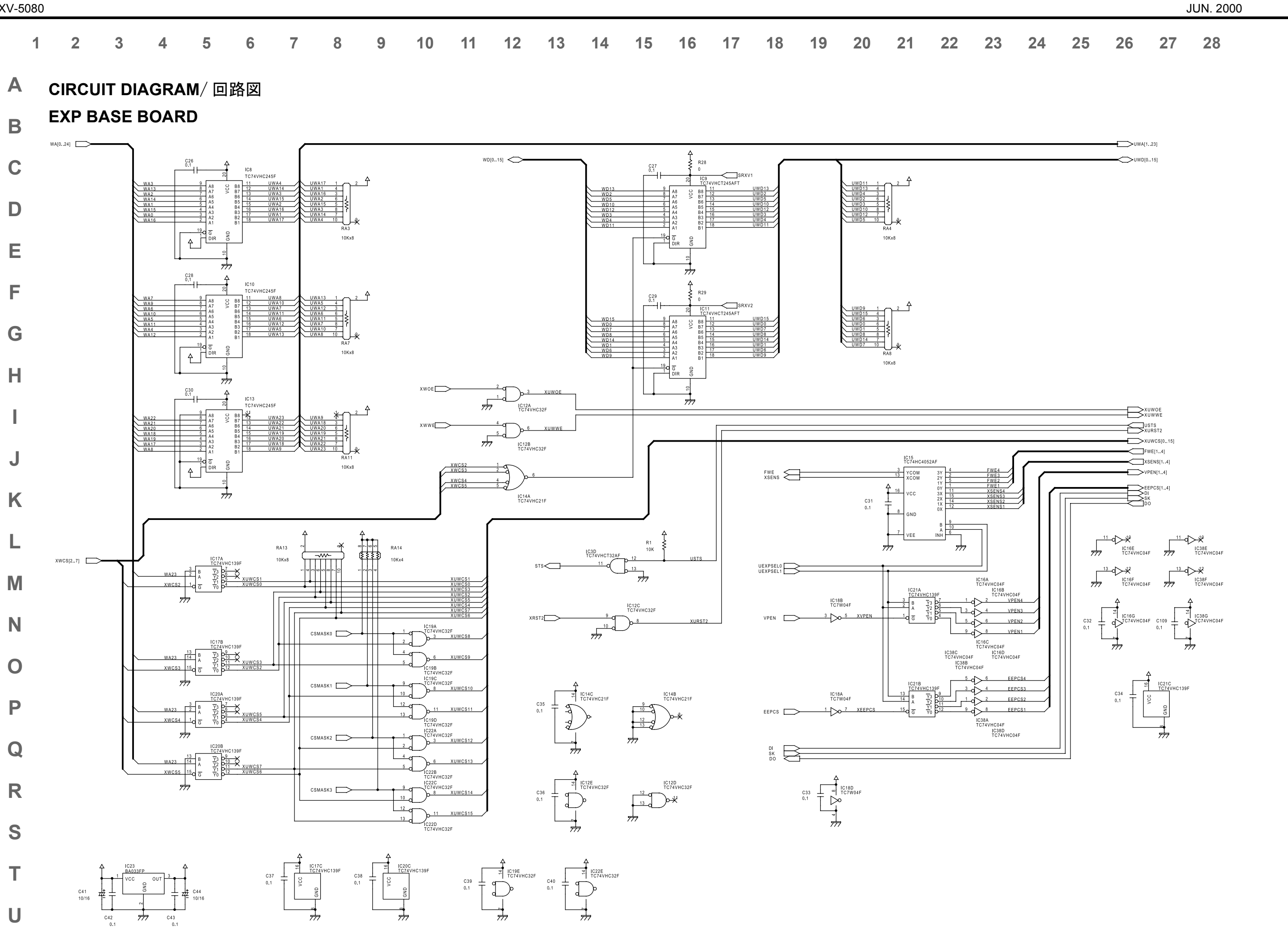

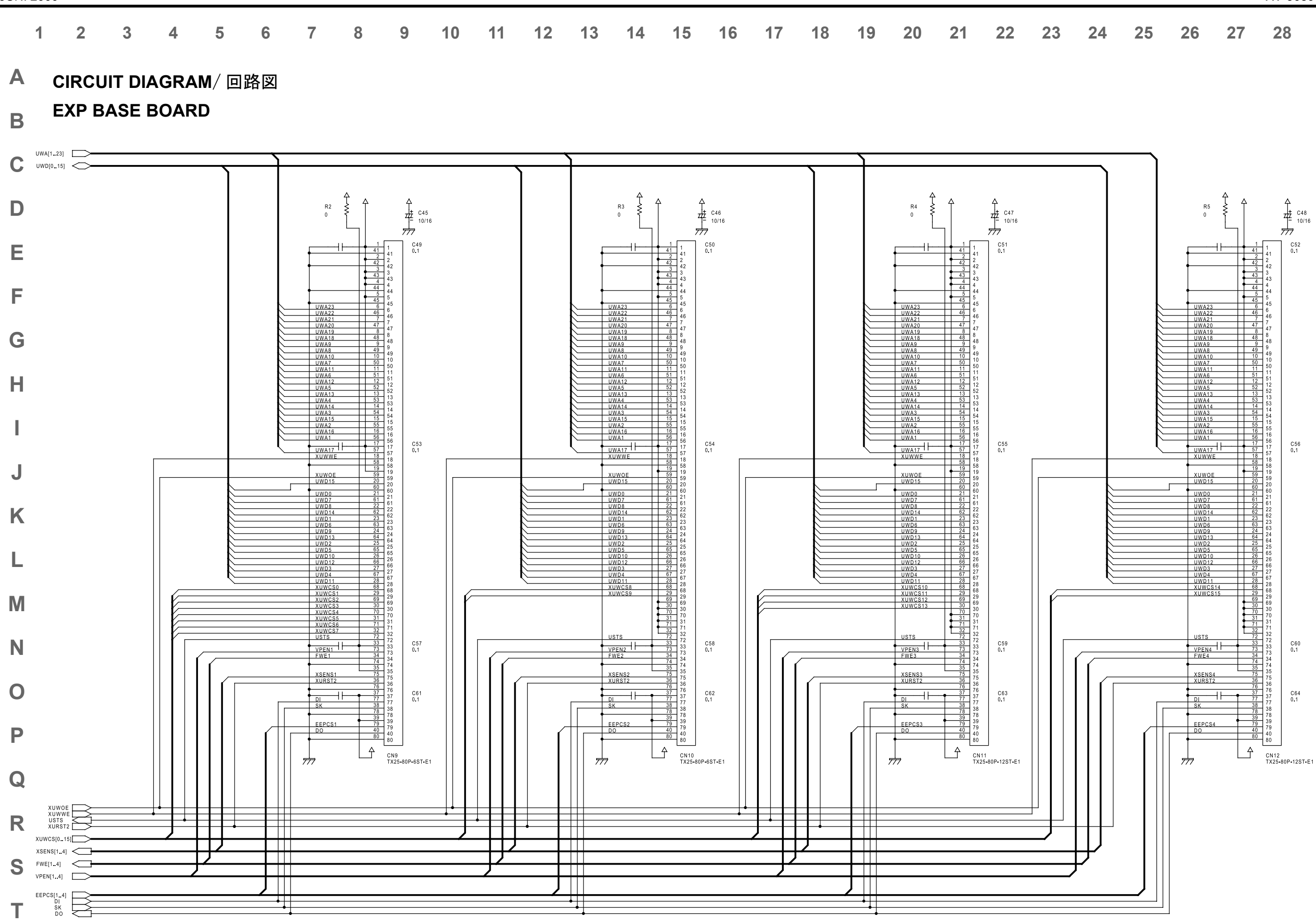

U

#### Α **CIRCUIT DIAGRAM**/回路図

**EXP BASE BOARD** 

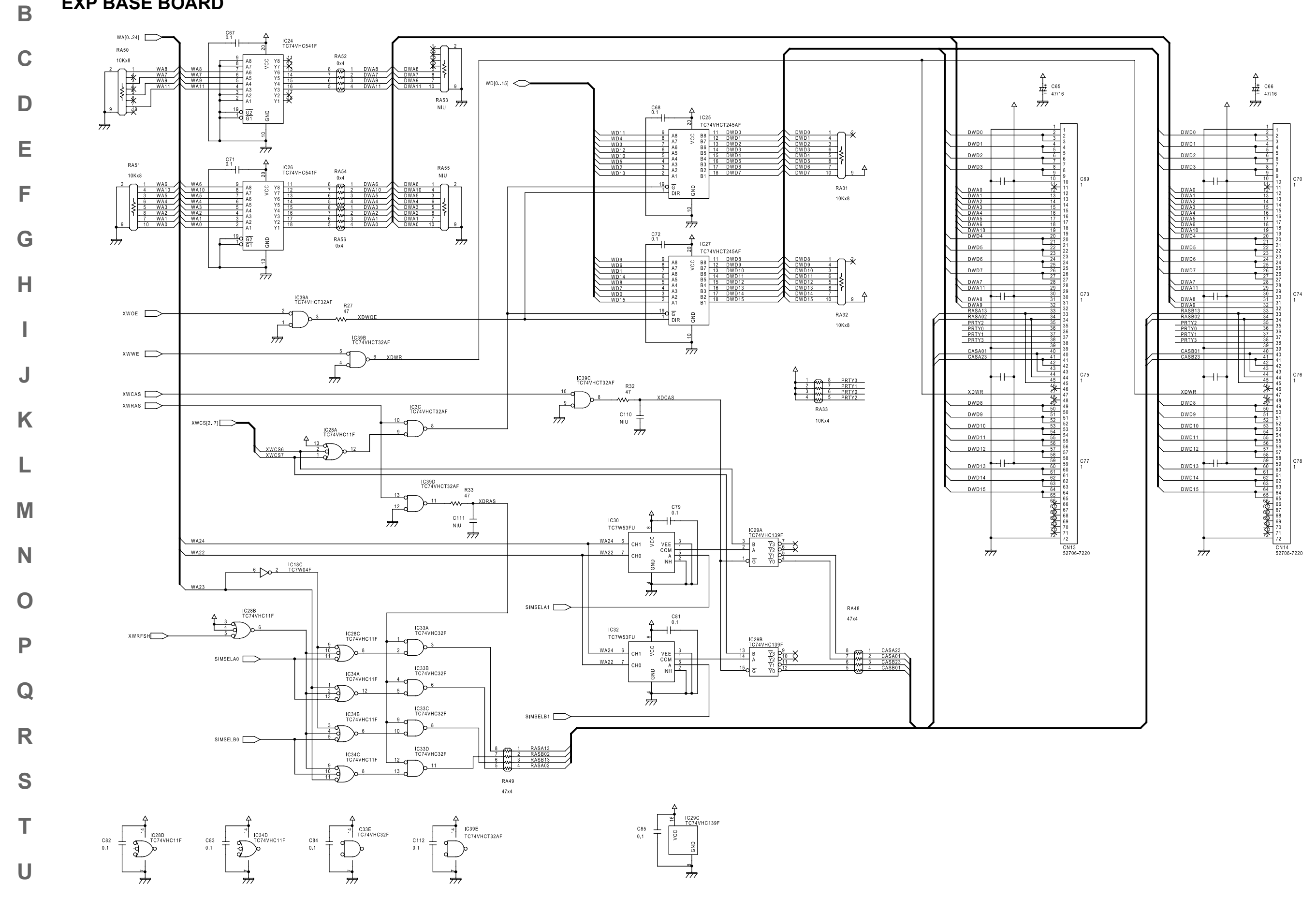

U

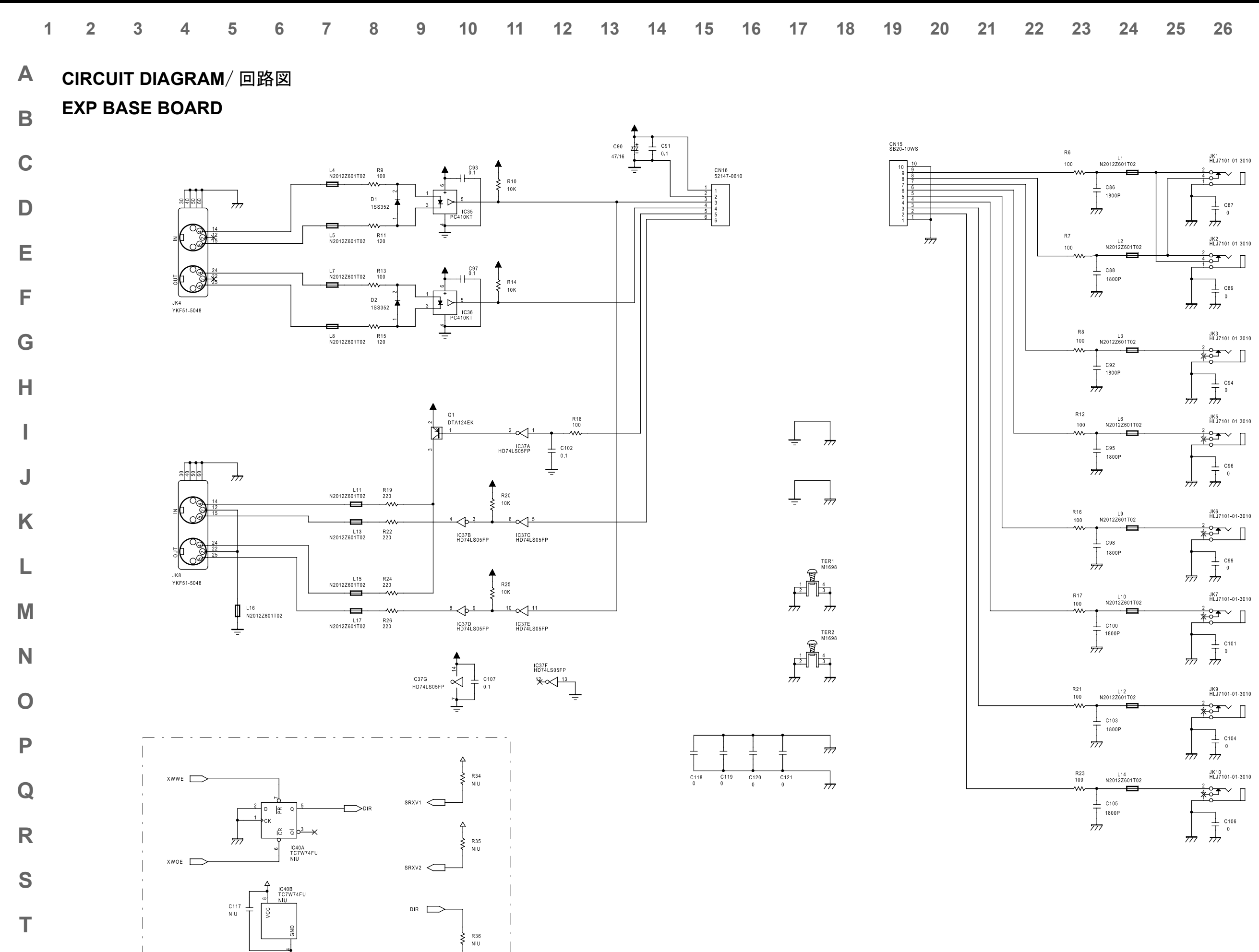

₩

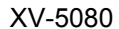

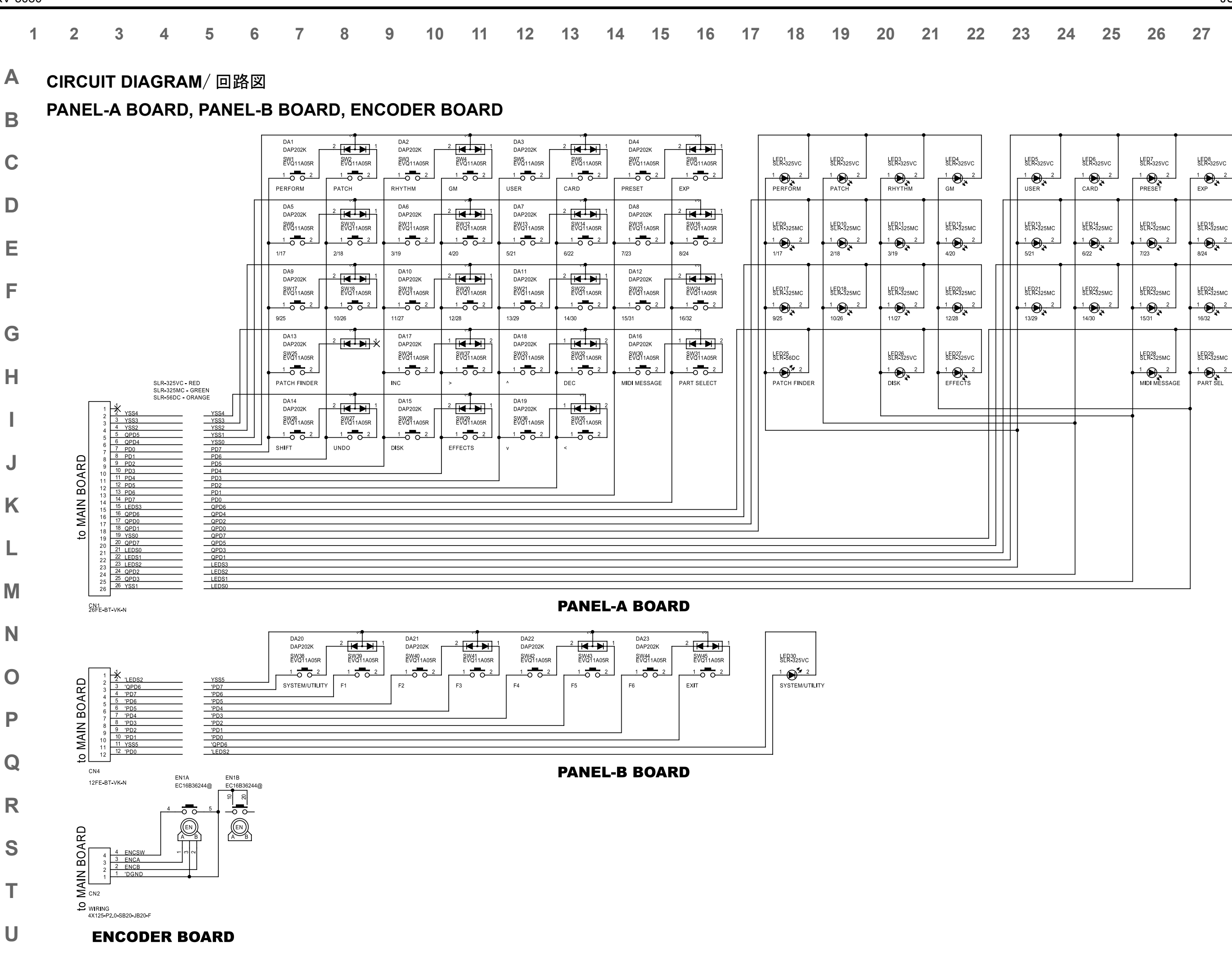

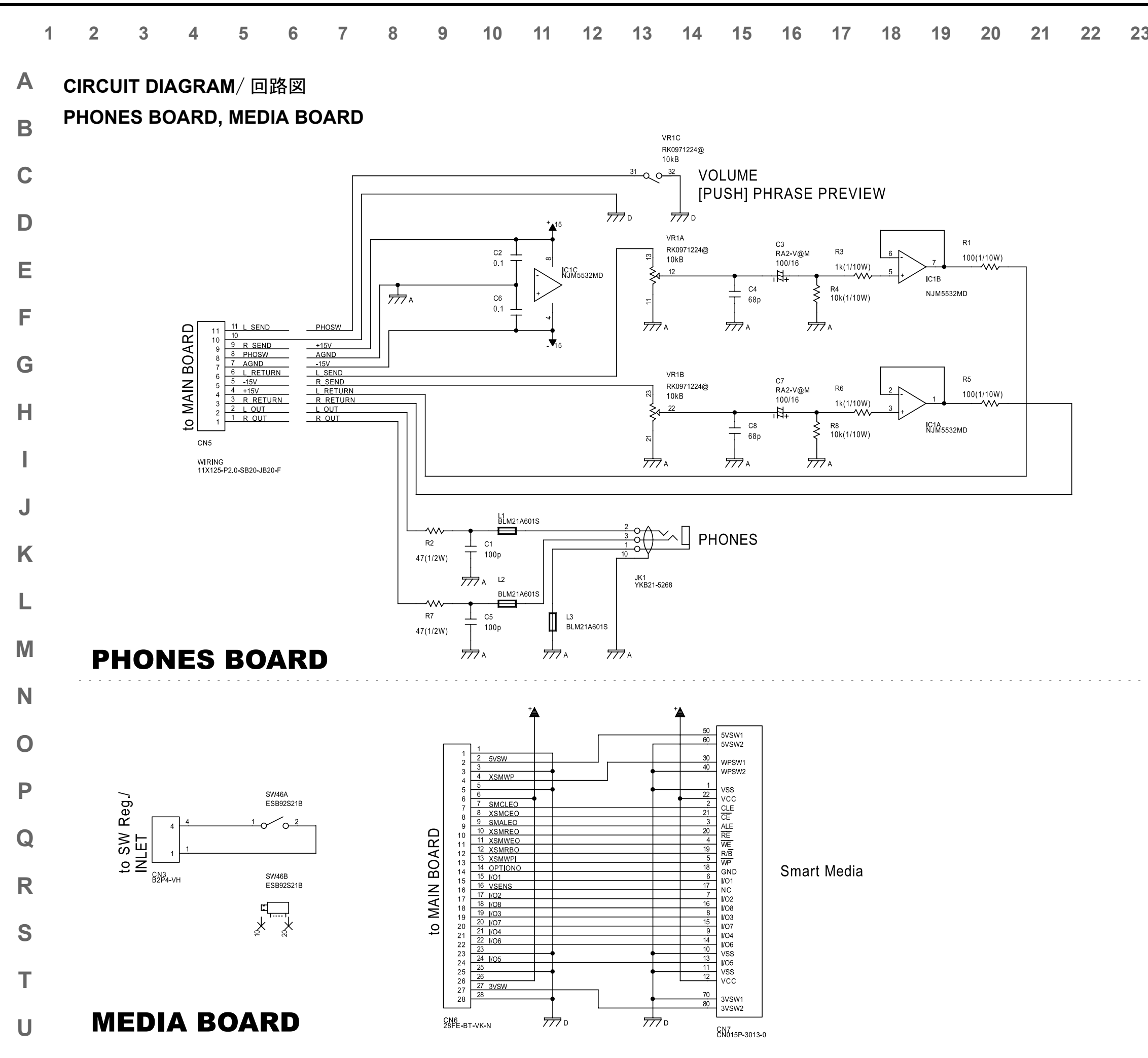

| 3 | 24 | 25 | 26 | 27 | 28 |
|---|----|----|----|----|----|
| - |    |    |    |    |    |

# ERROR MESSAGES

If there has been a mistake in operation, or if the XV-5080 is unable to continue processing as you directed, an error message will appear in the display. Take the appropriate action for the displayed error message. This section gives the error messages in alphabetical order.

#### All Data on the Drive Will Be Lost. It Will Take a Long

#### Time.Are You Sure?

Condition: When you execute a Full Format, all data on the disk will be lost. Also, a substantial length of time is required for a full format. Is it OK to execute the operation?

To cancel the operation, press [EXIT]. To execute the full for-Action: mat, press [F6 (OK)].

#### All Data on the Drive Will Be Lost.AreYou Sure?

- Condition: When you execute a Quick Format, all data on the disk will be lost. Is it OK to execute the operation?
- Action: To cancel the operation, press [EXIT]. To execute the full format. press [F6 (OK)].

#### **Battery Low**

- Situation: The internal backup battery that is preserving the contents of user memory has run down
- Consult your dealer or a nearby Roland service station to Action: have the battery replaced.

#### **Cannot Find Target File!**

- Condition: The performance specified for Auto Load was not found. Action 1: Make sure that the drive you specified for Auto Performance
- Load is connected
- Action 2<sup>-</sup> In the case of a Zip disk insert it into the drive

#### **Dest Disk Incorrect!**

Cause: The media is of a format that cannot be written by the XV-5080. Action: Prepare media of a format that the XV-5080 is able to write

#### **Disk Full!**

- Cause: The media is full.
- Action: Either delete unneeded files (p. 198), or prepare another media.

#### **Disk Not Ready!**

Cause: The media is not ready Action: Insert another media

#### DISK, Read Error!

Situation: An error occurred during read of the disk. Action: This disk cannot be used.

#### DISK. Write Error!

Situation: An error occurred during writing to the disk. Action: This disk cannot be used

#### File Format Error

Situation: The XV-5080 cannot handle this file.

#### File I/O Error

Situation: It was not possible to save/load a file.

Action: Try the operation once again. If the same message appears, that file has been damaged. Delete the damaged file

# エラー・メッセージー覧

メッセージ/エラー・メッセージはアルファベット順に並べています。

#### All Data on the Disk Will Be Lost. It Will Take a Long Time.Are You Sure?

- 状況: フル・フォーマットをすると、ディスク上のデータが全部消 えます。また、フル・フォーマットは時間がかかりますが、 実行して良いですか?
- 対応:操作を中止するときは、[EXIT]を押します。フル・フォー マットを実行するときは、[F6 (OK )]を押します。

#### All Data on the Drive Will Be Lost. Are You Sure?

- 状況: クイック・フォーマットをすると、ディスク上のデータが全 部消えます。実行して良いですか?
- 対応:操作を中止するときは、[EXIT]を押します。クイック・ フォーマットを実行するときは、[F6 (OK )]を押します。

#### Battery Low

- 原因:本体内のバックアップ・バッテリー(ユーザー・メモリーの データを保持するための電池)の寿命です。
- 対応:お買い上げ店または最寄りのローランド・サービスに電池の 交換を依頼してください。

#### Cannot Find Target File!

- 原因: オート・ロードに指定したファイルが見つかりません。
- 対応1:オート・ロードに指定したドライブが接続されているか確認 してください。
- 対応2: Zip ディスクの場合、ドライブに挿入してください。

#### Checking the disk...

状況:ディスクをチェックしています。

#### Completed!

状況:実行が終了しました。

#### Create Folder...

状況:フォルダーを作成しています。

#### **Dest Disk Incorrect!**

原因: XV- 5080 で書き込めないフォーマットのメディアです。 対応: XV- 5080 で書き込めるフォーマットのメディアを用意してください。

#### Disk Full!

原因:メディアの容量がいっぱいになって、書き込むことができません。 対応:メディアの不要なファイルを削除してください。または、空 き容量のある別のメディアを用意してください。

#### Disk Not Ready!

原因:メディアが用意されていません。 対応:メディアを挿入してください。

#### **DISK, Read Error!**

状況:ディスク読み込み時にエラーが起こりました。 対処:このディスクは使用できません。

#### DISK,Write Error!

状況:ディスク書き込み時にエラーが起こりました。 対処:このディスクは使用できません。

#### **File Format Error**

原因: XV- 5080 では扱えないファイルです。

#### File I/O Error

原因:ファイルのセーブ/ロードができません。 対応: もう一度操作を繰り返してください。同じメッセージが表示さ れる場合、そのファイルは壊れているので削除してください。

#### FILE NAME DUPLICATE, File (file name) Already Exists!

Situation: A folder with the same name already exists

Action: Delete the file bearing the same name from the disk, and if overwriting and saving the data, merely save the file. If you do not want to delete the file with the same name from the disk, either save the file with a different name or save it to a different disk.

### File Name (Folder, Volume)Format Error

| Situation: | A file name has not been assigned. |
|------------|------------------------------------|
| Action:    | Assign a file name.                |

#### File not Found

| Situation | : The specified file was not found.                                                        |
|-----------|--------------------------------------------------------------------------------------------|
| Action:   | Insert the memory card that contains the specified file, and try the operation once again. |

#### File Read Error!

| File Write | e Error!                                                   |
|------------|------------------------------------------------------------|
| Action 2:  | Check the connections and power supply of the SCSI device. |
| Cause 2:   | A problem has occurred with the connected SCSI device.     |
| Action 1:  | Do not use this file.                                      |
| Cause 1:   | The data is damaged, and cannot be loaded.                 |
|            |                                                            |

| Cause 1:<br>Action 1: | The media is of a format to which the XV-5080 cannot write.<br>Prepare a media that is of a format to which the XV-5080 is<br>able to write. |
|-----------------------|----------------------------------------------------------------------------------------------------|
| Cause 2:              | A problem has occurred with the connected SCSI device.                                                                                       |
| Action 2:             | Check the connections and power supply of the SCSI device.                                                                                   |
| Folder Le             | evel Too Deep!                                                                                                    |

| Cause:  | You have exceeded the allowable depth to which folders can be created. |
|---------|------------------------------------------------------------------------|
| Action: | Create the folder at a shallower level of the folder hierarchy.        |

#### Format Completed!

| Conditio | n: Formatting has been completed.         |
|----------|-------------------------------------------|
| Action:  | Press [F6 (ACCEPT)] to erase the message. |

#### IMPROPER DISK, This Disk is not for the XV-5080.

| Situation | The disk format is not one that can be used by the XV-5080.                                                       |
|-----------|----------------------------------------------------------------------------------------------------|
| Action:   | Exchange the disk with one in a format that the XV-5080 can use, or initialize the disk for use with the XV-5080. |

#### **Illegal Format!**

| Cause:  | Since the format of this file is incorrect, it cannot be loaded. |  |
|---------|------------------------------------------------------------------|--|
| Action: | Do not use this file.                                            |  |

#### Illegal PCM Wave! Cannot Load This Wave.

| Cause:  | This file uses a type of compression that the XV-5080 is unable to read.               |
|---------|----------------------------------------------------------------------------------------|
| Action: | Use the device that created the file to convert the data into an 8 bit or 16 bit wave. |

#### Memory Card Full

| Situation | : There is insufficient space available on the memory card to save the data.                        |
|-----------|----------------------------------------------------------------------------------------------------|
| Action:   | Either insert a different memory card, or delete unnecessary data and try the operation once again. |

#### Memory Card I/O Error

- Situation: It is possible that the memory card has been scratched or otherwise damaged
- Action: If the memory card has been damaged, do not use that memory card. If the same error message appears repeatedly, consult your dealer or a nearby Roland service station.

#### Memory Card not Ready

| Situation | : A memory card is not inserted in the MEMORY CARD slot. |  |
|-----------|----------------------------------------------------------|--|
| Action:   | Turn off the power, and insert a memory card.            |  |

原因: MEMORY CARD スロットにメモリー・カードが入っていません。 対応:いったん電源を切って、メモリー・カードを入れてください。

| e loaded                                          | File Read E |
|---------------------------------------------------|-------------|
|                                                   | 原因1: デ      |
| nnected SCSI device.<br>upply of the SCSI device. | 対応1:こ(      |
|                                                   | 原因2:接       |
|                                                   | 対応 2: SCS   |
|                                                   |             |

#### File Write Error

ださい。

# FILENAME DUPLICATE, File (ファイル名) Already Exists!

状況:同じ名前のファイルがすでにあります。 対処:ディスク上の同じ名前のファイルを消して、上書き保存する場 合はそのまま実行してください。ディスク上の同じ名前のファ イルを消したくない場合は、別のファイル名で保存するか、別 のディスクに保存してください。

#### File Name(Folder,Volume)Format Error

原因:ファイル・ネームが付いていません。 対応:ファイル・ネームを付けてください。

#### File not Found

原因:指定のファイルが見つかりません。 対応:指定のファイルが入っているメモリー・カードに入れ替えて操 作し直してください。

#### Frror!

ータが壊れているので、読み込むことができません。 のファイルは使わないでください。 続されている SCSI 機器に何らかの異常が発生しました。 SI 機器の接続や電源を確認してください。

原因1: XV- 5080 で書き込めないフォーマットのメディアです。 対応1: XV- 5080 で書き込めるフォーマットのメディアを用意してく

原因2: 接続されている SCS | 機器に何らかの異常が発生しました。 対応2: SCSI 機器の接続や電源を確認してください。

#### Folder Level Too Deep!

原因:フォルダー内に作成できるフォルダーの深さの上限を越えました。 対応: 今の階層よりも浅い別の階層にフォルダーを作成してください。

#### Format Completed!

状況:フォーマットが終わりました。 対応: [F6 (ACCEPT )]を押して、メッセージを消します。

#### IMPROPER DISK, This Disk is not for the XV- 5080

状況: XV- 5080 で使用できないフォーマットのディスクです。 対処: XV- 5080 で使用できるディスクに交換するか、ディスクの初期 化を実行して XV- 5080 で使用できるようにしてください。

#### Illegal Format!

原因: このファイルのフォーマットは正しくないので読み込むことが できません。 対応:このファイルは使わないでください。

#### Illegal PCM Wave!Cannot Load This Wave.

原因: このファイルは、XV- 5080 では読めない圧縮方式になっています。 対応:別の機器で、8 ビットまたは16 ビットのウェーブに変換してく

#### Memory Card Full

ださい。

原因:メモリー・カードの空き容量が不足しているため、データを保 存できません。 対応:他のメモリー・カードに入れ替えるか、不要なデータを削除し てから操作し直してください。

#### Memory Card I/O Error

原因:メモリー・カードに傷が付いている可能性があります。 対応:メモリー・カードに傷が付いているときは、そのメモリー・ カードを使わないようにしてください。同じメッセージが何度 も表示されるときは、お買い上げ店または最寄りのローランド・ サービスに修理を依頼してください。

#### Memory Card not Ready

#### **Memory Card Write Protected**

- Situation: Since a write protect sticker is affixed to the memory card, data cannot be saved to the card bank.
- Action: Remove the write protect sticker from the memory card.

#### Memory Error!

- Cause: For some reason, wave memory cannot be read or written.
- The SIMM may be damaged. If the same message appears Action: even after reinstallation, use a different SIMM.

#### Memory Full!

Cause: Due to insufficient wave memory, Reading is not possible. Action: Delete unwanted samples from the XV-5080's memory

#### MIDI Buffer Full

- Situation: Due to an inordinate volume of MIDI messages received, the XV-5080 has failed to process them properly.
- Action: Reduce the amount of MIDI messages to be transmitted.

#### **MIDI Communication Error**

- Situation: A problem has occurred with the MIDI cable connections. Action: Check that MIDI cables are not broken or pulled out.

### Number '\*\*\*\*' Will Be Deleted, AreYou Sure?

- Condition: The sample at internal sample number '\*\*\*\*' will be deleted. Is it OK to execute?
- Action: To cancel the operation, press [EXIT]. To execute the deletion, press [F6 (OK)].

#### PASSWORD PROTECTED, This Zip Disk is Protected by Password!

- Situation: This disk is write-protected by password. The write protection cannot be removed with the XV-5080.
- Action: Either use the device with which the password protection was applied to remove the protection, or prepare a Zip disk that is not write-protected

#### Path Duplicate!

Cause: You are attempting to write to the same hierarchical level Action: Change the writing destination.

#### Path Name Too Long!

- Cause: The path name is too long
- Shorten the names of each folder. Alternatively, move the Action: entire folder to a shallower level of the hierarchy
- \* The "path" indicates the hierarchical level at which the file is located. It is given together with the folder name

#### Performance (Patch/Partial/Sample) Full!

- Situation: Although the specified data was loaded, the required free space for the Performance (Patch/Partial/Sample) is not available.
- Try loading again after deleting any unneeded Performances Action<sup>.</sup> (Patches/Partials/Samples).

#### **Receive Data Error**

Situation: A MIDI message was received incorrectly.

Action: If the same error message is displayed repeatedly, there is a problem with the MIDI messages that are being transmitted to the XV-5080.

#### Source Disk Incorrect!

- Cause: The operation you are attempting to execute does not support this media.
- Action: Do not select this media as the object of the operation.

#### Memory Card Write Protected

- 原因:メモリー・カードにライト・プロテクト・シールが貼られてい るため、カード・バンクへ保存できません。
- 対応:メモリー・カードのライト・プロテクト・シールを剥がしてか ら操作し直してください。

#### Memory Error!

- 原因:ウェーブ・メモリーの読み書きができません。
- 対応: SIMM が壊れている可能性があります。装着し直しても同じメッ セージが出る場合は、他の SIMM と交換してください。

#### **Memory Full!**

- 原因:ウェーブ・メモリーの容量がいっぱいになって、データを読み 込むことができません。
- 対応:本体上の不要なサンプルを削除してください

#### MIDI Buffer Full

- 原因: 受信した MIDI メッセージの量が多いため、正しく処理できませ んでした。
- 対応:送信する MIDI メッセージの量を減らしてください。

#### MIDI Communication Error

原因: MIDI ケーブルの接続に問題があります。

きは、[F6 (OK)] を押します。

対応: MIDI ケーブルの抜けや断線がないことを確認してください。

#### Number '\*\*\*\*'Will Be Deleted.Are You Sure?

状況:本体のサンプル・ナンバー'\*\*\*\*'にあるサンプルを削除します。 実行して良いですか? 対応:操作を中止するときは、[EXIT]を押します。削除を実行すると

# PASSWORD PROTECTED, This Zip Disk is Protected

#### by Password!

- 状況:パスワード付の書き込み禁止ディスクです。XV-5080 では書き込 み禁止解除することはできません。
- 対処:パスワード設定を行った機器で書き込み禁止を解除するか、書き 込み禁止になっていない Zip ディスクを用意してください。

#### Path Duplicate!

- 原因:同じ階層に書き込もうとしています。
- 対応:書き込み先を変更してください。

#### Path Name Too Long!

- 原因:パスの名前が長過ぎます。
- 対応: 各フォルダーの名前を短くしてください。または、今の階層よ りも浅い階層へフォルダーごと移動してください。
- ※パスとは、ファイルがどの階層にあるかを表すものです。フォルダー名 を繋げて表します。

#### Performance(Patch/Partial/Sample)Full!

- 原因:指定したデータをロードするのに必要な Performance (Patch/ Partial/Sample)の空きエリアがありません。
- 対応: 不要な Performance (Patch/Partial/Sample) を削除してロード し直してください。

#### Please wait a minute.

意味:しばらくお待ちください。

#### Processing...

状況:操作を実行しています。

#### **Receive Data Error**

- 原因: MIDI メッセージが正しく受信できませんでした。
- 対応: 何度も同じメッセージが表示されるときは、MIDI メッセージの 内容に問題があります。

#### Source Disk Incorrect!

原因:実行しようとしている操作は、このメディアに対応していません。 対応:操作対象に、このメディアを選ばないでください。

### This Will Clear the File(s)/Folder(s).Are You Sure?

Condi

| Conditio  | n: The file(s) or folder(s) will be deleted from the disk. Is it OK to execute?                                      | 状》     |
|-----------|----------------------------------------------------------------------------------------------------|--------|
| Action:   | To cancel the operation, press [EXIT]. To execute the opera-<br>tion, press [F6 (OK)].                               | 対応     |
| Too Mar   | ıy Files!                                                                                                    | Тоо    |
| Cause:    | The maximum number of files that can be created in a folder has been exceeded.                                       | 原      |
| Action:   | Either delete unneeded files , or write the file to a different folder.                                              | 対応     |
| Too Mar   | ıy Folders!                                                                                                    | Тоо    |
| Cause:    | The maximum number of folders that can be created in a folder has been exceeded.                                     | 原日     |
| Action:   | Either delete unneeded folders , or create the folder in a different folder.                                         | -      |
| Unforma   | atted Memory Card                                                                                                    | 100    |
| Situation | 1: This memory card cannot be used by the XV-5080.                                                                   | 原語     |
| Action:   | Format the memory card on the XV-5080.                                                                               | יו ניא |
| Unknow    | n Disk Error!                                                                                                    | Unfo   |
| Cause:    | A disk error of unknown causes has occurred.                                                                         | 原      |
| Action:   | Contact your dealer or a nearby Roland service center for service.                                                   | 対応     |
| User Me   | mory Damaged                                                                                                    | Unk    |
| Situation | n: The data in user memory has been lost.                                                                            | 原      |
| Action:   | Use the Factor Reset function (UTILITY/FACTORY (MENU3)) to initialize the memory to the factory settings.            | 対応     |
| User Me   | emory Write Protected                                                                                                | Use    |
| Situation | 11: The Internal parameter (UTILITY/PROTECT (MENU1)) is turned ON.                                                   | 原目     |
| Action 1  | : Turn the Internal parameter OFF.                                                                                   | 対応     |
| Situatior | 12: The Exclusive parameter (UTILITY/PROTECT (MENU1))<br>is turned ON, and Exclusive messages cannot be<br>received. | lleo   |
| Action 2  | Turn the Exclusive parameter OFF                                                                                     | 030    |
| 7101011 2 |                                                                                                    | 原目     |
| Write Pr  | otected!                                                                                                    | 対応     |
| Cause:    | The Zip disk is write protected.                                                                                     | 原目     |
| Action:   | Provide a different media that can be written.                                                                       |        |
| You Car   | not Use This Device!                                                                                                 | 対応     |
| Cause:    | The operation you attempted to execute does not support this media                                                   | Writ   |
| Action:   | Do not select this media for this operation.                                                                         | 原      |
|           |                                                                                                    | 対応     |
|           |                                                                                                    | Writ   |
|           |                                                                                                    | 状》     |
|           |                                                                                                    | You    |
|           |                                                                                                    | 原      |
|           |                                                                                                    | 対応     |

#### This Will Clear the File(s)/Folder(s).Are You Sure?

- 況: ディスクのファイル、またはフォルダーを削除します。実行 して良いですか?
- 応:操作を中止するときは、[EXIT]を押します。削除を実行す るときは、[F6 (OK)] を押します。

#### Many Channels!Cannot Load This Wave.

- 因: このファイルは、3 チャンネル以上のウェーブを持っており、 XV- 5080 に読み込むことはできません
- 応: このファイルは使わないでください。

#### Many Files!

- 因: フォルダー内に作成できるファイル数の上限を越えました。
- 応:不要なファイルを削除するか、別のフォルダーに書き込んで ください。

#### Many Folders!

- 因: フォルダー内に作成できるフォルダー数の上限を越えました。
- 応: 不要なフォルダーを削除するか、別のフォルダーに作成して ください。

#### ormatted Memory Card

- 因: XV- 5080 では扱えないメモリー・カードです。
- 応: XV- 5080 でメモリー・カードをフォーマットしてください。

#### nown Disk Error!

- 因: 原因不明のディスク・エラーです。
- 応: お買い上げ店または最寄りのローランド・サービスへ修理を 依頼してください。

#### r Memory Damaged

- 因:ユーザー・メモリーのデータが壊れています。
- 応: FACTORY RESET 機能 (UTILITY/Factory(Menu 3))の操作で、 お買い上げ時の設定に戻してください。

#### r Memory Write Protected

- 因1: Internal Write Protect (UTILITY/Protect(Menu1)) がオ ンに設定されています。
- 応1: Internal Write Protect をオフにしてください。
- 因2·Sysytem Exclusive Protect (IITILITY/Protect(Menu 1)) がオンに設定されているため、エクスクルーシブ・メッセー ジを受信できません。
- 応2: Sysytem Exclusive Protect をオフにしてください。

#### te Protected!

- 因:ディスクが書き込み禁止になっています。
- 応:書き込み可能な別のメディアを用意してください。

#### ting...

況:書き込みをしています。

#### **Cannot Use This Device!**

因: 実行しようとしている操作は、このメディアに対応していません。 応:操作対象に、このメディアを選ばないでください。